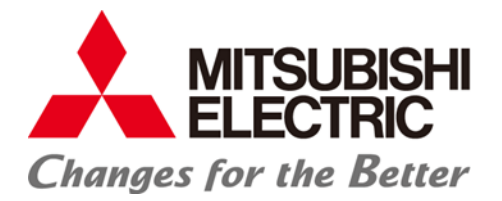

## IoT Gateway IBHsoftec OPC UA Server function

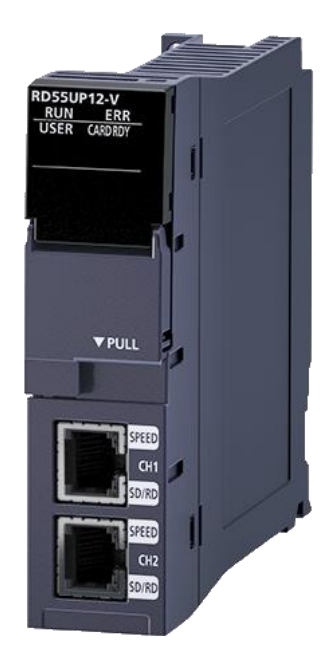

## Table of contents

| 1 Relevant manuals                          | 4  |
|---------------------------------------------|----|
| 2 Overview                                  | 5  |
| 2.1 System structure                        |    |
| 2 2 Security                                | 6  |
| 2.2.1 Encryption                            |    |
| 2.2.2 Certificates                          | 6  |
| 3 Commissioning                             | 7  |
| 3.1 Software used                           |    |
| 3.2 Prepare SD card                         |    |
| 3.3 Prepare hardware                        |    |
| 3.4 Set IP addresses for RD55UP12-V IBH     |    |
| 3.5 IoT Gateway OPC UA Server Setup         |    |
| 3.5.1 Launch web interface                  |    |
| 3.5.2 Activate licence code                 | 11 |
| 3.6 Backup / Restore of SD card             |    |
| 3.6.1 Create Backup                         |    |
| 3.6.2 Restore the SD card                   | 13 |
| 4 OPC UA server function                    | 14 |
| 4.1 iQ-R CPU                                |    |
| 4.1.1 Configure SLMP Connection             | 14 |
| 4.1.2 Export global variables               | 15 |
| 4.1.3 Add a controller via web interface    | 16 |
| 4.1.4 Insert CPU                            | 16 |
| 4.1.5 Import XML file                       | 17 |
| 4.1.6 Connect external OPC UA Client        | 19 |
| 4.2 Robot                                   |    |
| 4.2.1 Communication settings RT Toolbox3    | 22 |
| 4.2.2 Insert robot via web interface        | 23 |
| 4.2.3 Display in the external OPC UA Client | 24 |
| 4.2.4 Add additional outputs                | 25 |
| 4.3 Inverter                                |    |
| 4.3.1 A800/F800                             |    |
| 4.3.2 E800-E                                |    |

Mitsubishi Electric Europe B.V.

| 5 Diagnostics                                                                 | 37     |
|-------------------------------------------------------------------------------|--------|
| 5.1 Controller diagnostics                                                    | 37     |
| 5.2 Client diagnostics                                                        |        |
| 5.3 Network diagnostics                                                       |        |
| 5.4 System log                                                                | 40     |
|                                                                               | 40     |
| 6 OPC Client Function Example                                                 | 43     |
| 7 MODBUS                                                                      | 45     |
| 7.1 Add MODBUS Configuration                                                  | 45     |
| 7.2 Add Variables                                                             | 46     |
| 7.3 Usage of MODBUS-Data                                                      | 48     |
| 8 MQTT Settings                                                               | 50     |
| 8.1 Create new Broker connection                                              | 50     |
| 8.2 Publish of values (Send data to Broker)                                   | 51     |
| 8.2.1 Create Topic                                                            | 51     |
| 8.2.2 Create new variable (data to be sent)                                   | 53     |
| 8.2.3 Check data in Broker                                                    | 54     |
| 8.3 Subscription to values (receive data from broker)                         | 54     |
| 8.3.1 Create Topic                                                            | 54     |
| 8.3.2 Create new variable                                                     | 55     |
| 8.3.3 Function test of "Subscribe"                                            | 56     |
| 9 Teamviewer IoT Connection                                                   | 57     |
| 9.1 PC preparations - connected to the Ethernet port of the control level     | 58     |
| 9.1.1 TeamViewer Software                                                     | 58     |
| 9.1.2 IBHNet IoT setup                                                        | 59     |
| 9.1.3 TeamViewer IoT Management Console                                       | 59     |
| 9.1.4 Connection setup                                                        | 63     |
| 9.2 Access to controllers (CPUs / devices) that are connected to the ports of | of the |
| control level                                                                 |        |
| 9.2.1 iQ-R CPU                                                                | 66     |
| 9.2.2 Robot                                                                   | 67     |
| 9.2.3 GU1                                                                     | 69     |

## 1 Relevant manuals

This "Quick Start Manual" only describes the necessary steps to put the hardware into operation and to parameterise the corresponding functions.

Further details can be found in the relevant manuals.

| Manual name [manual number]                                                                                                    | Description                                                                                                    |
|----------------------------------------------------------------------------------------------------|----------------------------------------------------------------------------------------------------|
| MELSEC iQ-R C intelligent function module<br>Linux Startup manual (Copyright© 2008-2020<br>Lineo Solutions, Inc. All rights reserved) |                                                                                                    |
| MELSEC iQ-R C Intelligent Function Module<br>User's Manual (Startup)<br>[SH-081566ENG]                                                | Specifications, procedure before operation, wiring, and operation examples of a C intelligent function module                                                                                                  |
| MELSEC iQ-R C Intelligent Function Module<br>User's Manual (Application)<br>[SH-081567ENG]                                            | Functions, input/output signals, buffer memory, parameter setting, and troubleshooting of a C intelligent function module                                                                                      |
| MELSEC iQ-R Module Configuration Manual<br>[SH-081222ENG]                                                                             | The combination of the MELSEC iQ-R series modules,<br>common information on the installation/wiring in the system,<br>and specifications of the power supply module, base unit,<br>SD memory card, and battery |
| MELSEC iQ-R C Intelligent Function Module<br>Programming Manual<br>[SH-081568ENG]                                                     | Programming specifications and dedicated function libraries of a C intelligent function module                                                                                                    |
| MELSEC iQ-R C Controller Module/C<br>Intelligent Function Module Programming<br>Manual (Data Analysis)<br>[SH-081756ENG]              | Programming specifications and dedicated function libraries<br>for analysing the data of a C controller module and a C<br>intelligent function module                                                          |
| CW Workbench/CW-Sim Operating Manual [SH-081373ENG]                                                                                   | System configuration, specifications, functions, and troubleshooting of CW Workbench/CW-Sime-Manual                                                                                                    |
| GX Works3 Operating Manual<br>[SH-081215ENG]                                                                                          | System configurations, parameter settings, and operation methods for the online function in GX Works3                                                                                                    |
| GT Designer3 (GOT2000) Screen Design<br>Manual [SH-081220ENG]                                                                         |                                                                                                    |

## 2 Overview

Under the catchword "Industry 4.0", more and more new communication and information technologies are finding their way into industrial automation. In order to be able to implement these requirements efficiently and as quickly as possible, attempts must be made to reduce the high level of complexity through modularisation and standardisation.

In this context, OPC UA has proven to be a forward-looking communication standard. This is because OPC UA fulfils the Industry 4.0 requirement for independence from manufacturer, industry and operating system communication.

Since OPC UA not only transmits machine data, i.e. process values and measured values, but can also describe them semantically, OPC UA is becoming increasingly important when it comes to transferring machine data from controllers to higher-level systems.

One solution for reading process data from Mitsubishi Electric controllers and robots that do not have an OPC interface as standard is the RD55UP12-V module with installed IBH Link UA software, called IoT Gateway.

This solution is a server/client module. The OPC client function also enables OPC servers to exchange data with each other. For example, controllers or other devices with OPC UA from different manufacturers can exchange data via this function.

Communication with the controller is via TCP/IP.

The IoT Gateway has an Ethernet port for the machine level and an Ethernet port for the control level.

Only OPC accesses are possible on the control level. A firewall is integrated between the two levels. The ports are configured via the GX-Works3 programming software of the iQ-R CPU.

## 2.1 System structure

As a minimum configuration, the IoT Gateway always requires a base rack, an iQ-R CPU and the RD55UP12-V module. To establish a connection to several controllers, a switch is required at the process level.

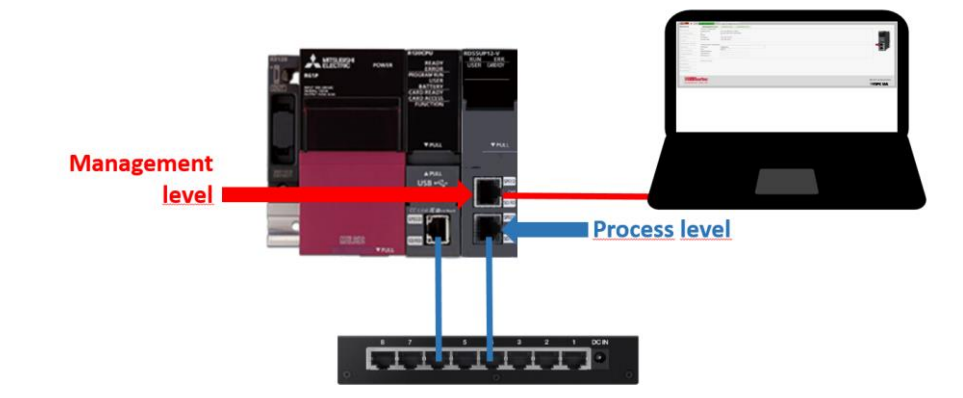

## 2.2 Security

The IoT Gateway has a certificate management for secure communication. A corresponding software interface is supplied for this purpose, which can be displayed in any web browser. The configuration of the security levels and the administration of the certificates are carried out in this interface. This is based on the mechanisms defined by the OPC Foundation. OPC UA Security includes authentication and authorisation, encryption and data integrity through signing. In this way, the control system can be protected against uncontrolled access via a higher-level system.

## 2.2.1 Encryption

There are different levels of encryption (Encrypt): None, Basic128Rsa15 and Basic256.

| None          | No encryption      |
|---------------|--------------------|
| Basic128Rsa15 | 128 bit encryption |
| Basic256      | 256 bit encryption |

The IBH Link UA function supports the Level Sign and SignAndEncrypt

| None             | No security level, fastest data transmission                 |
|------------------|--------------------------------------------------------------|
| Sign             | The messages contain signed certificates                     |
| Sign and Encrypt | The messages contain signed certificates and are encrypted   |
| Sign + Sign and  | The messages may contain only signed certificates, or can be |
| Encrypt          | signed and are encrypted as well                             |

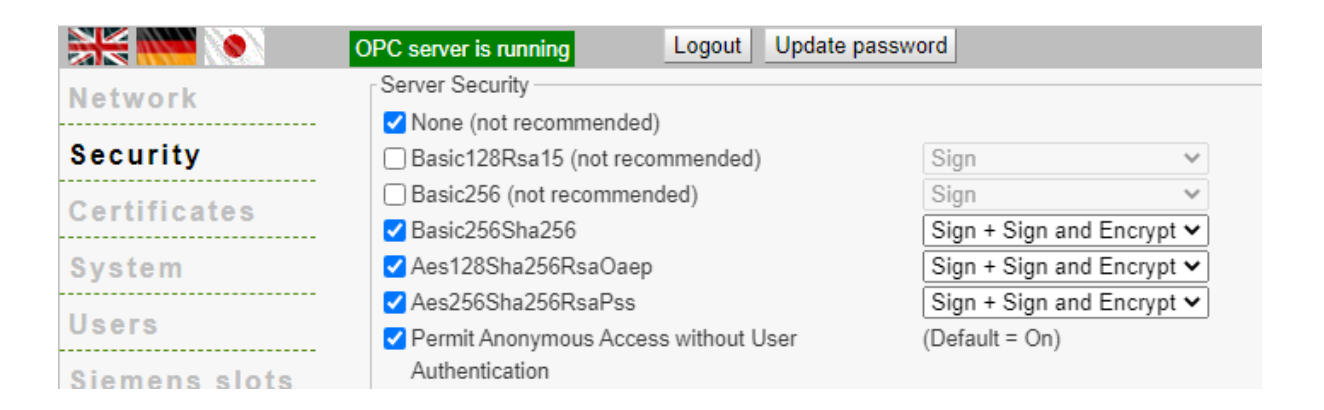

## 2.2.2 Certificates

Another security level of OPC UA is the exchange of certificates. Communication is only possible when both server and client have been assigned a valid certificate by the respective partner.

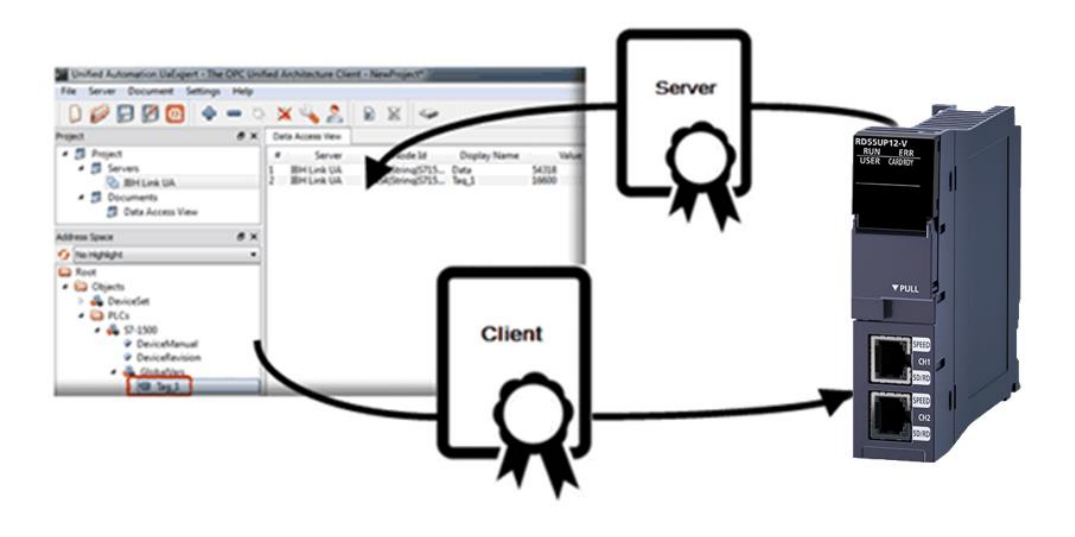

|              | OPC server is running | Logout Updat      | te password            |                          |          |
|--------------|-----------------------|-------------------|------------------------|--------------------------|----------|
| Network      | Status                | Name              | Valid From             | Valid To                 | Orga     |
| Security     | Server                | IBHLinkUA plant 3 | 12/12/14 14:09:14      | 12/11/19 14:09:14        | IBHso    |
| Certificates | 🗱 Untrusted           | UaExpert@Hotline  | 10/24/14 12:30:26      | 10/24/15 12:30:26        | IBH<br>► |
| Time settin  | g s Trust             | Reject Delete     | New Server Certificate | pload Server Certificate | C        |

## **3** Commissioning

Each RD55UP12-V can be started as an IoT Gateway module. For this purpose, a corresponding image must be written to an SD card.

The image file contains the Linux operating system and the corresponding programme from IBH for the OPC UA server function.

In order to be able to use the OPC UA server function without restriction, it must be activated for the hardware used with a licence code created at IBH. For this purpose, the serial number and MAC addresses from the type plate of the module are required.

|                                                | ELSEC 10-R         |
|------------------------------------------------|--------------------|
|                                                | PASSED             |
| C INTELLIGENT FUNCTION MODEL RD55UP12-V        | ON UNIT            |
| CH1:MAC ADD.58528AECO<br>CH2:MAC ADD.58528AECO | ID27<br>ID28       |
| SERIAL 01017B06F12101                          | 5VDC 1.10A<br>91-0 |

### 3.1 Software used

| Product                                                                                                    | Description                                                      |
|----------------------------------------------------------------------------------------------------|------------------------------------------------------------------|
| DDWIN ( Download link: <u>http://download.si-</u><br>linux.co.jp/dd_for_windows/DDWin_Ver0998.zip )          | Program for writing the<br>IBHsoftec image file to<br>an SD card |
| UaExpert<br>(Download link: <u>https://www.unified-</u><br>automation.com/de/downloads/opc-ua-clients.html ) | Free OPC UA client<br>program for testing the<br>server function |
| MELSOFT GX Works3 EU version                                                                                 | Programming tool for<br>programming the iQ-R<br>CPU              |
| GT Designer3                                                                                                 | Programming tool for<br>HMIs of the GOT<br>series                |
| RT Toolbox3                                                                                                  | Programming tool for robots                                      |
| IBH OPCUA Edit<br>https://download.ibhsoftec.com/neutral/IBHOPCUAEditor749Setup.exe                          | Offline Configuration tool for IoT Gateway                       |

In addition, a web browser must be installed on the PC.

If you have received an already configured IoT Gateway from Mitsubishi Electric, the following setup chapters 3.2 to 3.5 are not required.

For your security, we recommend that you create a backup copy of the inserted SD card, as described in Chapter 3.6.

## 3.2 Prepare SD card

To write the image file with the Linux OS to an SD card, you need the programme "DDWIN" on a Windows computer. After downloading, the ZIP file must be unpacked, an SD card inserted into the PC and the file "DDWIN.EXE" executed as administrator.

| 🔛 DDWin.exe 👘 | 27.05.2014 20:23                               | Anwendun |
|---------------|------------------------------------------------|----------|
| DDwin.ini     | <u>Ö</u> ffnen                                 | iti      |
| DDwinE.ini    | Search Administrator ausführen                 | iti      |
| Help-Eng.txt  | 👌 Klassifizieren und schützen                  | m        |
| Help-JP.txt   | <u>B</u> ehandeln von Kompatibilitätsproblemen | m        |

- 1. Select the SD card in the PC under "Choose disk".
- 2. Select the Linux image file from IBHsoftec under "Choose file".
- 3. Select "<<Restore>>".

| <b>2 ≥ <i>DD</i> for Windows</b> |                                      |                                      |  |  |  |  |  |
|----------------------------------|--------------------------------------|--------------------------------------|--|--|--|--|--|
| 1.<br>Choose<br>disk             | >> Backup<br>>> Verify<br><< Restore | e <<                                 |  |  |  |  |  |
| Target disk                      | 3.                                   | Target file                          |  |  |  |  |  |
| F:(2,1) 1.9GB (Removable)        | Path                                 | D:\001 Projects\104 RD55UP12\RD55 IE |  |  |  |  |  |
|                                  | Filename                             | RD55UP12-V-ibhlinkua-v5_21-Mitsubish |  |  |  |  |  |
| Protection is removed on cons    | ent. MD5                             |                                      |  |  |  |  |  |
|                                  |                                      |                                      |  |  |  |  |  |
| Copyright (C) 2004               | シリコンリナックス                            | / <del></del>                        |  |  |  |  |  |

When writing to the SD card is finished, the "DDWIN" program can be closed and the SD card removed from the PC and inserted into the RD55UP12-V module.

## 3.3 Prepare hardware

Unpack the selected iQ-R hardware, mount it to the base rack and connect it as instructed (refer to Mitsubishi Electric hardware manuals). The control unit can now be switched on.

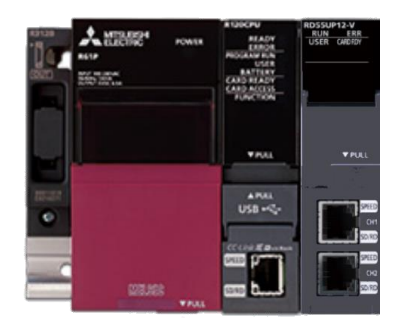

## 3.4 Set IP addresses for RD55UP12-V IBH

First, you have to create a project in GW-Works3 that matches the hardware you have plugged in.

Under "Parameters"  $\rightarrow$  "Module Information"  $\rightarrow$  RD55UP12-V " $\rightarrow$ Basic Setting"  $\rightarrow$  "Own node setting" the IP addresses for the control and process level can then be set.

| MELSOFT GX Works3 RD55UP12\W  | /issenspool\R04Sample_           | BH_OPC_R                  | RLI.gx3 - [0000:RD55UP12               | -V Module Pa             | arameter ]        |                                                                                |                                                                        |               |           |            |
|-------------------------------|----------------------------------|---------------------------|----------------------------------------|--------------------------|-------------------|--------------------------------------------------------------------------------|------------------------------------------------------------------------|---------------|-----------|------------|
| Project Edit Find/Replace Con | vert <u>V</u> iew <u>O</u> nline | De <u>b</u> ug <u>R</u> e | ecording <u>D</u> iagnostics           | <u>T</u> ool <u>W</u> ir | ndow <u>H</u> elp |                                                                                |                                                                        |               |           |            |
| i 🗅 😁 💾 😂 😗 🕑                 | i 🔏 🗈 🗂                          | in ai   🛛                 | 🙀 🛤 📾 🚵 🚚                              | , 🕫 👧                    | 周 調 🐘             | 🐘 🖉 🦊 🛃 🛼 🔜 🕀 🔾 🕂                                                              |                                                                        | 📲 🚝 😰 Max.:   | •         | ~ <u>.</u> |
| 1299 B = M - M - M            | <b></b>                          | ? 😼 🚧                     | s 🏇 😽 - 🔤                              |                          | : 🗆 🖗             | -                                                                              |                                                                        |               |           |            |
| Navigation 무 ×                | 0000:RD55UP12-V                  | Module Par                | ra ×                                   |                          |                   |                                                                                |                                                                        |               |           | 40.        |
| 🖳 🗠 🏟 All 🔹                   | Setting Item List                | Se                        | tting Item                             |                          |                   |                                                                                |                                                                        |               |           |            |
| Project                       | Input the Setting Item to        | <i>i</i> h                |                                        |                          |                   |                                                                                |                                                                        |               |           |            |
| FB/FUN                        |                                  | <u>Г</u>                  |                                        | Item                     |                   |                                                                                |                                                                        | Setting Value |           |            |
| 🖬 🌆 Label                     | Basic Setting                    | -                         | Various Operations Se<br>Mode Settings | ttings                   |                   | Perform the various operations settings<br>Online                              | <b>k</b>                                                               |               |           |            |
| = 😥 Parameter                 | Interrupt Settin                 | a E                       | Own Node Setting                       |                          |                   | Set the information of the own node su                                         | ch as IP address.                                                      |               |           |            |
| 🧬 System Parameter            | 🗄 🚮 Refresh Settin               | 2                         | IP Address Setting     CH1 Setting     |                          |                   | Set the IP address, subnet mask, and<br>Set the network information of Etherne | I detault gateway for the own node<br>et nort (CH1) such as IP address | L.            |           |            |
| E 😥 R04CPU                    |                                  |                           | To Use or Not to                       | Use                      |                   | Use                                                                            |                                                                        |               |           |            |
| CPU Parameter                 |                                  |                           | IP Address                             |                          |                   | 192.168.178.90                                                                 |                                                                        | Managem       | ent level |            |
| Memory Card Param             |                                  |                           | Subnet Mask                            |                          |                   | 255.255.255.0                                                                  |                                                                        |               |           |            |
| E S Module Information        |                                  |                           | CH2 Setting                            |                          |                   | Set the network information of Etherne                                         | et nort (CH2) such as IP address                                       |               |           |            |
| 3 0000:RD55UP12-V             |                                  |                           | To Use or Not to                       | Use                      |                   | Use                                                                            |                                                                        |               |           |            |
| 0020:RD81OPC96                |                                  |                           | IP Address                             |                          |                   | 192.168.0.3                                                                    |                                                                        | Contro        | ol level  |            |
| 🙀 Remote Password             |                                  |                           | Subnet Mask                            |                          |                   | 255.255.255.0                                                                  |                                                                        | e on a o      | Tiever    |            |
|                               |                                  |                           | Default Gateway                        |                          |                   | 192.100.0.1                                                                    |                                                                        |               |           |            |
|                               |                                  |                           |                                        |                          |                   |                                                                                |                                                                        |               |           |            |
|                               |                                  |                           |                                        |                          |                   |                                                                                |                                                                        |               |           |            |
|                               |                                  |                           |                                        |                          |                   |                                                                                |                                                                        |               |           |            |

Once all settings have been made, the new project is transferred to the CPU. The control unit must be switched off and on again once after the transfer.

The channel "CH1" of the RD55 module is now in the address range of the management level and the channel "CH2" is in the range of the control level.

## 3.5 IoT Gateway OPC UA Server Setup

## 3.5.1 Launch web interface

Depending on the level via which the PC is connected to the IoT Gateway, the parameterisation interface can be called up by entering the corresponding IP address in a web browser.

In the following example, the PC is connected via the process level, only "192.168.0.3" is entered in the browser.

0 🔏 192.168.0.3/

The login screen is displayed. For a new system, the default user name and password are both "admin".

| OPC server is running                                                |  |
|----------------------------------------------------------------------|--|
| Login                                                                |  |
| The password is case-sensitive.                                      |  |
| User name<br>Enter your user name<br>Password<br>Enter your password |  |
| Remember me<br>Keeps login for 2 weeks                               |  |
| www.ibhsoftec.com Contact Wiki                                       |  |

After pressing "Log in", you are in the configuration interface.

|                   | OPC server is running                 | Logout Update password         |
|-------------------|---------------------------------------|--------------------------------|
| Network           | Management Level                      | Control Level TeamViewer IoT   |
| Security          | Network Configuration<br>Endpoint URL | opc.tcp://rd55up12-v:48010     |
| Certificates      | or<br>DHCR                            | opc.tcp://192.168.178.90:48010 |
| System            | IP address                            | 192.168.178.90                 |
| Users             | Subnet mask                           | 255.255.255.0                  |
| Siemens slots     | Global System Configura               | tion                           |
| History           | Hostname                              | rd55up12-v                     |
| OPC Client        | Port<br>Default gateway               | 48010                          |
| Diagnostics       | Nameserver 1                          |                                |
| MQTT              | Nameserver 2                          |                                |
| SoftPLC           | Apply Revert                          |                                |
| Modbus            |                                       |                                |
| Mitsubishi        |                                       |                                |
| Rockwell          |                                       |                                |
|                   |                                       |                                |
| IIIIIRH.          | enftac                                |                                |
|                   | סטונכנ                                | IBH OPC UA Server/Client       |
| www.ibhsoftec.com | <u>Contact</u> <u>Wiki</u>            | SPC UA                         |

## 3.5.2 Activate licence code

After you have received the license file from IBHsoftec matching the module serial number and MAC addresses, this must be imported into the module once.

To do this, select the "System" menu in the configuration interface.

| etwork       | System                                   |                                   |                                                               |
|--------------|------------------------------------------|-----------------------------------|---------------------------------------------------------------|
| ecurity      | Device information                       |                                   |                                                               |
| ertificates  | Serial number                            | 01017B06F1210191                  | <b>3</b> .5                                                   |
| ystem        | MAC address<br>Variable count            | 58:52:8A:EC:0D:27<br>15           |                                                               |
| sers         | CPU load (%)<br>Memory usage (%)         | 72.7<br>15.4                      |                                                               |
| iemens slots |                                          |                                   |                                                               |
| istory       |                                          |                                   |                                                               |
| PC Client    | Backup and Restore<br>Configuration file | Datei auswählen Keine ausgewählt  | Configuration file to restore previously saved                |
| iagnostics   | Postoro                                  |                                   | settings. Typically the file name is pi-settings.xn           |
| QTT          | Backup                                   | Download                          | After downloading the configuration file pi-                  |
| oftPLC       |                                          |                                   | settings.xml, it is possible to perform a firmware<br>update. |
| odbus        | Firmware Update:                         | Datai auswählen Koino ausgowählt  | Firmware file to perform an undate. Typically th              |
| itsubishi    | Object in this are the                   | Dater auswannen Kenne ausgewannt  | file name is fw-update-vXXX.tar.                              |
| ockwell      | Upload Firmware<br>Licensefile:          | Upload Firmware                   |                                                               |
| 1            | Select License file                      | Datei auswählen 01017B0210191.lic | Upload License file. Normally the name is mac-                |
|              |                                          |                                   | address-pi-core.lic.                                          |

On this page, click on "Browse" at "Select licence file" to search for the corresponding file and then click on "Upload licence file" to copy it to the SD card.

After a restart of the system, the IoT Gateway can be used without restrictions.

The basic set-up of the IoT Gateway is now complete. The individual functions are explained in the following chapters.

## 3.6 Backup / Restore of SD card

After all the necessary configurations have been made and the project functions have also been parameterized, a backup copy can be created from the SD card using the "DDWIN" software. This backup can only be used in the RD55UP12-V module with the hardware ID for which the IoT Gateway license was created.

## 3.6.1 Create Backup

To create the backup, switch off the controller with the IoT Gateway and remove the SD card from the IoT Gateway module. Insert the SD card into the PC and run the "DDWIN.EXE" program as administrator.

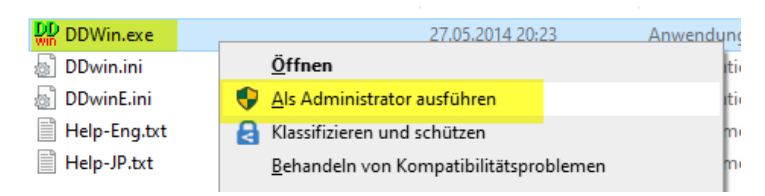

- 1. Select the SD card in the PC under "Choose disk"
- 2. Select a drive path under "Choose file" and enter the desired file name
- 3. Select ">>Backup>>"

| Si               | DD fe              | or Wi                                | indows                       | 2 🗙 |
|------------------|--------------------|--------------------------------------|------------------------------|-----|
| 1.               | Choose<br>disk     | >> Backup<br>>> Verify<br><< Restore | <pre>Choose file file</pre>  |     |
| Target disk      | ¥                  | -                                    | Target file                  |     |
| F:(3,1) 3.7GB (R | emovable)          | Path                                 | C:\Backup\                   |     |
|                  |                    | Filename                             | 220121 IoTGatewayBackup.ddi  |     |
| Protection is re | moved on conser    | nt. MD5                              |                              |     |
|                  |                    |                                      |                              |     |
| Cop              | oyright (C) 2004 シ | リコンリナックス                             | <u> ス株式会社 si-linux.co.jp</u> |     |

The data will now be read from the SD card

| DD for Windows                    |                                      |                |               |           |          |     |  |
|-----------------------------------|--------------------------------------|----------------|---------------|-----------|----------|-----|--|
| Choose<br>disk                    | >> Backup<br>>> Verify<br><< Restore | >><br>35<br>45 | hoose<br>file |           |          |     |  |
| Target disk                       |                                      | Target file    |               |           |          |     |  |
| F:(3,1) 3.7GB (Removable)         | Path                                 | C:\Backu       | ıp\           |           |          |     |  |
| F                                 | ilename                              | 220121 IoTC    | GatewayBackup | o.ddi     |          |     |  |
| Protection is removed on consent. | MD5                                  |                |               |           |          |     |  |
| reading (198.                     | DMB/3781.5                           | MB) ESC:Car    | ncel          |           |          |     |  |
| Copyright (C) 2004 S/U:           | コンリナックン                              | R株式会社 si       | -linux.co.ip  |           |          |     |  |
|                                   |                                      |                |               |           |          |     |  |
| _                                 |                                      |                |               |           |          |     |  |
|                                   | R                                    | eading l       | has com       | pleted.37 | 81.5ME   | yte |  |
|                                   |                                      |                |               |           |          |     |  |
|                                   |                                      |                |               |           |          |     |  |
| DDWinBackup                       |                                      |                |               |           |          |     |  |
|                                   |                                      |                |               |           | * 🔻      |     |  |
| ↑Name                             |                                      | Erw.           | Größe         | Datum     |          |     |  |
| 全 []                              |                                      |                | <dir></dir>   | 21.01.202 | 22 12:45 |     |  |
| 220121 IoTGatewayB                | ackun                                | ddi 3.96       | 5 190 144     | 21 01 202 | 2 12.49  |     |  |
|                                   | actup                                | aur 5,50       | , 100, 144    | 21.01.202 |          |     |  |

The SD card can now be reinserted into the IoT Gateway and the controller can be started.

## 3.6.2 Restore the SD card

To load the image onto a new SD card, the "DDWIN.EXE" program must be run as an administrator

Then insert a new SD card into the PC

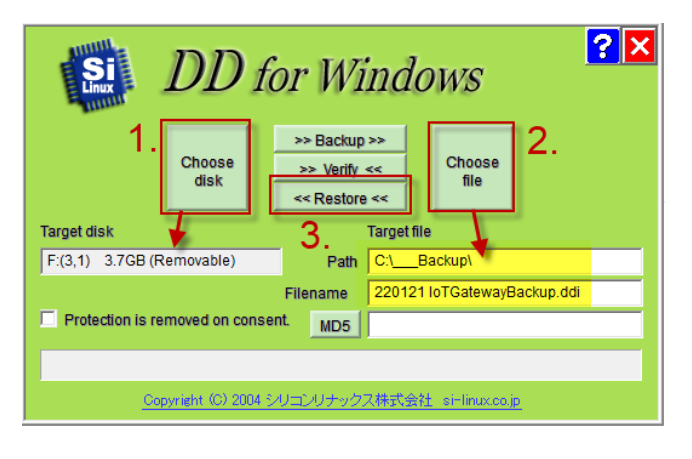

Mitsubishi Electric Europe B.V.

- 1. Select the SD card in the PC under "Choose disk"
- 2. Select the previously created backup copy under "Choose file".
- 3. Select "<<Restore<<"

After the message "Writing has completed ..." the SD card can be plugged into the corresponding RD55UP12-V module and then the controller can be switched on.

## **4 OPC UA server function**

This chapter explains how to connect the IoT Gateway to controllers and make their global variables available as OPC UA tags for clients.

## 4.1 iQ-R CPU

## 4.1.1 Configure SLMP Connection

In order for the Mitsubishi controller to be accessible via OPC UA, the **SLMP** Connection Module must be inserted using the GX Works configuration software.

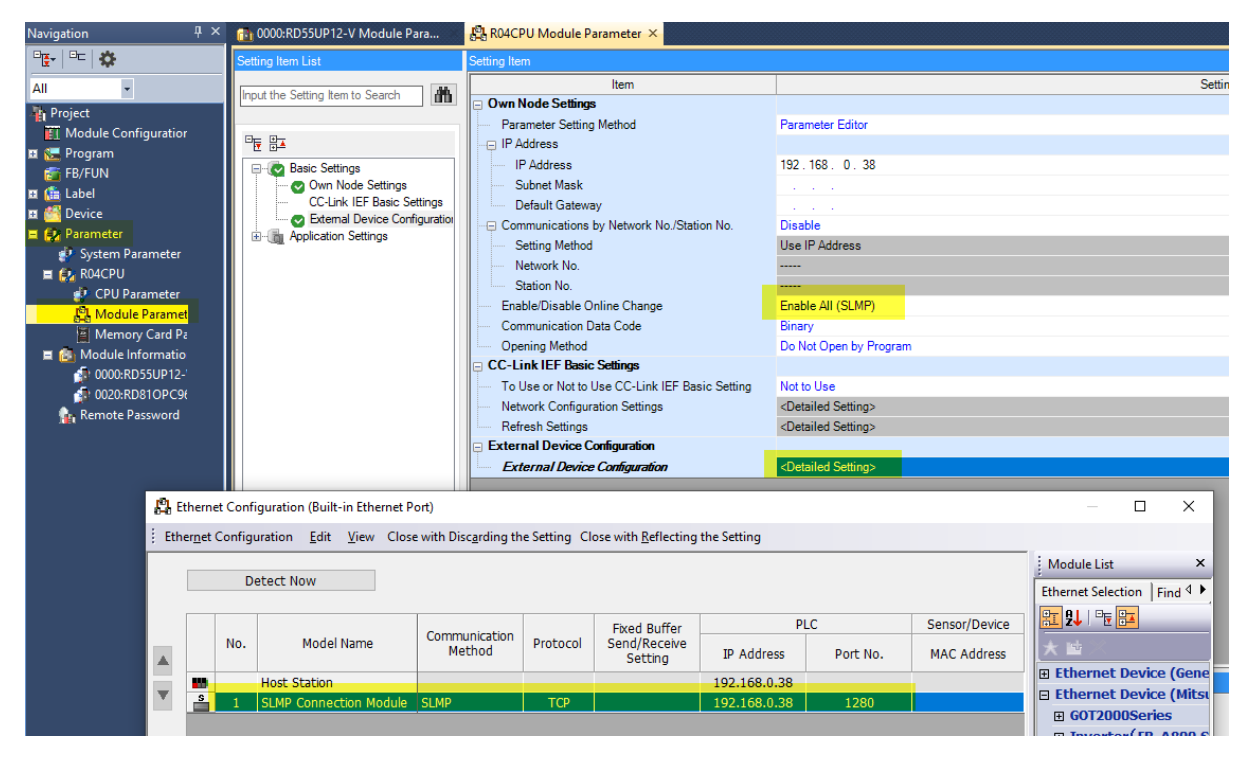

Important: In order for data to be written externally to the OPC UA tags, "Enable all (SLMP)" must be selected!

## 4.1.2 Export global variables

| ■ (篇 Label<br>■ (循 Global Label<br>GlobalLabel01                                  |                                                                                    | rupt Sel<br>esh Set                 |                  |                        |       |
|-----------------------------------------------------------------------------------|------------------------------------------------------------------------------------|-------------------------------------|------------------|------------------------|-------|
| 🚡 SmartChe 🗎                                                                      | <u>C</u> opy Data Ctrl+                                                            | C                                   |                  |                        |       |
| 🗉 🔠 Structured D                                                                  | Delete Data D                                                                      | el                                  |                  |                        |       |
| 🖽 🚰 Device                                                                        | Rena <u>m</u> e f                                                                  | F2                                  |                  |                        |       |
| 🗏 🛃 Parameter                                                                     | Import File                                                                        |                                     |                  |                        |       |
| System Para                                                                       | Export to File                                                                     |                                     |                  |                        |       |
| 🗎 🛃 КО4СРО 🕕                                                                      |                                                                                    |                                     |                  |                        |       |
| Export to File                                                                    |                                                                                    | ×                                   |                  |                        |       |
| Export label inform<br>Export to <u>C</u> SV<br>(Exclude comm<br>device of struct | mation to the specified file.<br>File.<br>nent for array element/bit sp<br>tures.) | pecification and assignment         |                  |                        |       |
| EXPORT to <u>XML</u> (Include comm<br>device of struct                            | Hie.<br>hent for array element/bit sp<br>tures and structure arrays.)              | ecification and assignment          |                  |                        |       |
| Caution<br>- It may take seve<br>Manual                                           | eral minutes to export if a nu                                                     | umber of labels are included.       |                  |                        |       |
| 醋 Export to File                                                                  |                                                                                    |                                     |                  |                        | X     |
| ← → · ↑ 📙 > Dieser                                                                | PC > Lokaler Datenträger (D:                                                       | ) > 0(1 Pro_rts > .,24 RD .,11P12 > | ٽ ~              | "104 RD55UP12" durchsu | uchen |
| Organisieren 🔻 Neuer Org                                                          | dner                                                                               |                                     |                  | == -                   | ?     |
| 000L .cjiingen                                                                    |                                                                                    | Name                                | Änderungsdatum   | Тур                    | Größe |
| 🔥 001 Pr 🗯 tts                                                                    |                                                                                    | 📊 🖾 🕺 în                            | 06.04.2021 13:10 | Dateiordner            |       |
| Wildene moeu, sho                                                                 | -'me                                                                               | Rui 5 (J. 14SD                      | 06.04.2021 14:28 | Dateiordner            |       |
| les                                                                               |                                                                                    | W ms <sub>1</sub> . col             | 06.04.2021 14:23 | Dateiordner            | 1/    |
| 5                                                                                 |                                                                                    |                                     | 25.10.2019 12:56 | XML-Dokument           | 10    |
| 00011                                                                             |                                                                                    | SmartChecheml                       | 04.03.2021 13:23 | XML-Dokument           | 4     |
| 011 CC                                                                            |                                                                                    |                                     |                  |                        |       |
| 095.57                                                                            |                                                                                    |                                     |                  |                        |       |
| 1.1.1.1.W                                                                         |                                                                                    |                                     |                  |                        |       |
| 101                                                                               |                                                                                    |                                     |                  |                        |       |
| .C3 TOT una Come                                                                  | ex                                                                                 |                                     |                  |                        |       |
| 10±3055U913                                                                       |                                                                                    | v <                                 |                  |                        | >     |
| Dateiname: GlobalLat                                                              | bel01.xml                                                                          |                                     |                  |                        | ~     |
| Dateityp: XML (*.xn                                                               | nl)                                                                                |                                     |                  |                        | ~     |
| ~                                                                                 |                                                                                    |                                     |                  |                        |       |
| <ul> <li>Ordner ausblenden</li> </ul>                                             |                                                                                    |                                     | Г                | Speichern Abbrech      | ien   |

## 4.1.3 Add a controller via web interface

#### Insert station

|                            | OPC server is running Logout Update password  |
|----------------------------|-----------------------------------------------|
| Network                    | Controllers Robots                            |
| Security                   | Mitsubishi                                    |
| Certificates               | Insert station Modify station Remove station  |
| System                     | Insert cpu Modify cpu Load project Remove cpu |
| Users                      | Load XML Store XML Remove all                 |
| Siemens slots              |                                               |
| History                    |                                               |
| OPC Client                 |                                               |
| Diagnostics                |                                               |
| MQTT                       |                                               |
| SoftPLC                    |                                               |
| Modbus                     |                                               |
| Mitsubishi                 |                                               |
|                            |                                               |
| Insert station             | ×                                             |
| Station Name: IQ-R         |                                               |
| Ethernet address: 192.168. | D.38                                          |
|                            | OK                                            |

## 4.1.4 Insert CPU

|              | OPC server is running Logout Update password  |
|--------------|-----------------------------------------------|
| Network      | Controllers Robots                            |
| Security     | Mitsubishi                                    |
| Certificates | Insert station Modify station Remove station  |
| System       | Insert cpu Modify cpu Load project Remove cpu |
| Users        | Load XML Store XML Remove all                 |
|              |                                               |

| Insert cpu ×                            |
|-----------------------------------------|
| CPU Name: R04                           |
| Destination network No. : 0x00          |
| Destination station No. : 0xFF          |
| Destination module I/O No. : 0x03FF     |
| Destination multidrop station No.: 0x00 |
| Steuerung der FX-Serie:                 |
|                                         |
| OK Cancel Default settings              |

## 4.1.5 Import XML file

The European version of GX Works 3 offers the function to export the project as an XML file.

| Ha Mi       | LSUFT GX Works3dware R           | LI\UUT IQ-K Kack\H           | KU4_KT6KT_GT25W_              | 002.gx3 - [GIO    |                                    |              |
|-------------|----------------------------------|------------------------------|-------------------------------|-------------------|------------------------------------|--------------|
| <u>P</u> ro | ect Edit Eind/Replace            | <u>C</u> onvert <u>V</u> iew | <u>O</u> nline De <u>b</u> ug | <u>R</u> ecording |                                    |              |
| 10          | <u>N</u> ew                      | Ctrl+N                       | lia 🔓 🗠 👁                     | 📴 🔄 🗠             |                                    |              |
| 1 🖻         | <u>O</u> pen                     | Ctrl+0                       | P 🚱 😨 🔗                       | 😤 🔽 🚧             |                                    |              |
| -           | <u>C</u> lose                    |                              |                               |                   |                                    |              |
|             | Save                             | Ctrl+S                       | <b>4 х</b>                    | T Module Co       |                                    |              |
|             | S <u>a</u> ve As                 |                              |                               |                   | MELSOFT GX Works3                  | $\times$     |
|             | <u>D</u> elete                   |                              |                               |                   |                                    |              |
| 1           | Project Verify                   |                              |                               | 1 0               |                                    | rt tha       |
| ĸ           | Project Revision                 | 1                            | •                             | 2 Count           | - POUs (local labels ar            | nd bodies)   |
|             | C <u>h</u> ange Module Type/Ope  | ration Mode                  |                               | 3 Count           | - SDTs                             |              |
| =           | Data Op <u>e</u> ration          |                              | •                             | 4 Rand<br>5 Rand  | - Global labels<br>of the project? |              |
|             | Intelligent <u>Function Modu</u> | le                           | · — I                         | 6 Rand            |                                    |              |
|             | Open Othe <u>r</u> Format File   | 1                            | •                             | 7 Rand<br>8 Rand  |                                    |              |
| E.          | Save Other Format File           |                              | ML Forn                       | nat nd            | la                                 | <u>N</u> ein |
| E.          | Liberry Occurting                |                              |                               | TU moat           | 7                                  |              |

The file created by this function can be uploaded to the IoT Gateway web server.

|                | OPC server is running    | Logout Update p        | assword                                              |                           |             |          |
|----------------|--------------------------|------------------------|------------------------------------------------------|---------------------------|-------------|----------|
| Network        | Controllers Rol          | bots                   |                                                      |                           |             |          |
| Security       | Mitsubishi               |                        |                                                      |                           |             |          |
| Certificates   | ▼iQ-R                    | _                      | _                                                    |                           |             |          |
| System         | Insert station Modify st |                        |                                                      |                           |             |          |
|                | Insert cpu Modify cpu    | Load project Remo      | ove cpu                                              |                           |             |          |
| Siemens slots  | Load XML Store XML       | Remove all             |                                                      |                           |             |          |
| History        |                          | Load Me                | soft XML Project                                     |                           | ×           |          |
| OPC Client     |                          | Project fro<br>Upload: | m Melsoft (*.xml):<br>Natei auswählen Keine ausgewäh | It Upload: Load Melsoft X | (ML Project |          |
| Diagnostics    |                          |                        |                                                      |                           |             |          |
| MQTT           |                          |                        |                                                      | Apply Melsoft XML Proj    | ect Cancel  |          |
| Organisieren 💌 | Neuer Ordner             |                        |                                                      |                           |             |          |
| organisieren + | Neder Ordifer            |                        |                                                      |                           |             |          |
| 001 Testha     | ardware RLi              | ^                      | Name                                                 |                           | Status      | Änderu   |
| 📙 001 iQ-F     | Rack Rack                |                        | R04_IBH.xml                                          |                           | C           | 09.08.20 |
| 📙 100 3rdF     | arty-Hardware            |                        | TestIBH.xml                                          |                           | 0           | 26.07.20 |

| Load Melsoft XML Project                                         | ×     |
|------------------------------------------------------------------|-------|
| Project from Melsoft (*.xml):                                    |       |
| Upload: Datei auswählen R04_IBH.xml Upload: Load Melsoft XML Pro | oject |
|                                                                  |       |
| Apply Melsoft XML Project                                        | ancel |
|                                                                  |       |
| Load Melsoft XML Project ×                                       |       |
| Project from Melsoft (*.xml):                                    |       |
| Upload: 100 % Upload: Load Melsoft XML Project                   |       |
|                                                                  |       |
| Apply Melsoft XML Project Cancel                                 |       |
|                                                                  |       |
| Information                                                      |       |
| The project file was imported.                                   |       |
| OK                                                               |       |

Now all global variables of the imported project are automatically available in the OPC UA Server.

| Controllers Robots |
|--------------------|
| Mitsubishi         |
| ▼iQ-R              |
| ▼R04               |
| DeviceManual       |
| DeviceRevision     |
| HardwareRevision   |
| Manufacturer       |
| Model              |
| RevisionCounter    |
| SerialNumber       |
| SoftwareRevision   |
| ▶ Programs         |
| ▶ Tasks            |
| DeviceHealth       |
| ▼GlobalVars        |
| ▼ GlobalLabel01    |
| Counter01          |
| Counter02          |
| Counter03          |
| Random_01          |
| Random_02          |
| Random_03          |
| RandomScale_01     |
| RandomScale_02     |
| RandomScale_03     |
| Exchange001        |

## 4.1.6 Connect external OPC UA Client

The free UaExpert is used here as a test client.

https://www.unified-automation.com/de/downloads/opc-ua-clients.html

|                                                                                       | per me or e onmean actue energy mentojeer                                                                                                    |
|---------------------------------------------------------------------------------------|----------------------------------------------------------------------------------------------------|
| <u>File View Server D</u> ocur                                                        | ment <u>S</u> ettings <u>H</u> elp                                                                                                    |
| 🗋 💋 🕞 🖉 🧿                                                                             | 💠 🗕 🜣 💥 💫 🙎 🖹 🖹 🥌                                                                                                    |
| Project                                                                               | 🗗 🗙 Data Access View                                                                                                    |
| <ul> <li>Project</li> <li>Servers</li> <li>Doc Add</li> <li>Data Access Vi</li> </ul> | ew # Server Nod                                                                                                    |
|                                                                                       | OPC server is running Logout Update password                                                                                                    |
| Network                                                                               | Management Level Control Level TeamViewer IoT                                                                                                    |
| Security                                                                              | Network Configuration                                                                                                    |
|                                                                                       | Endpoint URL opc.tcp://rd55up12-y:48010                                                                                                    |
| Certificates                                                                          | DHCP                                                                                                    |
| System                                                                                | IP address 192.168.0.3                                                                                                    |
| Users                                                                                 | Subnet mask 255.255.255.0                                                                                                    |
| Project                                                                               | B     X     Data Access View       B     Server Settings - R04     ?                                                                                                    |
| V D Servers                                                                           | Server Information                                                                                                    |
| V Documents                                                                           | Endpoint Url 0pc.tcp://192.168.0.3:48010                                                                                                    |
| Data Access View                                                                      | Security Settings                                                                                                    |
|                                                                                       | Security Policy None                                                                                                    |
|                                                                                       | Message Security Mode None                                                                                                    |
| L                                                                                     |                                                                                                    |
| Address Space                                                                         | Authentication Settings                                                                                                    |
| Address Space                                                                         | Authentication Settings  Anonymous                                                                                                    |
| Address Space                                                                         | Authentication Settings  Authentication Settings  Username Username                                                                                                    |
| Address Space                                                                         | Authentication Settings  Authentication Settings  Authentication Settings  Username  Password  Store                                                                                                    |
| Address Space                                                                         | Authentication Settings  Authentication Settings  Authentication Settings  Username Password Certificate                                                                                                    |
| Address Space                                                                         | Authentication Settings  Authentication Settings  Anonymous  Username Password Certificate Private Key                                                                                                    |
| Address Space                                                                         | Authentication Settings  Authentication Settings  Authentication Settin |
| Address Space                                                                         | Authentication Settings  Authentication Settings  Authentication Settings  Username Password Certificate Private Key Session Settings Session Name                                                                                                    |
| Address Space                                                                         | Authentication Settings  Authentication Settings  Authentication Settings  Certificate Private Key  Session Settings Session Name                                                                                                    |
| Address Space                                                                         | Authentication Settings  Authentication Settings Username Password Certificate Private Key Session Settings Session Name                                                                                                    |
| Address Space                                                                         | Authentication Settings  Authentication Settings  Username Password Certificate Private Key Session Settings Session Name                                                                                                    |
| Address Space                                                                         | Authentication Settings  Authentication Settings  Authentication Settings  Certificate Private Key Session Settings Session Name  OK Cancel                                                                                                    |

| 🗋 🖉 🕞 🖉 💽 🐥 🗕 🔯                                                                                                    | ( 🔏 🖉 📋          |
|----------------------------------------------------------------------------------------------------|------------------|
| Project 🗗 🗶                                                                                                    | Data Access View |
| Project     Servers     R04     Documents     Data Access View                                                                                                    | # Server         |
| Address Space 🗗 🗙                                                                                                    |                  |
| 夕 No Highlight 🗸 🗸                                                                                                    |                  |
| Root                                                                                                    |                  |
| <ul> <li>Client</li> <li>Client</li> <li>Client</li> <li>Modbus</li> <li>Modbus</li> <li>PLCs</li> <li>R04</li> <li>DeviceRevision</li> <li>Counter01</li> <li>Counter01</li> <li>Counter01</li> <li>Counter03</li> <li>RandomScale_01</li> <li>RandomScale_03</li> <li>Random_01</li> <li>Random_02</li> <li>Random_03</li> </ul> |                  |
| HardwareRevision     Manufacturer                                                                                                    | c                |

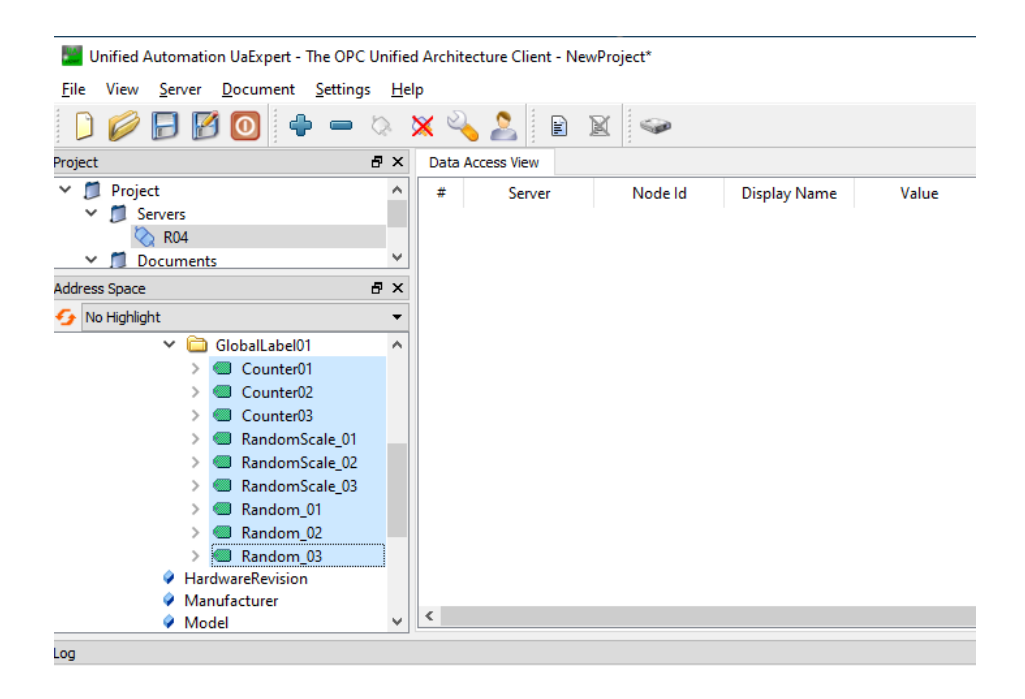

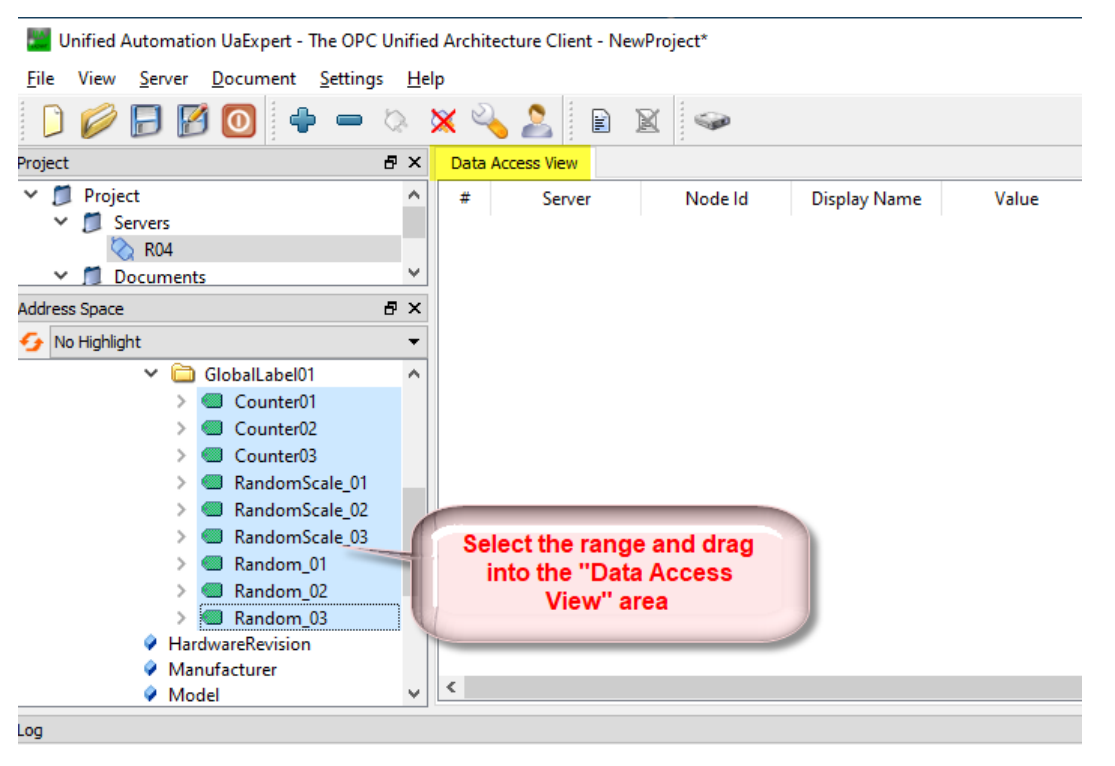

|   | Data Access View |        |                |                |        |          |                 |
|---|------------------|--------|----------------|----------------|--------|----------|-----------------|
| ] | #                | Server | Node Id        | Display Name   | Value  | Datatype | Source Timestar |
|   | 1                | R04    | NS11 String iQ | Counter01      | 7793   | Int16    | 17:25:39.223    |
| 1 | 2                | R04    | NS11 String iQ | Counter02      | -28871 | Int16    | 17:25:39.223    |
|   | 3                | R04    | NS11 String iQ | Counter03      | 7333   | Int16    | 17:25:38.973    |
| 1 | 4                | R04    | NS11 String iQ | RandomScale_01 | 13     | Int16    | 17:25:39.223    |
| 1 | 5                | R04    | NS11 String iQ | RandomScale_02 | 213    | Int16    | 17:25:39.223    |
| ł | 6                | R04    | NS11 String iQ | RandomScale_03 | 36     | Int16    | 17:25:38.973    |
| L | 7                | R04    | NS11 String iQ | Random_01      | 1358   | Int16    | 17:25:39.223    |
| 1 | 8                | R04    | NS11 String iQ | Random_02      | 21327  | Int16    | 17:25:39.223    |
|   | 9                | R04    | NS11 String iQ | Random_03      | 3657   | Int16    | 17:25:38.973    |

## 4.2 Robot

## 4.2.1 Communication settings RT Toolbox3

#### **Project setting**

| 诸 Edit Project # 1                                     |                                                                                        |                                             |                                                                                    |
|--------------------------------------------------------|----------------------------------------------------------------------------------------|---------------------------------------------|------------------------------------------------------------------------------------|
| Step.3.Communication                                   |                                                                                        |                                             |                                                                                    |
| Set the communications with th                         | e robot controller.                                                                    |                                             |                                                                                    |
| Step<br>1.Out Line<br>2.Robot Model                    | * Set the robot controller network.                                                    | <u>I</u> P Adress:<br>S <u>u</u> bnet Mask: | 192       . 168       . 0       . 20         255       . 255       . 255       . 0 |
| 3.Communication<br>4.Language                          |                                                                                        | Default Gateway:                            | 0.0.0.0                                                                            |
| 6.Robot Additional Axis<br>7.Tool<br>8.Weight and Size | Connection Method<br>* Set the connection method of RT To<br><u>M</u> ethod: CRnQ_R    | oolBox3 and a robot.                        | ]                                                                                  |
|                                                        | Communication Setting<br>PC side I/F<br>Connection Path<br>Target CPU<br>Timeout [sec] | Etherne<br>Etherne<br>CPU 2<br>30           | ,<br>et port IP address designate communicatic                                     |

#### **Parameter setting**

| Workspace 4 ×                                           | Ethernet 1:RC1 (Online) ×                                                     |                                |                     |  |  |  |  |
|---------------------------------------------------------|-------------------------------------------------------------------------------|--------------------------------|---------------------|--|--|--|--|
| <ul> <li>Q172DRCPU</li> <li>3D Monitor</li> </ul>       | É Ethernet 1:RC1 (Online)                                                     |                                |                     |  |  |  |  |
| ⊿ 🜌 RC1<br>▷ 🔀 Offline                                  | Men <u>u</u> :                                                                | Menu: Copy PC Network Settings |                     |  |  |  |  |
| : 🛆 🛃 Online<br>🗊 RV-4FL-Q                              | IP Address<br>Device & Line<br>Realtime Monitor<br>Real-time External Command | IP Address: (NETIP)            | 192 . 168 . 0 . 20  |  |  |  |  |
| Operation Panel                                         |                                                                               | Subnet <u>M</u> ask: (NETMSK)  | 255 . 255 . 255 . 0 |  |  |  |  |
| Spline                                                  |                                                                               | Default Gateway: (NETGW)       | 192 . 168 . 0 . 254 |  |  |  |  |
| . ☐ Parameter List<br>▷ 値 Movement Parameter            |                                                                               |                                |                     |  |  |  |  |
| ▷ 🝵 Program Parameter<br>▷ 🝵 Signal Parameter           |                                                                               |                                |                     |  |  |  |  |
| △ 🖞 Communication Parameter<br>🖞 RS-232                 |                                                                               |                                |                     |  |  |  |  |
| <mark>│ Ethernet</mark><br>▷ │ PLC Cooperation Paramete |                                                                               |                                |                     |  |  |  |  |
| ▷ ☐ Monitor ▷ № Maintenance                             |                                                                               |                                | Explain Write       |  |  |  |  |
| Board                                                   | <u></u>                                                                       | 1                              |                     |  |  |  |  |

| Workspace 🛛 🕹 🕹              | 📋 Ethernet 1:RC1 (Online) 🗙 |   |             |           |                             |        |         |                |          |
|------------------------------|-----------------------------|---|-------------|-----------|-----------------------------|--------|---------|----------------|----------|
| Q172DRCPU  3D Monitor        | Ethernet 1:RC1 (Online)     |   |             |           |                             |        | ×       |                |          |
| ⊿ Z RC1 ▷ X Offline          | Men <u>u:</u>               |   |             |           | Device Allocation: (COMDEV) |        |         |                |          |
|                              | IP Address                  |   | Device      | Mode      | IP Address                  | Port # | COM1:   | RS232          | -        |
| KV-4FL-Q                     | Device & Line               |   | OPT11       | 1: Server | 192.168.0.3                 | 10002  | COM2:   | OPT14          | *        |
|                              | Realtime Monitor            |   | OPT12       | 0: Client | 192.168.0.4                 | 23     | COM3:   | OPT13          | •        |
| Soline                       |                             |   | OPT13       | 0: Client | 192.168.0.15                | 50002  | COM4:   | OPT15          | -        |
|                              | Real-time External Command  |   | OPT14       | 0: Client | 192.168.0.250               | 1281   | COM5:   | OPT12          | -        |
| Parameter List               |                             |   | OPT15       | 0: Client | 192.168.0.6                 | 50001  | COM6:   | (No Selection) | <b>-</b> |
| Movement Parameter           |                             |   | OPT16       | 1: Server | 192.168.0.7                 | 10006  | COM7:   | (No Selection) | Ŧ        |
| Program Parameter            |                             |   | OPT17       | 1: Server | 192.168.0.8                 | 10007  | COM8    | (No Selection) | ÷.       |
| b i Signal Parameter         |                             |   | OPT18       | 1: Server | 192.168.0.9                 | 10008  | COMO.   | (NO Selection) | <u> </u> |
| Communication Parameter      |                             |   | OP 119      | 1: Server | 192.168.0.10                | 10009  |         |                |          |
| RS-232                       |                             |   |             |           |                             |        |         |                |          |
| 📋 Ethernet                   |                             |   | <u>S</u> et |           |                             |        |         |                |          |
| D I PLC Cooperation Paramete |                             | _ |             |           |                             |        |         |                |          |
| Monitor                      |                             |   |             |           |                             |        | Explain | Write          |          |
| D Maintenance                |                             |   |             |           |                             |        |         |                | -        |
| Board                        |                             | - |             |           |                             |        |         |                |          |

## 4.2.2 Insert robot via web interface

| 🗱 RD55UP12-V - Mitsubishi | × +                                  |                    |
|---------------------------|--------------------------------------|--------------------|
| ← → ♂ ଢ                   | 0 🛿 192.168.0.3/?_=/de/slmp          | 120% 🗵 🗴           |
|                           | OPC Server läuft Abmelden Passw      | ort ändern         |
| Netzwerk                  | Steuerungen Roboter                  |                    |
| Sicherheit                | Robotername                          | Roboteradresse     |
| Zertifikate               | Add Robot Edit Robot Delete Robot    | 192.168.0.20:10002 |
| System                    | Lade XML Speichere XML Alles löschen |                    |
| Benutzer                  |                                      | -                  |
| Siemens Slots             | 5                                    |                    |
| Historie                  |                                      |                    |
| OPC Client                |                                      |                    |
| Diagnose                  |                                      |                    |
| MQTT                      |                                      |                    |
| SoftSPS                   |                                      |                    |
| Modbus                    |                                      |                    |
| Mitsubishi                |                                      |                    |

The station name (freely selectable) and the IP address of the robot with port number must be entered manually. If the Ethernet connection is OK, the robot model and the number of axes are entered automatically by pressing "Read type".

| Insert station                    | ×                   |
|-----------------------------------|---------------------|
| Station Name <mark>: Robot</mark> | 1.                  |
| Ethernet address: 192.168.        | 0.20:10002 2.       |
| Roboter model: RV-4FRLM           | I-R                 |
| Number Axes: 6                    |                     |
| 3                                 | Read type OK Cancel |

Then press "OK".

After a few seconds, the web interface will again show "OPC server running" in a green box.

|  |              | OPC server is running Logout Update password |                    |  |  |  |  |  |
|--|--------------|----------------------------------------------|--------------------|--|--|--|--|--|
|  | Network      | Controllers Robots                           |                    |  |  |  |  |  |
|  | Security     | Robot Name                                   | Robot Address      |  |  |  |  |  |
|  | Certificates | 🖉 Robot                                      | 192.168.0.20:10002 |  |  |  |  |  |
|  |              | Add Robot Edit Robot Delete Robot            |                    |  |  |  |  |  |
|  | System       | Load XML Store XML Remove all                |                    |  |  |  |  |  |
|  | Users        |                                              |                    |  |  |  |  |  |

## 4.2.3 Display in the external OPC UA Client

As soon as the server is running again, it can be selected in the Client Tool (here UaExpert) and you have access to all OPC UA tags from the robot that are defined in the OPC UA Companion Specification Part1.

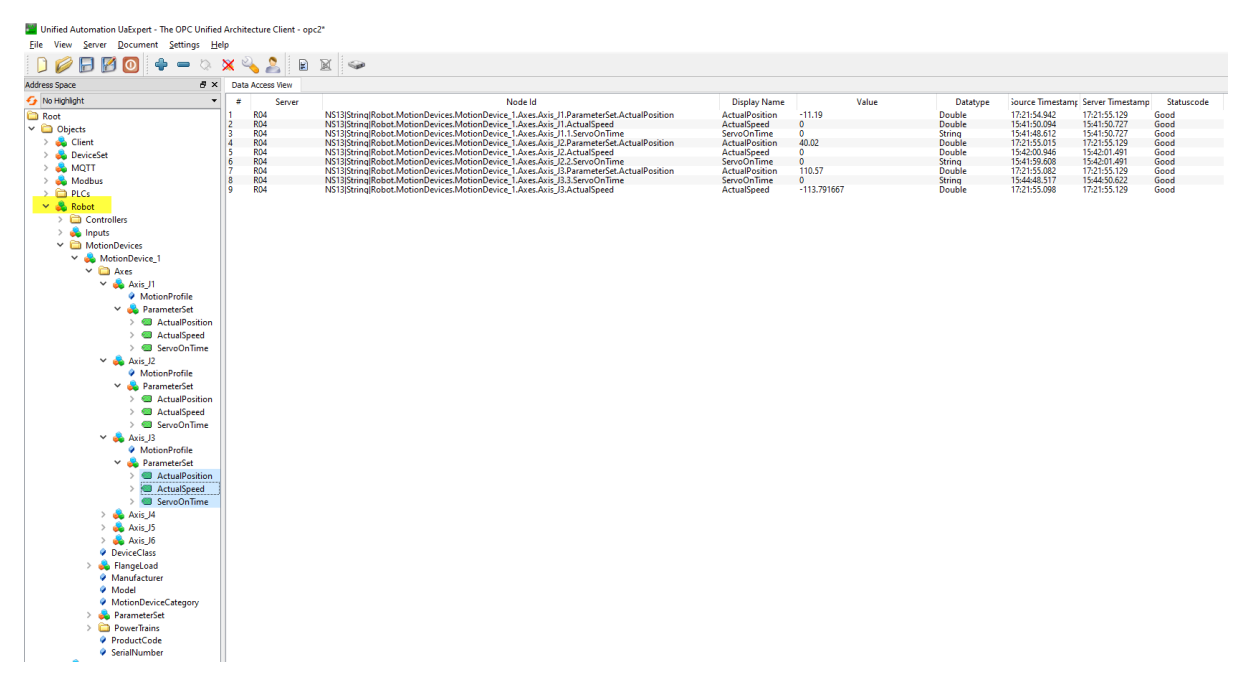

## 4.2.4 Add additional outputs

In the IoT Gateway OPC UA Server, the "Robot Companion Specification Part 1" is implemented first. In addition, the robot inputs and outputs 0 to 63 ( $M_In(0)/M_Out(0)$  to  $M_In(63)/M_Out(63)$ ) can be accessed by default.

However, it is possible to add further inputs and outputs.

The following steps are necessary for this:

- Export XML file
- Add the required inputs or outputs to the XML file using a text editor.
- Load the XML file back into the RD55-IBH module (the server is then automatically restarted).

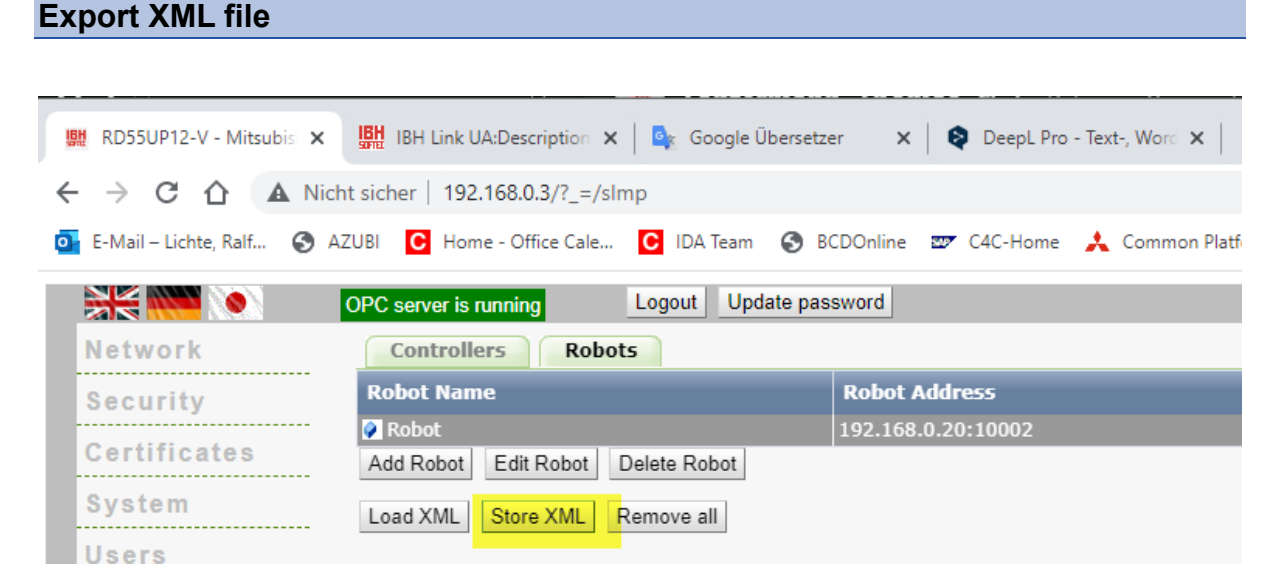

Depending on the browser, the file is then automatically saved in the "Download" folder or you are asked for a destination folder.

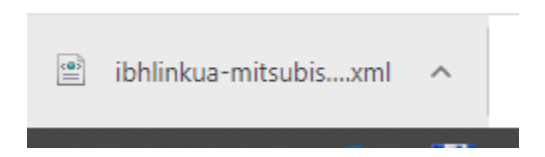

#### Edit XML file

Open the downloaded file with a text editor and scroll it to the desired "Inputs" or "Outputs" section.

| <outputs></outputs>                                                                               |                                                                 |
|---------------------------------------------------------------------------------------------------|-----------------------------------------------------------------|
| <output< td=""><td><pre>name="Outputs_0_15" address="0" type="UInt16"/&gt;</pre></td></output<>   | <pre>name="Outputs_0_15" address="0" type="UInt16"/&gt;</pre>   |
| <output< td=""><td><pre>name="Outputs_16_31" address="16" type="UInt16"/&gt;</pre></td></output<> | <pre>name="Outputs_16_31" address="16" type="UInt16"/&gt;</pre> |
| <output< td=""><td><pre>name="Outputs_32_47" address="32" type="UInt16"/&gt;</pre></td></output<> | <pre>name="Outputs_32_47" address="32" type="UInt16"/&gt;</pre> |
| <output< td=""><td><pre>name="Outputs_48_63" address="48" type="UInt16"/&gt;</pre></td></output<> | <pre>name="Outputs_48_63" address="48" type="UInt16"/&gt;</pre> |
| <output< td=""><td>name="Output_0" address="0" type="Boolean"/&gt;</td></output<>                 | name="Output_0" address="0" type="Boolean"/>                    |
| <output< td=""><td><pre>name="Output_1" address="1" type="Boolean"/&gt;</pre></td></output<>      | <pre>name="Output_1" address="1" type="Boolean"/&gt;</pre>      |
| <output< td=""><td><pre>name="Output_2" address="2" type="Boolean"/&gt;</pre></td></output<>      | <pre>name="Output_2" address="2" type="Boolean"/&gt;</pre>      |
| <output< td=""><td><pre>name="Output_3" address="3" type="Boolean"/&gt;</pre></td></output<>      | <pre>name="Output_3" address="3" type="Boolean"/&gt;</pre>      |
| <output< td=""><td><pre>name="Output_4" address="4" type="Boolean"/&gt;</pre></td></output<>      | <pre>name="Output_4" address="4" type="Boolean"/&gt;</pre>      |
| <output< td=""><td>name="Output_5" address="5" type="Boolean"/&gt;</td></output<>                 | name="Output_5" address="5" type="Boolean"/>                    |
| <output< td=""><td><pre>name="Output_6" address="6" type="Boolean"/&gt;</pre></td></output<>      | <pre>name="Output_6" address="6" type="Boolean"/&gt;</pre>      |
| <output< td=""><td><pre>name="Output_7" address="7" type="Boolean"/&gt;</pre></td></output<>      | <pre>name="Output_7" address="7" type="Boolean"/&gt;</pre>      |
| <output< td=""><td>name="Output_8" address="8" type="Boolean"/&gt;</td></output<>                 | name="Output_8" address="8" type="Boolean"/>                    |
| <output< td=""><td><pre>name="Output_9" address="9" type="Boolean"/&gt;</pre></td></output<>      | <pre>name="Output_9" address="9" type="Boolean"/&gt;</pre>      |
| <output< td=""><td><pre>name="Output_10" address="10" type="Boolean"/&gt;</pre></td></output<>    | <pre>name="Output_10" address="10" type="Boolean"/&gt;</pre>    |
|                                                                                                   |                                                                 |

The required inputs or outputs can then be inserted here as new lines accordingly, e.g. for  $M_{Outw}(10224)$ :

| <outputs></outputs>                                                                   |
|---------------------------------------------------------------------------------------|
| <pre><output address="10224" name="Outputs_10224_10231" type="UInt16"></output></pre> |
| <output address="0" name="Outputs_0_15" type="UInt16"></output>                       |
| <output address="16" name="Outputs_16_31" type="UInt16"></output>                     |
| <output address="32" name="Outputs_32_47" type="UInt16"></output>                     |
| <output address="48" name="Outputs_48_63" type="UInt16"></output>                     |
| <output address="0" name="Output_0" type="Boolean"></output>                          |
| <output address="1" name="Output_1" type="Boolean"></output>                          |
| <output address="2" name="Output_2" type="Boolean"></output>                          |
| <output address="3" name="Output_3" type="Boolean"></output>                          |
|                                                                                       |

Once all the desired entries have been made, the file is saved.

#### Load XML file

The modified file can now be loaded again in the RD55-IBH web server:

|    |         | OPC server is running Logout Update pas                   | sword                               |                                           | Augurys      | HMPVCsde a 1000<br>PMPVCsde, 1042<br>HRPVCsde, 1042                                                                                                    | Units<br>Units<br>Listin |            |
|----|---------|-----------------------------------------------------------|-------------------------------------|-------------------------------------------|--------------|----------------------------------------------------------------------------------------------------|--------------------------|------------|
|    | Network | Controllers Robots                                        |                                     | 💿 Öffnen                                  |              | 10000                                                                                                    | URLY .                   |            |
|    |         | Robot Name                                                |                                     |                                           |              |                                                                                                    |                          |            |
|    |         | 🖉 Robot                                                   |                                     |                                           | -uni>        |                                                                                                    |                          |            |
|    |         | Add Robot Edit Robot Delete Robot                         |                                     | Organisieren 👻 Neuer Ordner               |              |                                                                                                    |                          |            |
|    |         | Load XML Store XML Remove all                             |                                     | PointConstanting is appoint to the second | 1.0727.77.19 | • Name                                                                                                    |                          | Änderur    |
|    |         |                                                           |                                     | 📰 Bilder                                  |              | ✓ Heute (2)                                                                                                    |                          |            |
|    |         |                                                           |                                     | Desktop                                   |              | ibhlinkua-mits                                                                                                    | ubishi (12).xml          | 09.08.20   |
|    |         |                                                           |                                     |                                           |              | DU Gal IIA K                                                                                                    | 41ip                     | 09.08.20   |
|    |         |                                                           |                                     | Dokumente                                 |              | V Letzten Monat                                                                                                    | (43)                     |            |
|    |         | Load XML configuration                                    | ×                                   | Downloads                                 |              | B 20.029.07 777                                                                                                    | (13)                     | 20.07.20   |
|    |         | XML configuration (*.xml):                                |                                     | 🔶 Favoriten                               |              | 202 0000                                                                                                    |                          | 2 30.07.20 |
|    |         | Upload: Datei auswählen Keine ausgewä                     | ahlt Upload: Load XML configuration | 🕐 Gespeicherte Spiele                     |              | ibhiining mite                                                                                                    | 11).xml                  | 29.07.20   |
|    |         |                                                           | -                                   | III Kontakte                              |              | 20210700_1112                                                                                                    | 12_11_3d_80_00_27_28.scd | 2 28.07.20 |
|    |         |                                                           | Apply XML configuration Cancel      | Links                                     |              | 📄 idallakon taitse                                                                                                    | ubishi (10).xml          | 26.07.20   |
|    |         |                                                           |                                     | MicrosoftEdgeBackups                      |              | 🖟 tr'                                                                                                    | Con-c · · · · · · · · si | 26.07.20   |
|    |         |                                                           |                                     | 👌 Musik                                   |              | in single sector in the sector in the sector is the sector is the sector |                          | 26.07.20   |
|    |         |                                                           |                                     |                                           |              | 📾 et 🖾 Lecup (                                                                                                    | undi                     | 26.07.20   |
| 14 | R04 NS  | s11 String lestRack_R04.R04.GlobalVars.GlobalLabel.V      | Vord_Na Word_Name                   | {0,0,0,0,0,0,0,0,0,0,0,0,0,0,0,0,0,0,0,   | Int16        | 08:24:20.274                                                                                                    | 08:24:20.486             | Good       |
| 15 | R04 NS  | 513 Strin <mark>g RT16.Outputs.Outputs_10224_10231</mark> | Outputs_10224_10231                 | 65354                                     | UInt16       | 08:28:51.459                                                                                                    | 08:28:52.178             | Good       |
|    |         |                                                           |                                     |                                           |              |                                                                                                    |                          |            |

### 4.3 Inverter

The following chapter only deals with the connection with inverters of the 800 series.

Depending on the inverter type, the permissible address range of the variables that can be read via SLMP is different. This quick start guide only provides an overview using examples; details about the individual parameters and registers can be found in the corresponding manuals for the Mitsubishi Electric Inverter.

What they have in common, however, are the settings of the inverter parameters for Ethernet communication.

#### **IP Address**

The IP address of the inverter must be in the same network area as the control level (CH2) of the IoT gateway. In the quickstart example this area is at "192.168.0.xx", the inverter gets the address "2" for the A800/F800 Inverter and "11" for the E800 through the corresponding entries in parameters 1434 to 1437.

| 1434 | Ethernet IP address 1 | 0 to 255 | 1 | 192 | 192 |
|------|-----------------------|----------|---|-----|-----|
| 1435 | Ethernet IP address 2 | 0 to 255 | 1 | 168 | 168 |
| 1436 | Ethernet IP address 3 | 0 to 255 | 1 | 50  | 0   |
| 1437 | Ethernet IP address 4 | 0 to 255 | 1 | 1   | 2   |

Other communication settings may have to be carried out, such as adapting the subnet mask (parameters 1438 to 1441).

| 1438 | Subnet mask 1 | 0 to 255 | 1 | 255 | 255 |
|------|---------------|----------|---|-----|-----|
| 1439 | Subnet mask 2 | 0 to 255 | 1 | 255 | 255 |
| 1440 | Subnet mask 3 | 0 to 255 | 1 | 255 | 255 |
| 1441 | Subnet mask 4 | 0 to 255 | 1 | 0   | 0   |

For all other settings, please refer to the corresponding inverter manuals.

#### **SLMP** Connection

The communication between the IoT gateway and the inverter takes place via SLMP TCP / IP. To do this, the value 5012 or 5013 must be entered in one of the inverter parameters 1427 to 1429.

| Pr.1427 to Pr.1429<br>setting                | Application*1        | Protocol*1 | Number of<br>connectable<br>clients | Refer to page |  |
|----------------------------------------------|----------------------|------------|-------------------------------------|---------------|--|
| 502                                          | Modbus/TCP           | TCP/IP     | 3                                   | 38            |  |
| 5000<br>5001 ( <b>Pr.1427</b> initial value) |                      | UDP/IP     | No limit                            |               |  |
| 5002                                         | MELSOFT / FA product | TCP/IP     | 1                                   | 25            |  |
| 5006                                         | connection           | UDP/IP     | No limit                            |               |  |
| 5007                                         |                      | TCP/IP     | 1                                   |               |  |
| 5008                                         |                      | UDP/IP     | No limit                            |               |  |
| 5010                                         |                      |            | No limit                            |               |  |
| 5011                                         | SIMD                 | ODF/IF     | INO IIITIIL                         | 06            |  |
| 5012                                         | SLIVIP               |            | 1                                   | 20            |  |
| 5013                                         |                      |            | 1                                   |               |  |
| 45237 (Pr.1428 setting)                      | iQSS                 | UDP/IP     | No limit                            | *2            |  |
| 9999 (Pr.1429 initial value)                 | Unselected           | •          | _                                   |               |  |

In the example, parameter 1428 is set.

| 1427 | Ethernet function selection 1 | 502,5000 to 5002,5006 to 5008,5010 to 5013,45237,61450,9999 | 1 | 5001  | 5001 |
|------|-------------------------------|-------------------------------------------------------------|---|-------|------|
| 1428 | Ethernet function selection 2 | 502,5000 to 5002,5006 to 5008,5010 to 5013,45237,61450,9999 | 1 | 45237 | 5012 |
| 1429 | Ethernet function selection 3 | 502,5000 to 5002,5006 to 5008,5010 to 5013,45237,61450,9999 | 1 | 9999  | 5008 |

#### Add Inverter to IoT Gateway

After the communication parameters have been set, the inverter can be registered as a station in the IoT gateway. For this we use the IBHsoftec software "OPCUAEdit". The IoT Gateway server has already been created here.

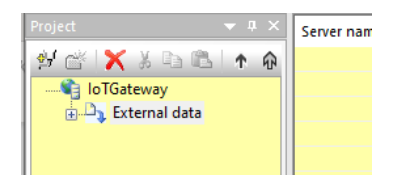

Right-click on the "IoTGateway" server and select "Add Mitsubishi configuration".

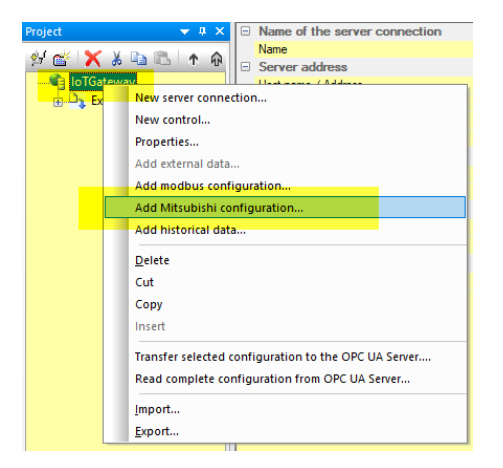

The inverter is then added as "New PLC station ...".

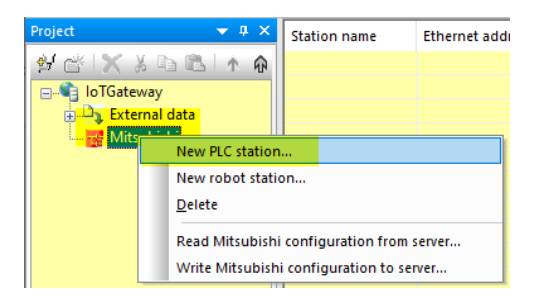

The name can be freely selected, the Ethernet address must correspond to the inputs of the inverter parameters.

| Mitsubishi Station        |                  |              | × |  |  |  |
|---------------------------|------------------|--------------|---|--|--|--|
| Name: INV_01              |                  |              |   |  |  |  |
| <u>E</u> thernet address: | 192.168.0.2:5012 |              |   |  |  |  |
| <u>0</u> K                | <u>C</u> ancel   | <u>H</u> elp |   |  |  |  |

Now a "New CPU ..." has to be added

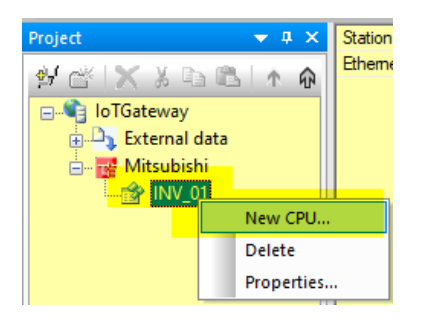

You only have to enter a freely selectable name and press "OK"

| Mitsubi              | shi CPU         | ×                           |
|----------------------|-----------------|-----------------------------|
| <u>N</u> ame:        | FU_01           |                             |
| Network n            | umber:          | 0x 00                       |
| Station nu           | mber:           | 0x FF                       |
| Module I/O           | Onumber:        | 0x 03FF                     |
| Multi <u>d</u> rop : | station number: | 0x 00                       |
|                      | EX series       |                             |
| Q                    | (               | <u>C</u> ancel <u>H</u> elp |

The variables are entered in a structure that has yet to be created.

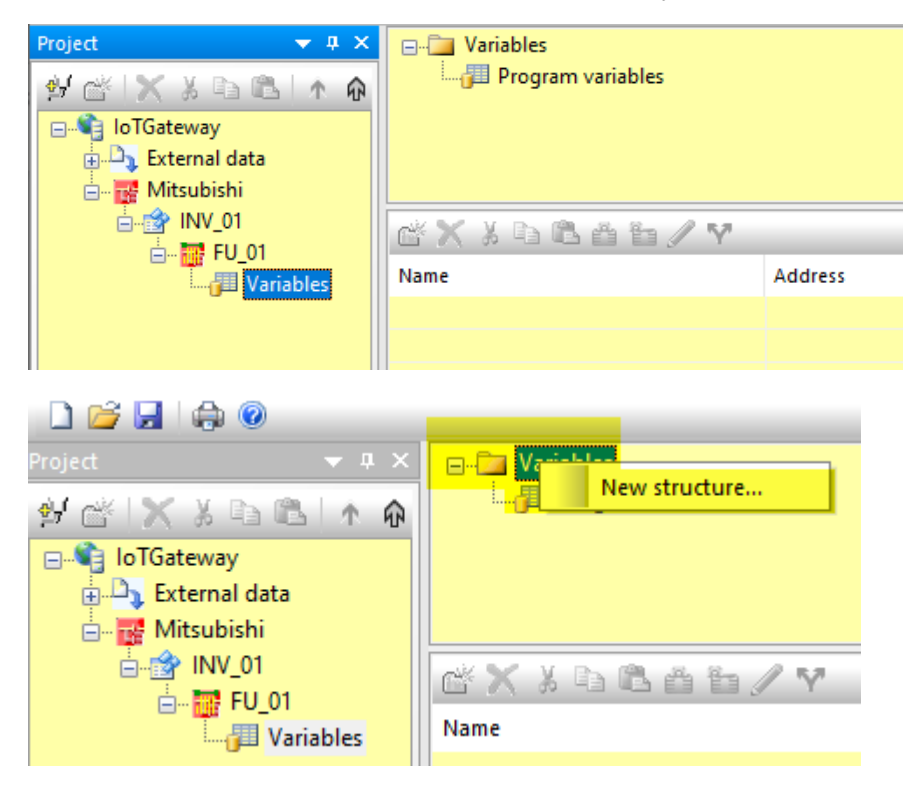

| Add new user-defined structure |                  |      |  |  |  |
|--------------------------------|------------------|------|--|--|--|
| Struct                         | ure name VarList |      |  |  |  |
| <u>o</u> ĸ                     | <u>C</u> ancel   | Help |  |  |  |

The desired variables can now be added.

| Project • 4 ×<br>• • • • • • • • • • • • • • • • • • • | - → Variables<br>- → Program variables<br>- → VarList<br>C × メ & = ■ ▲ ▲ ▲ → ✓ ♥ |                      |         |    |  |  |
|--------------------------------------------------------|----------------------------------------------------------------------------------|----------------------|---------|----|--|--|
| Variables                                              | Name                                                                             |                      | Address | PL |  |  |
|                                                        | Nev                                                                              | w variable           |         |    |  |  |
|                                                        | Del                                                                              | lete                 |         |    |  |  |
|                                                        | Cut                                                                              | t                    |         |    |  |  |
|                                                        | Cor                                                                              | ру                   |         |    |  |  |
|                                                        | Ins                                                                              | ert                  |         |    |  |  |
|                                                        | Sho                                                                              | ow in tree structure |         |    |  |  |
|                                                        | Wri                                                                              | ite protection on    |         |    |  |  |
|                                                        | Wri                                                                              | ite protection off   |         |    |  |  |
|                                                        | Pro                                                                              | perties              |         |    |  |  |
|                                                        | Sel                                                                              | ect all              |         |    |  |  |

The selection of the possible variables is now dependent on the inverter type

| Mitsubishi variab                   | le properties       |                            | × |
|-------------------------------------|---------------------|----------------------------|---|
| <u>N</u> ame:                       | 1                   |                            |   |
| <u>A</u> ddress:                    |                     | imber of field elements: 0 |   |
| Data type:                          | Length: 32          | Access rights:             |   |
| Co <u>m</u> ment:<br>UA Identifier: | INV_01.FU_01.Global | Vars.VarList.              |   |
| <u>o</u> k                          | <u>C</u> ancel      | Hel                        | p |

## 4.3.1 A800/F800

With the A800 / F800 inverters, the status can be monitored and controlled with certain special registers.

In order for this to be possible, the PLC function of the inverter must be activated

Below are a few examples; the complete list of special registers can be found in the relevant manual.

| Device<br>number | Name                     | Setting<br>increments | Data example                 |  |  |
|------------------|--------------------------|-----------------------|------------------------------|--|--|
| SD1133           | Output frequency monitor | 0.01 Hz               | Device content 6000→60.00 Hz |  |  |
| SD1134           | Output current monitor   | 0.01 A                | Device content 200→2.00 A    |  |  |
| SD1135           | Output voltage monitor   | 0.01 V                | Device content 1000→10.0 V   |  |  |

#### Example: error history

|        | b15 to b8        | b7 to b0         |       |
|--------|------------------|------------------|-------|
| SD1136 | Faults history 2 | Faults history 1 |       |
| SD1137 | Faults history 4 | Faults history 3 | Newer |
| SD1138 | Faults history 6 | Faults history 5 |       |
| SD1139 | Faults history 8 | Faults history 7 | Older |

| Error<br>code | Fault record | Error<br>code | Fault record |   | Error<br>code | Fault record | Error<br>code | Fault record |
|---------------|--------------|---------------|--------------|---|---------------|--------------|---------------|--------------|
| HOO           | No failure   | H80           | E.GF         |   | HC2           | E.P24        | HDA           | E.MB6*1      |
| H10           | E OC1        | H81           | E.LF         |   | HC4           | E.CDO        | HDB           | E.MB7*1      |
| H11           | E OC2        | H90           | E.OHT        | 1 | HC5           | E.IOH        | HDC           | E.EP*1       |
| H12           | E OC3        | H91           | E.PTC        |   | HC6           | E.SER        | HDE           | E.MP*1       |
| H20           | E OV1        | HA0           | E.OPT        |   | HC7           | E.AIE        | HE1           | E.IAH*2      |
| H21           | E OV2        | HA1           | E.OP1        |   | HC8           | E.USB        | HE4           | E.LCI        |
| H22           | E OV3        | HA4           | E.16         |   | HC9           | E.SAF        | HE5           | E.PCH        |
| H30           | E THT        | HA5           | E.17         |   | HCA           | E.PBT        | HE6           | E.PID        |
| H31           | E THM        | HA6           | E.18         |   | HD0           | E.OS         | HF1           | E.1          |
| HAD           | E FIN        | HA7           | E.19         |   | HD1           | E.OSD*1      | HF2           | E.2          |
| H50           |              | HA8           | E.20         |   | HD2           | E.ECT*1      | HF3           | E.3          |
| H51           |              | HB0           | E.PE         |   | HD3           | E.OD*1       | HF5           | E.5          |
| 1151          | EUE          | HB1           | E.PUE        |   | HD5           | E.MB1*1      | HF6           | E.6          |
| H60           | EOLT         | HB2           | E.RET        |   | HD6           | E.MB2*1      | HF7           | E.7          |
|               | ESOT         | HB3           | E.PE2        |   | HD7           | E.MB3*1      | HFB           | E.11*1       |
|               | E.SOT        | HC0           | E.CPU        |   | HD8           | E.MB4*1      | HFD           | E.13         |
| пло           | E.DE         | HC1           | E.CTE        |   | HD9           | E.MB5*1      |               | 1            |

#### Entering the variable

Example 1: output frequency

| Mitsubishi variab     | le properties     |                                           | × |
|-----------------------|-------------------|-------------------------------------------|---|
| <u>N</u> ame:         | OutputFrequency   | Monitor                                   |   |
| <u>A</u> ddress:      | SD1133            | imber of field elements: 0                |   |
| Data type:            |                   | Access rights:                            |   |
| ⊖ <u>B</u> it         |                   | Read                                      |   |
|                       |                   |                                           |   |
| O <u>D</u> ouble Word |                   | Write_                                    |   |
| Int                   |                   |                                           |   |
| O Double Int          |                   |                                           |   |
| ◯ <u>F</u> loat       |                   |                                           |   |
| ○ <u>S</u> tring      | Length: 32        |                                           |   |
|                       |                   |                                           |   |
| Comment:              |                   |                                           |   |
|                       | THE OF FUL OF C   | helves Velick Outer /Free uses Mariles    |   |
| UA Identifier:        | 1110_01.FU_01.Gld | baivars, vartist, output requency Monitor |   |
|                       |                   |                                           |   |
| <u>O</u> K            | <u>C</u> ancel    | Help                                      |   |
|                       |                   |                                           |   |

| Project - + ×<br>St C + X & C + + + + + + + + + + + + + + + + + + | ☐-☐ Variables ☐ Program variables ☐ VarList |         |           |         |        |          |
|-------------------------------------------------------------------|---------------------------------------------|---------|-----------|---------|--------|----------|
| È∰ INV_01                                                         | CX & B B B B B / Y                          |         |           |         |        |          |
| E- FU_01                                                          | Name                                        | Address | PLC type  | Origin  | Access | OPC type |
| Sariables                                                         |                                             | Address | i ce type | Cirgin  | Access | oretype  |
|                                                                   | VarList.OutputFrequencyMonitor              | SD1133  | Int16     | Generic | RW     | Int16    |

Right-click on the Mitsubishi station and then select "Write Mitsubishi configuration to server ..." to transfer the changes to the IoT gateway.

| Project           | <b>→</b> ‡ ×       | Station name          | Ethe | ernet add    | re              |                        |      |       |                         |                  |      |
|-------------------|--------------------|-----------------------|------|--------------|-----------------|------------------------|------|-------|-------------------------|------------------|------|
| 🖻 🕾 🗶 🐰           | 6 16 🛧 🏚           | 1NV_01                | 192  | .168.0.2:5   | 01              |                        |      |       |                         |                  |      |
| 🖃 📢 IoTGateway    | /                  |                       |      |              |                 |                        |      |       |                         |                  |      |
| 🗄 🗅 Externa       | l data             |                       |      |              |                 |                        |      |       |                         |                  |      |
| 📥 📑 Mitsubi       | shi                |                       |      | _            |                 |                        |      |       |                         |                  |      |
| ė- <b>ė</b>       | New PLC station    |                       |      |              |                 |                        |      |       |                         |                  |      |
| Ė.                | New robot station  | n                     |      |              |                 |                        |      |       |                         |                  |      |
|                   | <u>D</u> elete     |                       |      |              |                 |                        |      |       |                         |                  |      |
|                   | Read Mitsubishi c  | configuration from se | rver |              |                 |                        |      |       |                         |                  |      |
|                   | Write Mitsubishi o | configuration to serv | er   |              |                 |                        |      |       |                         |                  |      |
|                   |                    |                       |      |              |                 |                        |      |       |                         |                  |      |
| Address Space     |                    | ā ×                   | Dat  | a Access Vie | V Performance V | ew                     |      |       |                         |                  |      |
| -<br>Mo Highlight |                    | •                     | #    | Server       | Node Id         | Display Nam            | ie   | Value | atatyr Source Timestamr | Server Timestamp | Stat |
| C Root            |                    |                       | 1    | R04          | NS11 String IN  | OutputFrequencyMonitor | 1435 |       | Int16 12:00:48.802      | 12:00:49.016     | Good |
| 🛩 🚞 Objects       |                    |                       |      |              |                 |                        |      |       |                         |                  |      |
| > 💑 Client        |                    |                       |      |              |                 |                        |      |       |                         |                  |      |
| > 💑 DeviceSet     |                    |                       |      |              |                 |                        |      |       |                         |                  |      |
| > 💑 Modhus        |                    |                       |      |              |                 |                        |      |       |                         |                  |      |
|                   |                    |                       |      |              |                 |                        |      |       |                         |                  |      |
| 🗸 💑 FU_01         |                    |                       |      |              |                 |                        |      |       |                         |                  |      |
| > 🔲 Device        | eHealth            |                       |      |              |                 |                        |      |       |                         |                  |      |
| Device            | Manual             |                       |      |              |                 |                        |      |       |                         |                  |      |
| Device            | Revision           |                       |      |              |                 |                        |      |       |                         |                  |      |
| Y 💑 Globa         | IVars              |                       |      |              |                 |                        |      |       |                         |                  |      |
| V U Va            | arList             | iter                  |      |              |                 |                        |      |       |                         |                  |      |
| A Hardw           | areRevision        |                       |      |              |                 |                        |      |       |                         |                  |      |
| Manuf             | acturer            |                       |      |              |                 |                        |      |       |                         |                  |      |
| Model             |                    |                       |      |              |                 |                        |      |       |                         |                  |      |
| > 👶 Progra        | ams                |                       |      |              |                 |                        |      |       |                         |                  |      |
| 💡 Revisio         | onCounter          |                       |      |              |                 |                        |      |       |                         |                  |      |
| SerialN           | lumber             |                       |      |              |                 |                        |      |       |                         |                  |      |
| Softwa            | reKevision         |                       |      |              |                 |                        |      |       |                         |                  |      |
| 🤉 🚒 lasks         |                    |                       |      |              |                 |                        |      |       |                         |                  |      |

Further parameters can be added:

| Name                   | Address | PLC type | Origin  | Access | OPC type |
|------------------------|---------|----------|---------|--------|----------|
| InverterStatus         | SD1151  | Int16    | Generic | RW     | Int16    |
| OutputFrequencyMonitor | SD1133  | Int16    | Generic | RW     | Int16    |
| OutputCurrentMonitor   | SD1134  | Int16    | Generic | RW     | Int16    |
| OutputVoltageMonitor   | SD1135  | Int16    | Generic | RW     | Int16    |
| InputPower             | SD1160  | Int16    | Generic | RW     | Int16    |
| OutputPower            | SD1161  | Int16    | Generic | RW     | Int16    |
| RunningSpeed           | SD1153  | Int16    | Generic | RW     | Int16    |
| MotorTorque            | SD1154  | Int16    | Generic | RW     | Int16    |
| ErrorHistory_01        | SD1136  | Int      | Generic | RW     | Int16    |
| ErrorHistory_02        | SD1137  | Int      | Generic | RW     | Int16    |
| ErrorHistory_03        | SD1138  | Int      | Generic | RW     | Int16    |
| ErrorHistory_04        | SD1139  | Int      | Generic | RW     | Int16    |
|                        |         |          |         |        |          |

| #  | Server | Node Id        | Display Name           | Value  | ətə |
|----|--------|----------------|------------------------|--------|-----|
| 1  | R04    | NS11 String IN | InputPower             | 3      | Int |
| 2  | R04    | NS11 String IN | InverterStatus         | -32693 | Int |
| 3  | R04    | NS11 String IN | MotorTorque            | 0      | Int |
| 4  | R04    | NS11 String IN | OutputCurrentMonitor   | 63     | Int |
| 5  | R04    | NS11 String IN | OutputFrequencyMonitor | 1435   | Int |
| 6  | R04    | NS11 String IN | OutputPower            | 3      | Int |
| 7  | R04    | NS11 String IN | OutputVoltageMonitor   | 742    | Int |
| 8  | R04    | NS11 String IN | RunningSpeed           | 431    | Int |
| 9  | R04    | NS11 String IN | ErrorHistory_01        | 12593  | Int |
| 10 | R04    | NS11 String IN | ErrorHistory_02        | 12593  | Int |
| 11 | R04    | NS11 String IN | ErrorHistory_03        | 12593  | Int |
| 12 | R04    | NS11 String IN | ErrorHistory_04        | 12593  | Int |

Example: Interpretation of the displayed value of the "Error History":

| 5<br>6<br>7<br>8    | R04<br>R04<br>R04<br>R04 | NS11 String IN<br>NS11 String IN<br>NS11 String IN<br>NS11 String IN | OutputFrequencyMonitor<br>OutputPower<br>OutputVoltageMonitor<br>RunningSpeed | 1435<br>3<br>742<br>431                   |                          | -                                                             | 12,593 | ood<br>ood<br>ood<br>ood |
|---------------------|--------------------------|----------------------------------------------------------------------|-------------------------------------------------------------------------------|-------------------------------------------|--------------------------|---------------------------------------------------------------|--------|--------------------------|
| 9<br>10<br>11<br>12 | R04<br>R04<br>R04<br>R04 | NS11 String IN<br>NS11 String IN<br>NS11 String IN<br>NS11 String IN | ErrorHistory_01<br>ErrorHistory_02<br>ErrorHistory_03<br>ErrorHistory_04      | 12593<br>12593<br>12593<br>12593<br>12593 | HEX<br>DEC<br>OCT<br>BIN | 31 <mark>31</mark><br>12,593<br>30 461<br>0011 0001 0011 0001 | E.THM  | ood<br>ood<br>ood<br>ood |

#### XML-Ex-/Import

The configuration generated in the OPCUAEdit tool can be exported as an XML file in the IoT Gateway web server.

| Controllers Robots                            |
|-----------------------------------------------|
| Mitsubishi                                    |
| ▶INV_01                                       |
| Insert station Modify station Remove station  |
| Insert cpu Modify cpu Load project Remove cpu |
| Load XML Store XML Remove all                 |

This generated XML file can then be edited in any text editor and then transferred back to the IoT Gateway using "Load XML".

#### Sample XML file:

```
<?xml version="1.0" encoding="UTF-8"?>
<Objects Version="1">
   <Device name="INV 01" URL="192.168.0.2:5012">
      <CPU name="FU 01" network="0" pcno="255" moduleio="1023" moduleno="0" hexio="1">
          <GlobalVars>
             <struct name="VarList">
                <Variable name="InverterStatus" address="SD1151" type="Int16"/>
                <Variable name="OutputFrequencyMonitor" address="SD1133" type="Int16"/>
                <Variable name="OutputCurrentMonitor" address="SD1134" type="Int16"/>
                <Variable name="OutputVoltageMonitor" address="SD1135" type="Int16"/>
                <Variable name="InputPower" address="SD1160" type="Int16"/>
                <Variable name="OutputPower" address="SD1161" type="Int16"/>
                <Variable name="RunningSpeed" address="SD1153" type="Int16"/>
                <Variable name="MotorTorque" address="SD1154" type="Int16"/>
                <Variable name="ErrorHistory_01" address="SD1136" type="Int16"/>
<Variable name="ErrorHistory_02" address="SD1137" type="Int16"/>
<Variable name="ErrorHistory_03" address="SD1138" type="Int16"/>
                <Variable name="ErrorHistory_04" address="SD1139" type="Int16"/>
             </struct>
          </GlobalVars>
      </CPU>
   </Device>
</Objects>
```

## 4.3.2 E800-E

With the E800 inverters, the status can be monitored and controlled with certain special SLMP Link registers.

In order for this to be possible, the PLC function of the inverter must be activated

#### Link Register

#### Parameter

| Pr.             | Register          | Name                                                                                                    | Read/write | Remarks                                                            |
|-----------------|-------------------|----------------------------------------------------------------------------------------------------|------------|--------------------------------------------------------------------|
| 0 to 999        | W0 to W999        | For details on parameter names, refer to the parameter list in the FR-E800<br>Instruction Manual (Function). | Read/write |                                                                    |
| C2 (902)        | W902              | Terminal 2 frequency setting bias (frequency)                                                                | Read/write |                                                                    |
| C3 (902)        | W4802             | Terminal 2 frequency setting bias (analog value)                                                             | Read/write | Analog value (%) set in C3 (902)                                   |
|                 | W4902             | Terminal 2 frequency setting bias (terminal analog value)                                                    | Read       | Analog value (%) of the voltage (current)<br>applied to terminal 2 |
| 125 (903)       | W903              | Terminal 2 frequency setting gain (frequency)                                                                | Read/write |                                                                    |
| C4 (903)        | W4803             | Terminal 2 frequency setting gain (analog value)                                                             | Read/write | Analog value (%) set in C4 (903)                                   |
|                 | W4903             | Terminal 2 frequency setting gain (terminal analog value)                                                    | Read       | Analog value (%) of the voltage (current)<br>applied to terminal 2 |
| C5 (904)        | W904              | Terminal 4 frequency setting bias (frequency)                                                                | Read/write |                                                                    |
| C6 (904)        | W4804             | Terminal 4 frequency setting bias (analog value)                                                             | Read/write | Analog value (%) set in C6 (904)                                   |
|                 | W4904             | Terminal 4 frequency setting bias (terminal analog value)                                                    | Read       | Analog value (%) of the current (voltage)<br>applied to terminal 4 |
| 126 (905)       | W905              | Terminal 4 frequency setting gain (frequency)                                                                | Read/write |                                                                    |
| C7 (905)        | W4805             | Terminal 4 frequency setting gain (analog value)                                                             | Read/write | Analog value (%) set in C7 (905)                                   |
|                 | W4905             | Terminal 4 frequency setting gain (terminal analog value)                                                    | Read       | Analog value (%) of the current (voltage)<br>applied to terminal 4 |
| C39 (932)       | W4832             | Terminal 4 bias (torque/magnetic flux)                                                                       | Read/write | Analog value (%) set in C39 (932)                                  |
|                 | W4932             | Terminal 4 bias (torque/magnetic flux) (terminal analog value)                                               | Read       | Analog value (%) of the current (voltage)<br>applied to terminal 4 |
| C41 (933)       | W4833             | Terminal 4 gain (torque/magnetic flux)                                                                       | Read/write | Analog value (%) set in C41 (933)                                  |
|                 | W4933             | Terminal 4 gain (torque/magnetic flux) (terminal analog value)                                               | Read       | Analog value (%) of the current (voltage)<br>applied to terminal 4 |
| C43 (934)       | W4834             | PID display bias analog value                                                                                | Read/write | Analog value (%) set in C43 (934)                                  |
|                 | W4934             | PID display bias analog value (terminal analog value)                                                        | Read       | Analog value (%) of the current (voltage)<br>applied to terminal 4 |
| C45 (935)       | W4835             | PID display gain analog value                                                                                | Read/write | Analog value (%) set in C45 (935)                                  |
|                 | W4935             | PID display gain analog value (terminal analog value)                                                        | Read       | Analog value (%) of the current (voltage) applied to terminal 4    |
| 1000 to<br>1499 | W1000 to<br>W1499 | For details on parameter names, refer to the parameter list in the FR-E800<br>Instruction Manual (Function). | Read/write |                                                                    |

#### **Inverter Status**

| Register | Monitor item                             | Read/write | Register | Monitor item                                       | Read/write |
|----------|------------------------------------------|------------|----------|----------------------------------------------------|------------|
| W5001    | Output frequency/speed                   | Read       | W5040    | PLC function user monitor 1                        | Read       |
| W5002    | Output current                           | Read       | W5041    | PLC function user monitor 2                        | Read       |
| W5003    | Output voltage                           | Read       | W5042    | PLC function user monitor 3                        | Read       |
| W5005    | Set frequency / motor speed setting      | Read       | W5045    | Station number (CC-Link)                           | Read       |
| W5006    | Operation speed                          | Read       | W5050    | Energy saving effect                               | Read       |
| W5007    | Motor torque                             | Read       | W5051    | Cumulative energy saving                           | Read       |
| W5008    | Converter output voltage                 | Read       | W5052    | PID set point                                      | Read       |
| W5009    | Regenerative brake duty                  | Read       | W5053    | PID measured value                                 | Read       |
| W5010    | Electronic thermal O/L relay load factor | Read       | W5054    | PID deviation                                      | Read       |
| W5011    | Output current peak value                | Read       | W5058    | Option input terminal status 1 (for communication) | Read       |
| W5012    | Converter output voltage peak value      | Read       | W5059    | Option input terminal status 2 (for communication) | Read       |
| W5014    | Output power                             | Read       | W5060    | Option output terminal status (for communication)  | Read       |
| W5015    | Input terminal status                    | Read       | W5061    | Motor thermal load factor                          | Read       |
| W5016    | Output terminal status                   | Read       | W5062    | Inverter thermal load factor                       | Read       |
| W5017    | Load meter                               | Read       | W5067    | PID measured value 2                               | Read       |
| W5018    | Motor excitation current                 | Read       | W5077    | 32-bit cumulative energy (lower 16 bits)           | Read       |
| W5020    | Cumulative energization time             | Read       | W5078    | 32-bit cumulative energy (upper 16 bits)           | Read       |
| W5023    | Actual operation time                    | Read       | W5079    | 32-bit cumulative energy (lower 16 bits)           | Read       |
| W5024    | Motor load factor                        | Read       | W5080    | 32-bit cumulative energy (upper 16 bits)           | Read       |
| W5025    | Cumulative power                         | Read       | W5083    | BACnet valid APDU counter                          | Read       |
| W5032    | Torque command                           | Read       | W5091    | PID manipulated amount                             | Read       |
| W5033    | Torque current command                   | Read       | W5097    | Dancer main speed setting                          | Read       |
| W5038    | Trace status                             | Read       |          | •                                                  |            |

#### Preventive maintenance data

| Register | Definition     | Read/write | Remarks                                    |
|----------|----------------|------------|--------------------------------------------|
| W6000    | Control method | Read       | H02: V/F control                           |
|          |                |            | H04: Advanced magnetic flux vector control |
|          |                |            | H08: Real sensorless vector control        |
|          |                |            | H09: Vector control                        |
|          |                |            | H18: PM sensorless vector control          |

#### Model information monitor

| Register | Definition                        | Read/write | Remarks                                                                      |
|----------|-----------------------------------|------------|------------------------------------------------------------------------------|
| W8001    | Model (1st and 2nd characters)    | Read       | The inverter model can be read in ASCII code.                                |
| W8002    | Model (3rd and 4th characters)    | Read       | "H20" (blank code) is set for blank area.                                    |
| W8003    | Model (5th and 6th characters)    | Read       | Example) FR-E820-EPA:                                                        |
| W8004    | Model (7th and 8th characters)    | Read       | H40, H52, H2D, H45, H38, H32, H30, H2D, H45, H50, H41, H20H20                |
| W8005    | Model (9th and 10th characters)   | Read       |                                                                              |
| W8006    | Model (11th and 12th characters)  | Read       |                                                                              |
| W8007    | Model (13th and 14th characters)  | Read       |                                                                              |
| W8008    | Model (15th and 16th characters)  | Read       |                                                                              |
| W8009    | Model (17th and 18th characters)  | Read       |                                                                              |
| W8010    | Model (19th and 20th characters)  | Read       |                                                                              |
| W8011    | Capacity (1st and 2nd characters) | Read       | The capacity in the inverter model can be read in ASCII code.                |
| W8012    | Capacity (3rd and 4th characters) | Read       | Data is read in increments of 0.1 kW, and rounds down to 0.01 kW increments. |
| W8013    | Capacity (5th and 6th characters) | Read       | Example) 0.75K: " 7" (H20, H20, H20, H20, H20, H37)                          |

#### Serial number

| Register | Definition                        | Read/write | Remarks                                                                      |
|----------|-----------------------------------|------------|------------------------------------------------------------------------------|
| W8001    | Model (1st and 2nd characters)    | Read       | The inverter model can be read in ASCII code.                                |
| W8002    | Model (3rd and 4th characters)    | Read       | "H20" (blank code) is set for blank area.                                    |
| W8003    | Model (5th and 6th characters)    | Read       | Example) FR-E820-EPA:                                                        |
| W8004    | Model (7th and 8th characters)    | Read       | H40, H52, H2D, H45, H38, H32, H30, H2D, H45, H50, H4 I, H20H20               |
| W8005    | Model (9th and 10th characters)   | Read       |                                                                              |
| W8006    | Model (11th and 12th characters)  | Read       |                                                                              |
| W8007    | Model (13th and 14th characters)  | Read       |                                                                              |
| W8008    | Model (15th and 16th characters)  | Read       |                                                                              |
| W8009    | Model (17th and 18th characters)  | Read       |                                                                              |
| W8010    | Model (19th and 20th characters)  | Read       |                                                                              |
| W8011    | Capacity (1st and 2nd characters) | Read       | The capacity in the inverter model can be read in ASCII code.                |
| W8012    | Capacity (3rd and 4th characters) | Read       | Data is read in increments of 0.1 kW, and rounds down to 0.01 kW increments. |
| W8013    | Capacity (5th and 6th characters) | Read       | Example) 0.75K: " 7" (H20, H20, H20, H20, H20, H37)                          |

Details on the parameters can be found in the E800 manual "Instruction Manual (Communication)".

#### Entering the variable

Example 1: output frequency

| Mitsubishi variab | le properties    |                                      | × |
|-------------------|------------------|--------------------------------------|---|
| <u>N</u> ame:     | OutputFrequency  |                                      |   |
| <u>A</u> ddress:  | W1389            | imber of field elements: 0           |   |
| Data type:        |                  | Access rights:                       |   |
| Bit     WORD      |                  | Read                                 |   |
| O Double Word     |                  | Write_                               |   |
| ◯ <u>I</u> nt     |                  |                                      |   |
| O Double Int      |                  |                                      |   |
| ◯ <u>F</u> loat   |                  |                                      |   |
| ○ <u>S</u> tring  | Length: 0        |                                      |   |
| Comment:          |                  |                                      |   |
|                   |                  |                                      |   |
| UA Identifier:    | INV_02_E800.FU_0 | 2.GlobalVars.VarList.OutputFrequency |   |
| <u>O</u> K        | <u>C</u> ancel   | Help                                 |   |

Right-click on the Mitsubishi station and then select "Write Mitsubishi configuration to server ..." to transfer the changes to the IoT gateway.

| Project         | <b>→</b> ‡ ×    | Station name          | Ethernet addr  | ess  | CPU name | Se | Sta | Modul/IO | Multidrop stati | FX serie |
|-----------------|-----------------|-----------------------|----------------|------|----------|----|-----|----------|-----------------|----------|
| 🛃 📽 🗙 🖇 🖻       | B 1 A           | PLC 🛛                 | 192.168.0.38:1 | 280  | R04_39   | 00 | FF  | 03FF     | 00              | N&o      |
|                 |                 | TNV_02_E800           | 192.168.0.11:5 | 5012 | FU_02    | 00 | FF  | 03FF     | 00              | N&to     |
| 🚊 🖧 External da | ata             |                       |                |      |          |    |     |          |                 |          |
| 🕀 🥵 Conne       | cted Servers    |                       |                |      |          |    |     |          |                 |          |
| 😚 Variabl       | e transfer      |                       |                |      |          |    |     |          |                 |          |
| ሮያ User-de      | efined variable |                       |                |      |          |    |     |          |                 |          |
|                 | configuration   |                       |                |      |          |    |     |          |                 |          |
| 🚊 🛃 Mitsu       | New PLC statio  | n                     |                |      |          |    |     |          |                 |          |
|                 | New robot stat  | ion                   |                |      |          |    |     |          |                 |          |
|                 | <u>D</u> elete  |                       |                |      |          |    |     |          |                 |          |
| 1.              | Read Mitsubis   | ni configuration from | n server       |      |          |    |     |          |                 |          |
|                 | Write Mitsubis  | hi configuration to s | erver          |      |          |    |     |          |                 |          |
|                 |                 |                       |                |      |          |    |     |          |                 |          |

|   | Data | Access View |                 |                 |       |          |                  |                  |            |
|---|------|-------------|-----------------|-----------------|-------|----------|------------------|------------------|------------|
|   | #    | Server      | Node Id         | Display Name    | Value | Datatype | Source Timestamp | Server Timestamp | Statuscode |
| 1 |      | RLi         | NS11 String INV | OutputFrequency | 1000  | UInt16   | 12:17:22.415     | 12:17:22.661     | Good       |
|   |      |             |                 |                 |       |          |                  |                  |            |

Further parameters can be added:

| Name                    | Address | PLC type | Origin  | Access | OPC type |
|-------------------------|---------|----------|---------|--------|----------|
| VarList.OutputFrequency | W1389   | Word     | Generic | RW     | UInt16   |
| VarList.OutputCurrent   | W1390   | UInt16   | Generic | RW     | UInt16   |
| VarList.OutputVoltage   | W1391   | UInt16   | Generic | RW     | UInt16   |
| VarList.SetFrequency    | W1392   | UInt16   | Generic | RW     | UInt16   |
| VarList.OperationSpeed  | W1393   | UInt16   | Generic | RW     | UInt16   |
| VarList.MotorTorque     | W1394   | UInt16   | Generic | RW     | UInt16   |

| Data | Access View |                 |                 |       |          |                |
|------|-------------|-----------------|-----------------|-------|----------|----------------|
| #    | Server      | Node Id         | Display Name    | Value | Datatype | Source Timesta |
| 1    | RLi         | NS11 String INV | MotorTorque     | 3197  | UInt16   | 12:30:39.602   |
| 2    | RLi         | NS11 String INV | OperationSpeed  | 0     | UInt16   | 12:18:54.685   |
| 3    | RLi         | NS11 String INV | OutputCurrent   | 3181  | UInt16   | 12:30:42.786   |
| 4    | RLi         | NS11 String INV | OutputFrequency | 1000  | UInt16   | 12:30:37.286   |
| 5    | RLi         | NS11 String INV | OutputVoltage   | 0     | UInt16   | 12:30:40.776   |
| 6    | RLi         | NS11 String INV | SetFrequency    | 0     | UInt16   | 12:30:40.336   |

#### XML-Ex-/Import

The configuration generated in the OPCUAEdit tool can be exported as an XML file in the IoT Gateway web server.

| Controllers Robots                            |
|-----------------------------------------------|
| Mitsubishi                                    |
| ▶ PLC                                         |
| ▶INV_02_E800                                  |
| Insert station Modify station Remove station  |
| Insert cpu Modify cpu Load project Remove cpu |
| Load XML Store XML Remove all                 |

This generated XML file can then be edited in any text editor and then transferred back to the IoT Gateway using "Load XML".

#### Sample XML file:

```
Beispiel-XML-Datei:
<?xml version="1.0" encoding="UTF-8"?>
<Objects Version="1">
<Device name="INV 02 E800" URL="192.168.0.11:5012">
  <CPU name="FU_02" network="0" pcno="255" moduleio="1023" moduleno="0" hexio="1">
     <GlobalVars>
        <struct name="VarList">
           <Variable name="OutputFrequency" address="W1389" type="UInt16"/>
           <Variable name="OutputCurrent" address="W1390" type="UInt16"/>
           <Variable name="OutputVoltage" address="W1391" type="UInt16"/>
           <Variable name="SetFrequency" address="W1392" type="UInt16"/>
           <Variable name="OperationSpeed" address="W1393" type="UInt16"/>
           <Variable name="MotorTorque" address="W1394" type="UInt16"/>
        </struct>
     </GlobalVars>
  </CPU>
</Device>
</Objects>
```

## **5** Diagnostics

The browser window "Diagnostics" has several tabs to display details about established or faulty connections.

## 5.1 Controller diagnostics

The configured connections and their status (error-free / faulty) are displayed.

|              | OPC se | rver is running       | ogout Update password |                     |       |              |                                                   |
|--------------|--------|-----------------------|-----------------------|---------------------|-------|--------------|---------------------------------------------------|
| Network      | Co     | ontroller diagnostics | Client diagnostics    | Network diagnostics | Syste | em Log       |                                                   |
| Security     | ID     | Connection name       | Address               | Time                | Sour  | Error number | Error Text                                        |
|              | Q -    | R04CPU                | 192.168.0.38:1280     | 21.10.2021 5:34:36  | Netwo | 104          | The connection was closed from the remote station |
| Certificates | 🧼 -    | Mitsubishi_Robot_01   | 192.168.0.20:10002    | 21.10.2021 5:26:39  | PLC   | 0            | Connection established                            |
| System       | Clear  | r diagnose C          |                       |                     |       |              |                                                   |
| Diagnostics  |        |                       |                       |                     |       |              |                                                   |
| MQTT         |        |                       |                       |                     |       |              |                                                   |
| History      |        |                       |                       |                     |       |              |                                                   |
| OPC Client   |        |                       |                       |                     |       |              |                                                   |

## 5.2 Client diagnostics

The current states of the configured OPC client connections (error-free / faulty) are displayed.

|               | OPC server is running Logout Update password                                                                                                    |
|---------------|----------------------------------------------------------------------------------------------------|
| Network       | Controller diagnostics Client diagnostics Network diagnostics System Log                                                                                                    |
| Security      | Diagnostic output of the client                                                                                                    |
| Certificates  | <pre>@ 21.10.2021 14:47:18:349 : 0x0 Good (0x00000001) : opc.tcp://rd55up12-v:48010 : ConnectionStatusChanged<br/>@ 21.10.2021 14:47:18:350 : 0x0 Good : opc.tcp://rd55up12-v:48010 : Connect</pre>                      |
| System        | <ul> <li>21.10.2021 14:47:18:358 : 0x0 Good : opc.tcp://rd55up12-v:48010 : CreateSubscription</li> <li>21.10.2021 14:47:19:245 : 0x0 Good (0x00000001) : opc.tcp://192.168.0.5:4840 : ConnectionStatusChanged</li> </ul> |
| Users         |                                                                                                    |
| Siemens slots | <ul> <li>21.10.2021 14:47:19:256 : 0x0 Good : opc.tcp://192.168.0.5:4840 : CreateSubscription</li> <li>21.10.2021 14:47:33:373 : 0x0 Good (0x00000002) : opc.tcp://192.168.0.5:4840 : ConnectionStatusChanged</li> </ul> |
| History       | 21.10.2021 14:47:49:380 : 0x0 Good (0x00000003) : opc.tcp://192.168.0.5:4840 : ConnectionStatusChanged<br>21.10.2021 14:48: 4:495 : 0x800a0000 BadTimeout : opc.tcp://192.168.0.5:4840 : ConnectError                    |
| OPC Client    | 21.10.2021 14:48:19:643 : 0x800a0000 BadTimeout : opc.tcp://192.168.0.5:4840 : ConnectError                                                                                                    |
| Diagnostics   | <ul> <li>21.10.2021 14:48:34:757 : 0x800a0000 BadTimeout : opc.tcp://192.168.0.5:4840 : ConnectError</li> <li>21.10.2021 14:48:49:872 : 0x800a0000 BadTimeout : opc.tcp://192.168.0.5:4840 : ConnectError</li> </ul>     |
| MQTT          | 21.10.2021 14:49: 4:986: 0x800a0000 BadTimeout: opc.tcp://192.168.0.5:4840: ConnectError                                                                                                    |
| SoftPLC       | Ø 21.10.2021 14:49:20100 : 0x800a0000 Bad Imeout : opc.tcp://192.168.0.5:4840 : Connecterror         Download logfile       Clear diagnose         C                                                                     |

By clicking the "Download logfile" button, the saved states of the configured OPC client connections (error-free / faulty) can be displayed in an editor or saved as a text file.

|                                                                                                    | IBHLinkUA-ClientDiag.log - Editor                                                                                                    |
|----------------------------------------------------------------------------------------------------|----------------------------------------------------------------------------------------------------|
|                                                                                                    | Datei Bearbeiten Format Ansicht Hilfe                                                                                                    |
|                                                                                                    | === IBH Link UA Client Diagnostics ===                                                                                                    |
| <ul> <li>21.10.2021 14:49: 4:986 : 0x800a0000 E</li> <li>21.10.2021 14:49:20:100 : 0x800a0000</li> <li>Download logfile</li> <li>Clear diagnose</li> </ul> | 21.10.2021 14:47:18:349 : 0x0 Good (0x00000001) : opc.tcp://rd55up12-v:48010 : ConnectionStatusChanged<br>21.10.2021 14:47:18:350 : 0x0 Good : opc.tcp://rd5up12-v:48010 : ConnectSubscription<br>21.10.2021 14:47:18:356 : 0x0 Good : opc.tcp://rd5up12-v:48010 : ConnectSubscription<br>21.10.2021 14:47:19:245 : 0x0 Good : opc.tcp://95.108.0.5:4840 : ConnectionStatusChanged<br>21.10.2021 14:47:19:245 : 0x0 Good : opc.tcp://92.168.0.5:4840 : ConnectSubscription<br>21.10.2021 14:47:19:256 : 0x0 Good : opc.tcp://92.168.0.5:4840 : ConnectSubscription<br>21.10.2021 14:47:33:373 : 0x0 Good (0x00000002) : opc.tcp://192.168.0.5:4840 : ConnectSubscription<br>21.10.2021 14:47:33:373 : 0x0 Good (0x00000002) : opc.tcp://192.168.0.5:4840 : ConnectionStatusChanged<br>21.10.2021 14:47:33:380 : 0x0 Good (0x00000002) : opc.tcp://192.168.0.5:4840 : ConnectionStatusChanged<br>21.10.2021 14:47:47:45:80 : 0x0 Good (0x00000002) : opc.tcp://192.168.0.5:4840 : ConnectionStatusChanged<br>21.10.2021 14:47:47:45:80 : 0x0 Good (0x00000002) : opc.tcp://192.168.0.5:4840 : ConnectionStatusChanged<br>21.10.2021 14:47:47:45:80 : 0x0 Good (0x00000000) : opc.tcp://192.168.0.5:4840 : ConnectionStatusChanged |

## **5.3 Network diagnostics**

An ICMP (Internet Control Message Protocol) ping is sent to the specified IP address (host name) by clicking the "Send ping" button.

| Controller diagnostics Client diagnostics                                                                                                    | Network diagnostics                                   | System Log   |
|----------------------------------------------------------------------------------------------------|-------------------------------------------------------|--------------|
| Diagnostic output                                                                                                    |                                                       |              |
| <pre>ping 192.168.178.49 192.168.178.49 : [0], 84 bytes, 2.34 ms (2.34 avg, 04 192.168.178.49 : [1], 84 bytes, 1.70 ms (2.02 avg, 04 192.168.178.49 : [2], 84 bytes, 2.20 ms (2.08 avg, 04 192.168.178.49 : xmt/rcv/%loss = 3/3/0%, min/avg/d </pre> | % loss)<br>% loss)<br>% loss)<br>max = 1.70/2.08/2.34 |              |
| Hostname / IP Address: 192.168.178.49                                                                                                    | Send Ping Reso                                        | lve hostname |
| Select or type Trace filter                                                                                                    | Start trace                                           | Stop trace   |
| Download frace Delete frace                                                                                                    |                                                       |              |

If the Wireshark diagnostic software is installed on the PC, a very extensive network analysis can be carried out.

After selecting the ethernet interface and the port to be checked press the "Start trace" button.

| OPC server is running Logout Update password                                |
|-----------------------------------------------------------------------------|
| Controller diagnostics Client diagnostics Network diagnostics System Log    |
| Diagnostic output                                                           |
| tcpdump pid: 15455 tcpdump exited with status 9                             |
| Hostname / IP Address: 192.168.178.49 Send Ping Resolve hostname            |
| -i eth1 -s0 -l port 48010 🗸 -i any -s0 -l port 48010 Start trace Stop trace |
| Download Trace Delete Trace                                                 |

After stopping the trace, the recorded data is in a buffer inside the IoT Gateway.

| Diagnostic output                                    |                            |
|------------------------------------------------------|----------------------------|
| 🕳 tcpdump pid: 16226                                 |                            |
| Hostname / IP Address: 192.168.178.49                | Send Ping Resolve hostname |
| -i eth1 -s0 -l port 48010 🗸 -i any -s0 -l port 48010 | Start trace Stop trace     |
| Download Trace Delete Trace                          |                            |

The data can be downloaded to the connected PLC by pressing "Download trace"

| -i eth1 -s0 -l port 48010 🗸 -i any -s0 -l port 48010 | Start trace Stop trace |
|------------------------------------------------------|------------------------|
| Download Trace Delete Trace                          |                        |
|                                                      |                        |

Double clicking on the downloaded file starts Wireshark and shows the communication running on the selected interface.

|                    | OPC server is running Logout Update password                                 |
|--------------------|------------------------------------------------------------------------------|
| Network            | Controller diagnostics Client diagnostics Network diagnostics System Log     |
| Security           | Diagnostic output                                                            |
| Certificates       | <ul> <li>tcpdump pid: 16226</li> <li>tcpdump exited with status 9</li> </ul> |
| System             |                                                                              |
| Users              | Hostname / IP Address: 192.168.178.49 Send Ping Resolve hostname             |
| Siemens slots      | -i eth1 -s0 -l port 48010 ▼ -i any -s0 -l port 48010 Start trace Stop trace  |
| History            | Download Trace Delete Trace                                                  |
| OPC Client         |                                                                              |
| BHLinkUA-Tracepcap | <u>^</u>                                                                     |
| 6 5                |                                                                              |

Since the evaluation of Wireshark-Trace requires some specialist knowledge, this diagnosis should be carried out in the event of a malfunction using the IBHsoftec hotline.

Mitsubishi Electric Europe B.V.

| ■ IbricitivOA+ iface (0, pcdp)         Datei       Bearbeiten       Ansicht       Navigation       Aufzeichnen       Analyse       Statistiken       Telephonie       Wireless       Iools       Hilfe         Image: Image:                           |            |
|----------------------------------------------------------------------------------------------------|------------|
| Date       Bearbeiten       Ansicht       Navigation       Aufzeichnen       Analyse       Statistiken       Telephonie       Wireless       Iools       Hilfe         Image: Image: International Control of Control of Control o |            |
| ▲       ■       Ø       ●       ●       ●       ●       ●       ●       ●       ●       ●       ●       ●       ●       ●       ●       ●       ●       ●       ●       ●       ●       ●       ●       ●       ●       ●       ●       ●       ●       ●       ●       ●       ●       ●       ●       ●       ●       ●       ●       ●       ●       ●       ●       ●       ●       ●       ●       ●       ●       ●       ●       ●       ●       ●       ●       ●       ●       ●       ●       ●       ●       ●       ●       ●       ●       ●       ●       ●       ●       ●       ●       ●       ●       ●       ●       ●       ●       ●       ●       ●       ●       ●       ●       ●       ●       ●       ●       ●       ●       ●       ●       ●       ●       ●       ●       ●       ●       ●       ●       ●       ●       ●       ●       ●       ●       ●       ●       ●       ●       ●       ●       ●       ●       ●       ●       ●       ●                                                                                                    |            |
| Anzeigefilter anwenden <ctrl-></ctrl-> No.         Time         Source         Destination         Protocol         Length         Info                                                                                                    |            |
| No. Time Source Destination Protocol Length Info                                                                                                    |            |
|                                                                                                    |            |
| □ 10.000000 192.168.0.54 192.168.0.3 TCP 152 59041 → 48010 [PSH, ACK] Seq=1 Ack=1 Win=513 Len=96                                                                                                    |            |
| 2 0.000140 192.168.0.3 192.168.0.54 TCP 56 48010 → 59041 [ACK] Seq=1 Ack=97 Win=483 Len=0                                                                                                    |            |
| 3 0.001978 192.168.0.3 192.168.0.54 TCP 130 48010 → 59041 [PSH, ACK] Seq=1 Ack=97 Win=483 Len=74                                                                                                    |            |
| 4 0.045752 192.168.0.54 192.168.0.3 TCP 62 59041 → 48010 [ACK] Seq=97 Ack=75 Win=512 Len=0                                                                                                    |            |
| 5 1.212238 192.168.0.3 192.168.0.54 TCP 141 48010 → 59041 [PSH, ACK] Seq=75 Ack=97 Win=483 Len=85                                                                                                    |            |
| 6 1.225103 192.168.0.54 192.168.0.3 TCP 122 59041 → 48010 [PSH, ACK] Seq=97 Ack=160 Win=512 Len=66                                                                                                    |            |
| 7 1.266402 192.168.0.3 192.168.0.54 TCP 56 48010 → 59041 [ACK] Seq=160 Ack=163 Win=483 Len=0                                                                                                    |            |
| 8 2.213536 127.0.0.1 127.0.0.1 TCP 153 48010 → 33794 [PSH, ACK] Seq=1 Ack=1 Win=1423 Len=85 TSval=319874 TSec                                                                                                    | r=319381   |
| 9 2.213678 127.0.0.1 127.0.0.1 TCP 68 33794 → 48010 [ACK] Seq=1 Ack=86 Win=1605 Len=0 TSval=319874 TSecr=319                                                                                                    | 874        |
| 10 2.221707 127.0.0.1 127.0.0.1 TCP 134 33794 → 48010 [PSH, ACK] Seq=1 Ack=86 Win=1605 Len=66 TSval=319875 TSe                                                                                                    | cr=319874  |
| 11 2.242445 127.0.0.1 127.0.0.1 TCP 164 33794 → 48010 [PSH, ACK] Seq=67 Ack=86 Win=1605 Len=96 TSval=319877 TS                                                                                                    | ecr=319874 |
| 12 2 242776 127 0 0 1 127 0 0 1 TCP 68 48010 + 33794 [ACK] Sen=86 Ack=163 Win=1423 Len=0 TSval=319877 TSecr==                                                                                                    | 19875      |
| <                                                                                                    |            |
| > Frame 1: 152 bytes on wire (1216 bits), 152 bytes captured (1216 bits)                                                                                                    |            |
| > Linux cooked capture v1                                                                                                    |            |
| > Internet Protocol Version 4, Src: 192.168.0.54, Dst: 192.168.0.3                                                                                                    |            |
| > Transmission Control Protocol, Src Port: 59041, Dst Port: 48010, Seq: 1, Ack: 1, Len: 96                                                                                                    |            |
| > Data (96 bytes)                                                                                                    |            |
|                                                                                                    |            |

| 0000 | 00 00 00 01 00 06 00 50  | b6 16 24 94 00 00 08 00 | ·····P ··\$····                 |
|------|--------------------------|-------------------------|---------------------------------|
| 0010 | 45 00 00 88 ef 6a 40 00  | 80 06 89 7b c0 a8 00 36 | E····j <mark>0</mark> ····{···6 |
| 0020 | c0 a8 00 03 e6 a1 bb 8a  | ee 66 35 21 2b 06 8c 96 |                                 |
| 0 7  | IBHLinkUA-Trace (6).pcap |                         |                                 |

## 5.4 System log

The IoT Gateway diagnosis creates a log file in which activities are recorded with a time stamp.

|               | OPC server is running Logout Update password                                                                                                    |
|---------------|----------------------------------------------------------------------------------------------------|
| Network       | Controller diagnostics Client diagnostics Network diagnostics System Log                                                                                                    |
| Security      | Logged Events                                                                                                    |
| Certificates  | <ul> <li>12. 8.2021 16:38:11 : Status 0x0 : System : Starting device up</li> <li>12. 8.2021 16:38:11 : Status 0x0 : Configuration : Saving changed Stacktrace</li> </ul>                      |
| System        | <ul> <li>12. 8.2021 16:38:11 : Status 0x0 : Configuration : Saving changed SamplingRates</li> <li>12. 8.2021 16:38:12 : Status 0x0 : Configuration : Saving changed SecurityPolicy</li> </ul> |
| Users         | 12. 8.2021 16:38:45 : Status 0x0 : System : IBH Link UA started                                                                                                    |
| Siemens slots | <ul> <li>12. 8.2021 16:39:26 : Status 0x0 : Webinterface : User admin logged in</li> <li>12. 8.2021 16:41:56 : Status 0x0 : Configuration : Saving changed SecurityPolicy</li> </ul>          |
| History       | <ul> <li>12. 8.2021 16:42: 8 : Status 0x0 : System : IBH Link UA started</li> <li>12. 8.2021 16:42:31 : Status 0x0 : Webinterface : User admin logged in</li> </ul>                           |
| OPC Client    | 12. 8.2021 16:43:38 : Status 0x0 : Mitsubishi : Mitsubishi configuration uploaded                                                                                                    |
| Diagnostics   | <ul> <li>12. 8.2021 16:43:38 : Status 0x0 : System : IBH Link UA stopped</li> <li>12. 8.2021 16:43:52 : Status 0x0 : System : IBH Link UA started</li> </ul>                                  |
| MQTT          | <ul> <li>12. 8.2021 16:52:45 : Status 0x0 : Mitsubishi : Mitsubishi configuration uploaded</li> <li>12. 8.2021 16:52:45 : Status 0x0 : System : IBH Link UA stopped</li> </ul>                |
| SoftPLC       | 12. 8.2021 16:52:59 : Status 0x0 : System : IBH Link UA started                                                                                                    |

Buttons are provided to display the log file in an editor or to save it as a text file or to delete it. In the event of a malfunction, an analysis can be carried out using the IBHsoftec hotline.

| 21.10.2021 15:24:22 : Status 0x0 : Diagnostics : Network trace started |
|------------------------------------------------------------------------|
| 21.10.2021 15:24:54 : Status 0x0 : Diagnostics : Network trace stopped |
| Download logfile Clear system log                                      |
| Enable Trace                                                           |
| Enable Trace Download logfile Delete logfile                           |

All the background operations of the IoT Gateway can be made visible by activating the "Enable Trace" checkbox.

| Enable Trace |                  |                |  |
|--------------|------------------|----------------|--|
| Chable Trace | Download logfile | Delete logfile |  |

After the event that should be evaluated has occurred, the current recorded data can be downloaded

| www.ibhsoftec.com   | Contact | V |
|---------------------|---------|---|
| UaServerCPP (4).log | ^       |   |

and opened in a text editor.

To evaluate this information requires some specialist knowledge, this diagnosis should be carried out in the event of a malfunction using the IBHsoftec hotline.

| UaServerCPP (3).log - Editor                                                                                   | -      |        | ×    |
|----------------------------------------------------------------------------------------------------|--------|--------|------|
| Datei Bearbeiten Format Ansicht Hilfe                                                                          |        |        |      |
| ** urn:rd55up12-v:IBHsoftec:IBHLinkUA: start trace                                                             |        |        |      |
| ** Product version: IBHsoftec GmbH IBH Link UA 5.22.                                                           |        |        |      |
| ** C++ SDK Version: 1.7.3.505                                                                                  |        |        |      |
| ** C Stack Version: Version:1.4.13 276                                                                         |        |        |      |
| ** Platform Layer: PlatformName:Linux                                                                          |        |        |      |
| ** C++ SDK Version: 1.7.3.505                                                                                  |        |        |      |
| ** C Stack Version: Version:1.4.13 276                                                                         |        |        |      |
| ** Platform Layer: PlatformName:Linux                                                                          |        |        |      |
| ** C++ SDK Version: 1.7.3.505                                                                                  |        |        |      |
| ** C Stack Version: Version:1.4.13 276                                                                         |        |        |      |
| ** Platform Layer: PlatformName:Linux                                                                          |        |        |      |
| ** C++ SDK Version: 1.7.3.505                                                                                  |        |        |      |
| ** C Stack Version: Version:1.4.13 276                                                                         |        |        |      |
| ** Platform Layer: PlatformName:Linux                                                                          |        |        |      |
| ** C++ SDK Version: 1.7.3.505                                                                                  |        |        |      |
| ** C Stack Version: Version:1.4.13 276                                                                         |        |        |      |
| ** Platform Layer: PlatformName:Linux                                                                          |        |        |      |
| ** Date: 2021-10-21                                                                                            |        |        |      |
| **                                                                                                    |        |        |      |
| 06:38:12.256Z 4 B3BB0000* ==> UaCoreServerApplication::start                                                   |        |        |      |
| 06:38:12.257Z 6 B3BB0000*> ServerConfigXml::loadConfiguration                                                  |        |        |      |
| 06:38:12.263Z 2 B3BB0000* Warning: ServerConfigXml - AllowDeprecatedSecurityPolicies is set to true            | 2. You | may r  | run  |
| <pre>06:38:12.271Z 2 B3BB0000* Warning: UaEndpointXml::setXmlConfig - SecurityPolicyUri: http://opcfound</pre> | lation | .org/l | JA/: |
| 06:38:12.2732 2 B3BB0000* Error: UaEndpointXml::setXmlConfig - invalid KeyLength 1024. Using 2048 i            | nstea  | d      |      |
| 06:38:12.2742 6 B3BB0000* < ServerConfigXml::loadConfiguration [ret=0x0]                                       |        |        |      |
| 06:38:12.4232[2]B3BB0000* WARNING: No ApplicationControlCallback available, cannot create ServerCor            | figur  | ation  | l yp |
| 06:38:12.747Z[1 B3BB0000* [uastack] Opendir failed !!!                                                         |        |        |      |
| 06:38:12./4/2[1]B3BB0000* [uastack] Error code: No such file or directory                                      |        |        |      |
| 06:38:15.2542[1]838B0000% [uastack] Opendir failed !!!                                                         |        |        |      |
| 06:38:15.2542/1/B3BBB0000* [uastack] Error code: No such file or directory                                     |        |        |      |
| 06:38:15.2612/1/B3B80000* [uastack] Upendir tailed !!!                                                         |        |        |      |
| 05:38:15.2612[1]535B00000* [Uastack] trror code: No such file or directory                                     |        |        |      |

## **6 OPC Client Function Example**

The IoT Gateway can also be used as an OPC UA client. This makes it possible to exchange data between different OPC UA servers and thus also between controllers from different manufacturers.

The following structure serves as an example:

On the iQ-R rack there is an R04 CPU (192.168.0.38), an IoT Gateway (192.168.0.3) and an RD81OPC96 module (192.168.0.5). Both OPC UA servers on RD55 and RD81 are active.

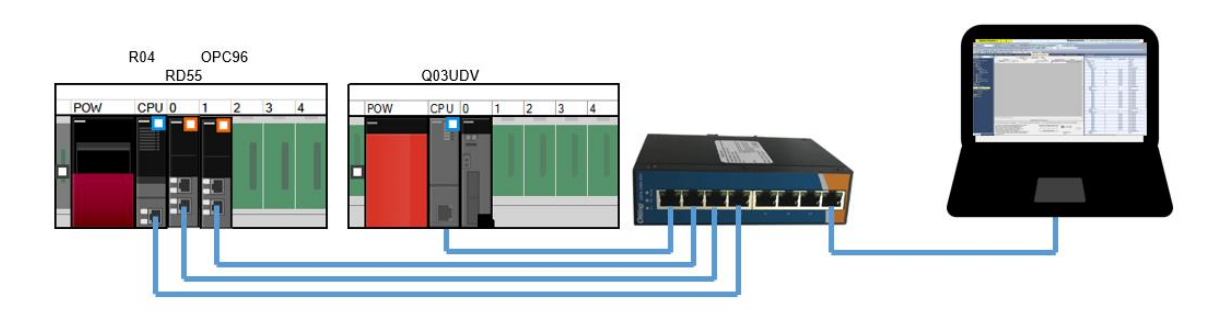

#### **RD55UP12-V OPC Server Setting**

|               | OPC Server läuft      | Abmelden  | Passwort ändern |  |
|---------------|-----------------------|-----------|-----------------|--|
| Netzwerk      | Steuerungen           | Roboter   |                 |  |
| Sicherheit    | Mitsubishi            |           |                 |  |
|               | ▼iQ-R                 |           |                 |  |
| Zertifikate   | <b>T</b> R04          |           |                 |  |
| System        | DeviceManua           | l         |                 |  |
| oystem        | DeviceRevisio         | n         |                 |  |
| Benutzer      | HardwareRev           | ision     |                 |  |
| Sigmono Sloto | Manufacturer          |           |                 |  |
| Stemens Stots | Model                 |           |                 |  |
| Historie      | RevisionCour          | nter      |                 |  |
|               | SerialNumber          |           |                 |  |
| OPC Client    | SoftwareRev           | sion      |                 |  |
| Diagnose      | ► Programs<br>► Tasks |           |                 |  |
| MOTT          | DeviceHealth          |           |                 |  |
| MIGET I       | ▼ GlobalVars          |           |                 |  |
| SoftSPS       | ▼ GlobalLab           | el01      |                 |  |
| Modbus        | Count                 | er01      |                 |  |
| moubus        | Count                 | er02      |                 |  |
| Mitsubishi    | Count                 | er03      |                 |  |
| Deekwall      | Rando                 | m_01      |                 |  |
| KOCKWEII      | Rando                 | m_02      |                 |  |
|               | Rando                 | mCcolo 01 |                 |  |
|               | Rando                 | mScale_01 |                 |  |
|               | Rando                 | mScale_02 |                 |  |
|               | Robot                 |           |                 |  |
|               | ▶ SysQ                |           |                 |  |
|               | au in                 |           | CL 12 12 1      |  |

#### **RD810PC96 Server Setting**

| 🔣 MX OPC UA Module Configurator-R                                    | - D:\001 Projects\666 IDA Sho | wroom\020 | MELIPC Tisch\R | D81config.mxcfg | -                |           | < |
|----------------------------------------------------------------------|-------------------------------|-----------|----------------|-----------------|------------------|-----------|---|
| <u>File E</u> dit <u>V</u> iew <u>G</u> o <u>T</u> ool <u>O</u> nlin | ne <u>H</u> elp               |           |                |                 |                  |           |   |
| 🗋 🖆 🔚 🗢 🔿 🔁 🕉 🛍 🛍                                                    | × 🖭 🗄 🎬 🗰                     | 💷 🖬 🐻     | • 🗄 🛛 🗊        | 🗉   🖓   🚽 📲 📲 🚳 | N 🚽              |           |   |
|                                                                      | Name                          | No Re     | Enable         | Device          | Device Data Type | Data Type | е |
|                                                                      | Counter01                     |           | True           | D1000           | WORD             | INT       |   |
| Conversion Definitions                                               | Counter 02                    |           | True           | D1001           | WORD             | INT       |   |
| Polling Method Definitions                                           | 🛯 🐔 🐻 Counter 03              |           | True           | D1002           | WORD             | INT       |   |
| Structure Type Declarations                                          | 🛯 🐔 🖓 Random_01               |           | True           | D1010           | WORD             | INT       |   |
|                                                                      | 🛯 🐔 🖓 Random_02               |           | True           | D1011           | WORD             | INT       |   |
|                                                                      | 📑 🔂 Random_03                 |           | True           | D1012           | WORD             | INT       |   |
|                                                                      | 🛉 🔂 RandomScale_01            |           | True           | D1020           | WORD             | INT       |   |
|                                                                      | 🐔 🐻 RandomScale_02            |           | True           | D1021           | WORD             | INT       |   |
|                                                                      | 🛛 🐔 🐻 Random Scale_03         |           | True           | D1022           | WORD             | INT       |   |
|                                                                      | 🐻 Tag000                      |           | True           | D0              | WORD             | INT       |   |

Document: Quickstart\_IoTGateway\_EN Rev: 001G Date: 01/02/2022 Mitsubishi Electric Europe B.V.

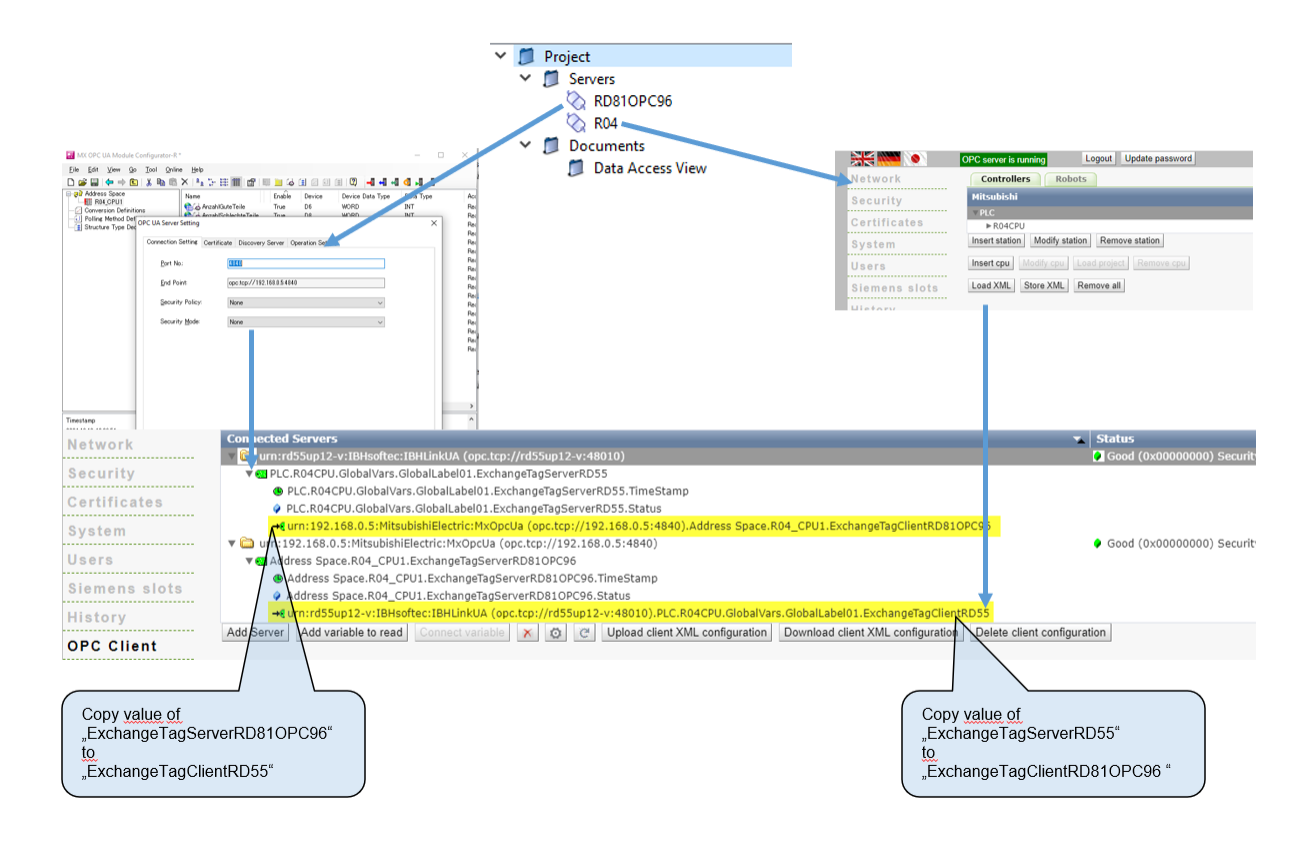

## 7 MODBUS

The IoT Gateway can connect to MODBUS servers and provide their data as OPC UA tags or communicate further via MQTT.

The configuration is done with the IBH OPC Editor software.

## 7.1 Add MODBUS Configuration

Right-clicking on an existing server configuration opens a menu window.

Click on "Add modbus configuration..." in this window.

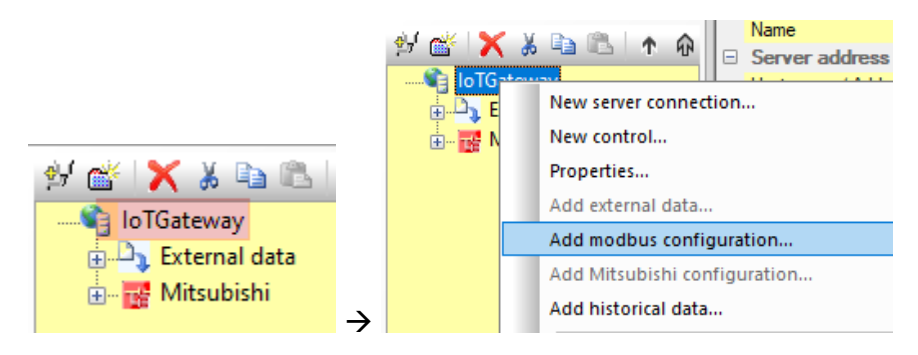

The new empty MODBUS configuration is displayed.

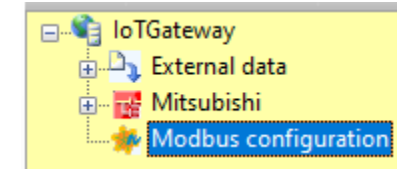

Clicking on the icon entering the MODBUS server connection data:

|                        | Modbus device properties X                             |
|------------------------|--------------------------------------------------------|
|                        | Device name:                                           |
|                        | Interface:                                             |
|                        | Ethernet URL or IP address:                            |
|                        | O Serial Number of simultaneously possible requests: 1 |
|                        | Optional informations:                                 |
|                        | Description:                                           |
|                        | Manufacturer:                                          |
|                        | Model:                                                 |
|                        | Serial number:                                         |
|                        | PavicionCounter:                                       |
|                        |                                                        |
| Add new Modbus device. | Hardware revision:                                     |
| 🕀 📷 Mitsubishi         |                                                        |
| Modbus configuration   | OK Cancel Help                                         |
| $\rightarrow$          |                                                        |

Only the connection name (freely selectable) and the connection data are required here.

| Modbus device properties |                      |                            |                   |   |  |  |
|--------------------------|----------------------|----------------------------|-------------------|---|--|--|
| 1                        | Device <u>n</u> ame: | SCM Kit COMPACT            |                   |   |  |  |
|                          | Interface:           | <u>U</u> RL or IP address: | 192.168.0.39      |   |  |  |
|                          | ◯ Serial             | Number of simultaneously p | ossible requests: | 1 |  |  |

The optional data is used for project documentation.

| Optional informations:  |                            |                                       |        |  |  |  |  |
|-------------------------|----------------------------|---------------------------------------|--------|--|--|--|--|
| Description:            | MODBUS TCO Smart Condition | MODBUS TCO Smart Condition Monitoring |        |  |  |  |  |
| Manufacturer:           | Mitsubishi Electric        |                                       |        |  |  |  |  |
| Model:                  | SCM Kit COMPACT            | SCM KIT COMPACT                       |        |  |  |  |  |
| Serial num <u>b</u> er: | 2021-001                   |                                       |        |  |  |  |  |
| RevisionCounter:        | Α                          | Device revision:                      | Α      |  |  |  |  |
| Hardware revision:      | 1.0                        | Software revision:                    | 2.10.0 |  |  |  |  |

After clicking on "OK" the new MODBUS connection is displayed.

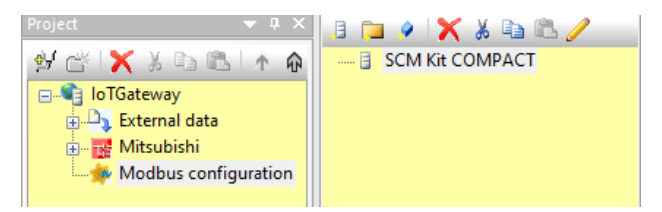

## 7.2 Add Variables

In the next window, which is opened by right-clicking on the desired connection, select "New variable..."

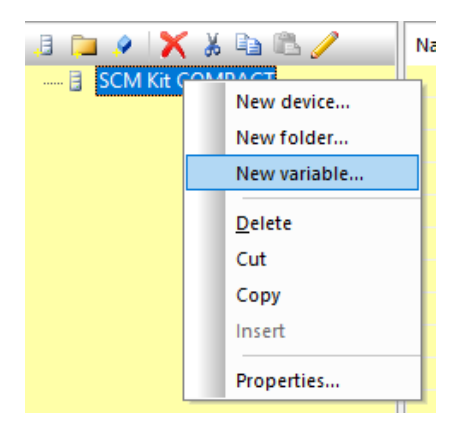

In this window you enter a name for the new variable and select the desired MODBUS data type with the corresponding MODBUS address.

| Properties modbus                                                                    | variable                                                                                        |                                                                                          | ×    |  |  |  |  |
|--------------------------------------------------------------------------------------|-------------------------------------------------------------------------------------------------|------------------------------------------------------------------------------------------|------|--|--|--|--|
| <u>N</u> ame:                                                                        | Variable_1                                                                                      | Unit ID:                                                                                 | 255  |  |  |  |  |
| Type:<br>Boolean<br>UInt16<br>UInt22<br>Int32<br>@Ejoat<br>UInt54<br>Int64<br>Double | Access:<br>Read:<br>Read<br>Agdress:<br>ReadInputRegisters<br>ReadHoldingRegisters<br>Number: 1 | Write:<br>Write<br>Addr <u>e</u> ss:<br>WriteMultipleRegisters<br>32-bit swap word order |      |  |  |  |  |
| Analog limit values:                                                                 | es <u>M</u> inimum: <sup>0</sup>                                                                | Ma <u>xi</u> mum:                                                                        | 0    |  |  |  |  |
| History:                                                                             | Sampling interval (sec): 0.5                                                                    | Buffer si <u>z</u> e:                                                                    | 1000 |  |  |  |  |
| UA node recognition: ns=9;s=SCM Kit COMPACT.Variable_1                               |                                                                                                 |                                                                                          |      |  |  |  |  |
| <u>O</u> K                                                                           | Cancel                                                                                          |                                                                                          | Help |  |  |  |  |

The IoT Gateway supports the following MODBUS data types:

- Inputs
- $\rightarrow$  Read only
- Coils

•

- $\rightarrow$  Read/Write
- Input registers → Read only
  - Holdingregisters  $\rightarrow$  Read/Write

In the following example, communication takes place with the MODBUS TCP server of an iQ-F controller, accessing holding registers. The address range of the holding registers is between 0 and 999

| 🗊 🙋 Basic Settings                              | Subnet Mask                                    |                                  |                                    | •                                | TimeSync_Sensor_01         |                        |          |          |
|-------------------------------------------------|------------------------------------------------|----------------------------------|------------------------------------|----------------------------------|----------------------------|------------------------|----------|----------|
| Own Node Settings<br>CC-Link IEF Basic Settings | Communication Data Code                        | Binary                           | MODBUS Device Allocation Parameter |                                  |                            | -                      |          | ×        |
| O MODBUS/TCP Settings                           | CC-Link IEF Basic Settings                     |                                  |                                    |                                  |                            |                        |          |          |
| Application Settings                            | To Use or Not to Use CC-Link IEF Basic Setting | Not to Use                       |                                    |                                  |                            |                        |          |          |
| FTP Server Settings                             | Network Configuration Settings                 | <detailed setting=""></detailed> | Item                               | Input                            | Input Registers            | Holding Regis          | tera /   | <u>_</u> |
| FTP Client Settings<br>Web Server Settings      | Refresh Settings     MODBUS/TCP Settings       | <detailed setting=""></detailed> | MODBUS Device Allocation Parameter | Set the parameter so that the MC | )DBUS device can be relate | d to the device memory | of PLC ( |          |
| Simple CPU Communication Setting                | To Use or Not to Use MODBUS/TCP Setting        | Used                             | - Allocation 1                     |                                  |                            |                        |          |          |
| Time Setting                                    | Device Assignment                              | <detailed setting=""></detailed> | Device                             |                                  |                            | R0                     |          |          |
| Secuny                                          | External Device Configuration                  |                                  | Start MODBUS Device No.            | 0                                | 0                          | 0                      |          |          |
|                                                 | External Device Configuration                  | <detailed setting=""></detailed> | Allocation Points                  | 0                                | 0                          | 1000                   |          |          |

The first variable in the example is of type INT16, the data from holding register 100 is read/written

| Properties modbus                                       | Properties modbus variable X                                         |                     |  |  |  |  |  |  |  |
|---------------------------------------------------------|----------------------------------------------------------------------|---------------------|--|--|--|--|--|--|--|
| <u>N</u> ame:                                           | SC1_Device_Status                                                    | Unit ID: 255        |  |  |  |  |  |  |  |
| Type:<br>O <u>B</u> oolean                              | Access:<br>Read:                                                     | Write:              |  |  |  |  |  |  |  |
| ○UInt <u>1</u> 6<br>●Int16                              | Address: 100                                                         | Address: 100        |  |  |  |  |  |  |  |
| ○ UInt <u>3</u> 2<br>○ Int3 <u>2</u><br>○ <u>F</u> loat | <ul> <li>ReadInputRegisters</li> <li>ReadHoldingRegisters</li> </ul> | WriteSingleRegister |  |  |  |  |  |  |  |

The unit ID is only relevant for a serial connection and specifies the slave number.

The second variable is of type FLOAT, 32bit.

| Properties modbus variable |                   |               |                   |        |                   |        |  |  |  |
|----------------------------|-------------------|---------------|-------------------|--------|-------------------|--------|--|--|--|
|                            |                   | <u>N</u> ame: | SC1_ISO_Value     |        | <u>U</u> nit ID:  | 255    |  |  |  |
|                            | Type:             |               | Access:           |        |                   |        |  |  |  |
|                            | OBoolear          | n             | Read:             |        | Write:            |        |  |  |  |
|                            | ⊖ UInt <u>1</u> 6 |               | <u> </u>          |        | <u> </u>          |        |  |  |  |
|                            | ◯ Int1 <u>6</u>   |               | A <u>d</u> dress: | 122    | Addr <u>e</u> ss: | 122    |  |  |  |
|                            | ○ UInt <u>3</u> 2 |               |                   |        |                   |        |  |  |  |
|                            | O Int32           |               | ReadInputRegist   | ters   | WriteMultipleReg  | isters |  |  |  |
|                            | Eloat             |               | ReadHoldingReg    | isters |                   |        |  |  |  |
|                            | OUT-ICA           |               |                   |        |                   |        |  |  |  |

After all desired variables have been created, the configuration can be transferred to the IoT Gateway

## 7.3 Usage of MODBUS-Data

After the transfer to the IoT Gateway, the new MODBUS connection is visible in the web interface.

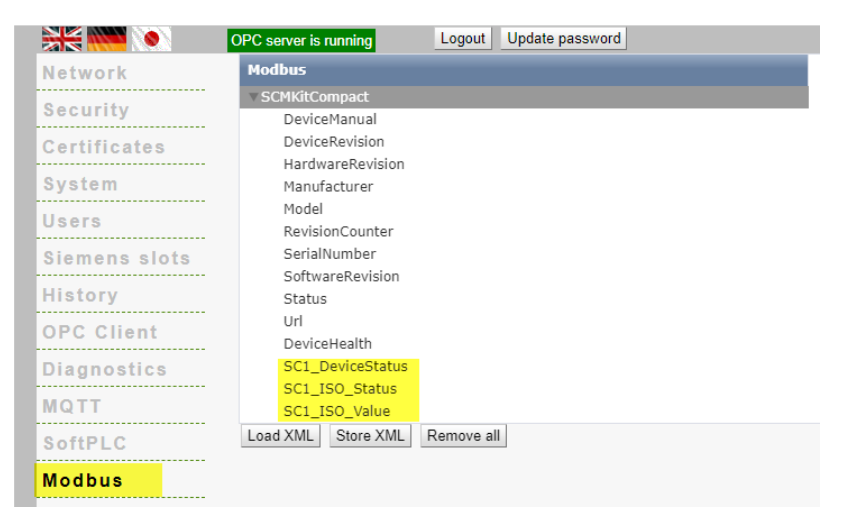

This means that the data is available to every OPC UA client, ...

| Address Space & ×                    | Dat | a Access View | Performance Vi    | ew                              |                             |        |                  |                  |            |
|--------------------------------------|-----|---------------|-------------------|---------------------------------|-----------------------------|--------|------------------|------------------|------------|
| 😏 No Highlight 👻                     | #   | Server        | Node ld           | Display Name                    | Value                       | ataty  | Source Timestamp | Server Timestamp | Statuscode |
| C Root                               | 1   | R04           | NS9 String SCM    | SC1 DeviceStatus                | 1                           | Int16  | 11:50:04.131     | 11:50:04.374     | Good       |
| X 🔁 Objects                          | 2   | R04           | NS9 String SCM    | SC1_ISO_Status                  | 1                           | Int16  | 11:50:06.200     | 11:50:06.437     | Good       |
|                                      | 3   | R04           | NS9 String SCM    | SC1_ISO_Value                   | -3.76322e+011               | Float  | 11:53:17.025     | 11:53:17.255     | Good       |
| > 💑 Client                           | 4   | R04           | NS9 String SCM    | DeviceManual                    | MODBUS TCO Smart Co         | Stri   | 11:50:02.909     | 11:52:38.565     | Good       |
| > 💑 DeviceSet                        | 5   | R04           | NS9 String SCM    | DeviceRevision                  | A                           | Stri   | 11:50:02.910     | 11:52:38.565     | Good       |
| A MOTT                               | 0   | R04           | NS9 String SCM    | HardwareRevision                | 1.0                         | Stri   | 11:50:02.909     | 11:52:38.566     | Good       |
|                                      | 6   | R04           | NS9 String SCM    | Manufacturer                    | "en", "Mitsubishi Electric" | Loc    | 11:50:02.910     | 11:52:38.566     | Good       |
| 🗸 🔪 Modbus                           | 8   | R04           | NS9 String SCM    | Model                           | "en", "SCM KIT COMPACT"     | LOC    | 11:50:02.910     | 11:52:38.300     | Good       |
| ClearConfiguration                   | 10  | R04           | NS9 String SCIVI  | RevisionCounter<br>CasialNumber | 2021-001                    | Int52  | 11:50:02.910     | 11:52:58.307     | Good       |
| > 🔹 ReadConfiguration                | 11  | P04           | NS01String1SCM    | SeffauroPavision                | 210.0                       | Stri   | 11,50,02,910     | 11:52:44.710     | Good       |
|                                      | 12  | R04           | NS9IStringISCM    | Statuc                          | connected                   | Stri   | 11.50.02.910     | 11.52.44.718     | Good       |
| SCIVIKITCompact                      | 13  | R04           | NS9IStringISCM    | Url                             | 192 168 0 39-502            | Stri   | 11.50.02.921     | 11.52.44.718     | Good       |
| DeviceHealth                         |     | 110-1         | ressioninglocitin | 011                             | 1521100101551502            | 561111 | 111301021310     | 11132141110      | 0000       |
| DeviceManual                         |     |               |                   |                                 |                             |        |                  |                  |            |
| DeviceRevision                       |     |               |                   |                                 |                             |        |                  |                  |            |
| A Handware Devision                  |     |               |                   |                                 |                             |        |                  |                  |            |
| <ul> <li>Hardwarekevision</li> </ul> |     |               |                   |                                 |                             |        |                  |                  |            |
| Manufacturer                         |     |               |                   |                                 |                             |        |                  |                  |            |
| Model                                |     |               |                   |                                 |                             |        |                  |                  |            |
| RevisionCounter                      |     |               |                   |                                 |                             |        |                  |                  |            |
| SC1 DeviceStatus                     |     |               |                   |                                 |                             |        |                  |                  |            |
|                                      |     |               |                   |                                 |                             |        |                  |                  |            |
| SC1_ISO_Status                       |     |               |                   |                                 |                             |        |                  |                  |            |
| SC1_ISO_Value                        |     |               |                   |                                 |                             |        |                  |                  |            |
| SerialNumber                         |     |               |                   |                                 |                             |        |                  |                  |            |
| Software Revision                    |     |               |                   |                                 |                             |        |                  |                  |            |
|                                      |     |               |                   |                                 |                             |        |                  |                  |            |
| V Status                             |     |               |                   |                                 |                             |        |                  |                  |            |
| Url 🔍 Vrl                            |     |               |                   |                                 |                             |        |                  |                  |            |
| Status                               |     |               |                   |                                 |                             |        |                  |                  |            |
| > in WriteConfiguration              |     |               |                   |                                 |                             |        |                  |                  |            |
|                                      |     |               |                   |                                 |                             |        |                  |                  |            |
|                                      |     |               |                   |                                 |                             |        |                  |                  |            |

#### ... and can also be sent to the IT world via MQTT

| 🚾 IoT Gateway INV_MB.opu - OPCUAEdit                                                                                                    |                                                                                                    |                   |
|----------------------------------------------------------------------------------------------------|----------------------------------------------------------------------------------------------------|-------------------|
| <u>F</u> ile <u>E</u> dit <u>H</u> elp                                                                                                    | Variable selection                                                                                                    |                   |
| Project       Image: Connected Servers         Image: Connected Servers       Image: Connected Servers         Image: Connected Servers       Image: Conne | Client Client Conversion Client Conversion Client Conversion Client Conversion Client Conversion Client Conversion Client Client Clien | ✓ Select:<br>Name |

## 8 MQTT Settings

The IoT gateway supports the MQTT protocol to send data to the cloud or to receive it from the cloud.

In order to create an MQTT connection, access to an MQTT broker is required. The corresponding configuration takes place in the IBH OPCUAEdit tool.

Knowledge of the corresponding IT infrastructure and the operation of an MQTT broker must be available and are not part of this document.

### 8.1 Create new Broker connection

Open an existing OPCUA server configuration and select "New MQTT broker"

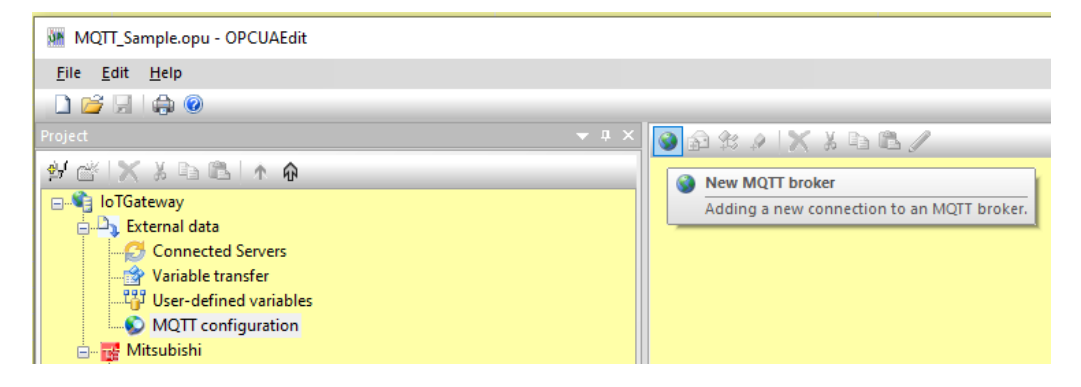

In the next window enter the broker IP address and the necessary login data and press "OK".

In addition, the MQTT message format can be selected under "Message template". With "Default" the simple JSON format is used. If you want to communicate Iconics format, you can select it here accordingly.

| MQTT connectio     | on properties       |                     |                               | ×                                                     |
|--------------------|---------------------|---------------------|-------------------------------|-------------------------------------------------------|
| Standard connect   | ction               |                     | Message in case of connection | on failure:                                           |
|                    | Broker address:     | I40.Demobroker:1883 | Send message in e             | case of connection failure                            |
|                    | Client Identifier:  | FAEDC               | Message text:                 |                                                       |
| O Connecting with  | TeamViewer IoT      |                     | MQTT topic:                   |                                                       |
|                    | Broker address:     |                     | Message quality:              | Low (Qos=0) reception is not guaranteed $\qquad \lor$ |
|                    | Client Identifier:  |                     | Remanent messag               | ge storage                                            |
| O Connection to A: | zure IOT            |                     | Security:                     |                                                       |
|                    | Logon <u>t</u> ext: |                     | Certificate:                  |                                                       |
|                    |                     |                     | CA certificate:               |                                                       |
| Maximum numbe      | r of buffered mes   | sages: 1            | Private key:                  |                                                       |
| Eolder nam         | e for remanent sto  | prage:              | Log in with user n            | ame and password                                      |
|                    |                     |                     | User <u>n</u> ame:            | Iconics01                                             |
| Me                 | essage template:    | Default v Edit      | Password:                     | •••••                                                 |
|                    |                     | Iconics             |                               |                                                       |
| QK                 | <u>C</u> ancel      | User Defined        |                               | Help                                                  |

Mitsubishi Electric Europe B.V.

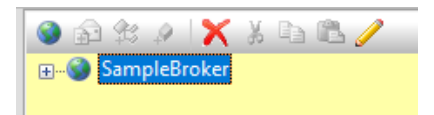

Example Simple JSON-format:

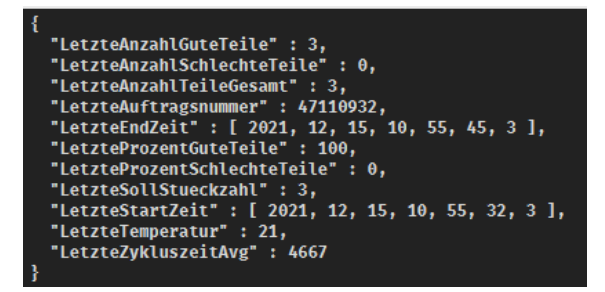

Example Iconics-JSON-format:

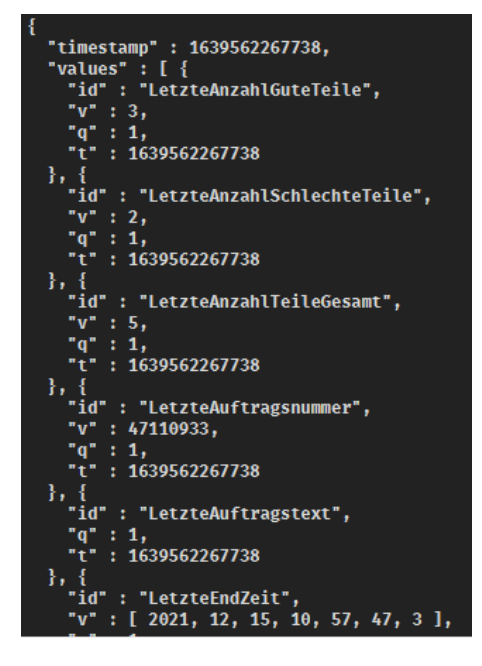

## 8.2 Publish of values (Send data to Broker)

Two steps are required to "publish" values:

- 1. Create a new topic
- 2. Link the topic with data

## 8.2.1 Create Topic

Open the newly created "SampleBroker" by pressing, then right-click on "Publish" to open the menu and select "New topic"

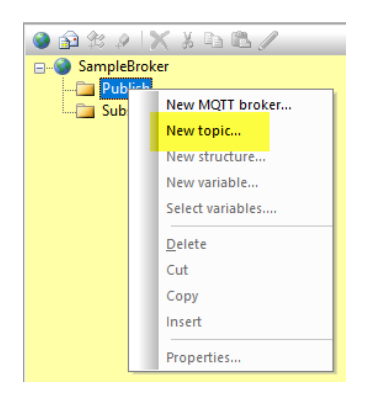

Fill in the properties of the "Publish-Topic" and press "OK":

| Properties MQTT-Pu     | blish-Topic                 |                              |                  | × |               |
|------------------------|-----------------------------|------------------------------|------------------|---|---------------|
| Topic <u>n</u> ame:    | МуТоріс                     |                              |                  |   |               |
|                        | Message guality:            | Low (Qos=0) reception is r   | not guaranteed V |   |               |
|                        | Remanent message storing    |                              |                  |   |               |
| Trigger variable:      |                             |                              |                  |   |               |
| Trigger condition:     | Value change                | ~                            |                  |   |               |
| Variable identifier:   | PLC.R04CPU.GlobalVars.Glob  | alLabel01.RandomScale_(      | Namespace: 11    |   |               |
|                        | Numeric variable identifier |                              | Select variable  |   |               |
| Display name:          | RandomScale_03              | Data type:                   | Int16            |   |               |
| ampling interval (ms): | 1000                        | Trigger only on value change | e greater than:  |   |               |
| Ctatus variables       |                             |                              |                  |   |               |
| status variable.       |                             |                              |                  |   |               |
| Variable identifier:   |                             |                              | Namespace:       |   |               |
|                        | Numeric variable identifier |                              | Select variable  |   |               |
| Display name:          |                             | Data type:                   |                  |   | SampleBroker  |
|                        |                             |                              |                  |   | 🕀 🛅 Publish   |
| <u>O</u> K             | <u>C</u> ancel              |                              | <u>H</u> elp     | _ | 🔚 🔤 Subscribe |

In this example, the selected variable is checked for changes every 1000ms and "Publish" is started if the condition is met.

The variable to be checked can be selected from the OPC UA server (UA nodes).

| Select data source                                                                                                    | — |              | × |
|----------------------------------------------------------------------------------------------------|---|--------------|---|
| IoTGateway<br>→ Objects<br>→ Colent<br>→ Colent<br>→ |   |              |   |
| Server name:                                                                                                    |   |              |   |
| Server address:                                                                                                    |   |              |   |
| Va <u>r</u> iable identifier:                                                                                                    |   |              |   |
| Namespace: Numeric variable identifier                                                                                                    |   |              |   |
|                                                                                                    |   | <u>H</u> el; | • |

## 8.2.2 Create new variable (data to be sent)

Open "Publish" and click the newly created topic, then right-click on the topic in the "Select variables..." menu

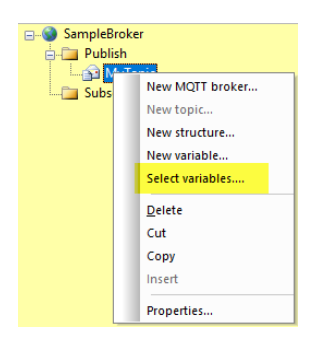

Select the required data in the next window and press "OK"

| Jan Variable selection   |         | ×         |
|--------------------------|---------|-----------|
| E IoTGateway             | Select: |           |
| UA Nodes                 | Name    | Data type |
| Dijects                  |         |           |
|                          |         |           |
|                          |         |           |
|                          |         |           |
|                          |         |           |
|                          |         |           |
| B R04CPU                 |         |           |
| H- M Server              |         |           |
| 🛪 🛅 Slots                |         |           |
| Stations                 |         |           |
| 🖬 🛄 Types                |         |           |
| India Views              |         |           |
|                          |         |           |
|                          |         |           |
|                          |         |           |
|                          |         |           |
| ·                        |         |           |
| <u>QK</u> <u>C</u> ancel |         | Help      |

The selected data are then displayed in the active topic in the editor

|                  | l 🔊 🕸 🕫 🔀 👗 🛍 🛍 🧭 | Name        | Data type | Node name                                   | Data source                                   |
|------------------|-------------------|-------------|-----------|---------------------------------------------|-----------------------------------------------|
| E 🔇 SampleBroker |                   | RandomScale | Int16     | SampleBroker.Publish.MyTopic.RandomScale_01 | IoTGateway::PLC.R04CPU.GlobalVars.GlobalLabel |
|                  | 😑 🧰 Publish       | RandomScale | Int16     | SampleBroker.Publish.MyTopic.RandomScale_02 | IoTGateway::PLC.R04CPU.GlobalVars.GlobalLabel |
|                  | 🖨 😭 MyTopic       | RandomScale | Int16     | SampleBroker.Publish.MyTopic.RandomScale_03 | IoTGateway::PLC.R04CPU.GlobalVars.GlobalLabel |
|                  | 🔗 RandomScale_01  |             |           |                                             |                                               |
|                  | 🔗 RandomScale_02  |             |           |                                             |                                               |
|                  | RandomScale_03    |             |           |                                             |                                               |
|                  | Subscribe         |             |           |                                             |                                               |

Send the new setting to the IoT gateway and after the transfer has taken place, check whether the IoT gateway is connected to the broker.

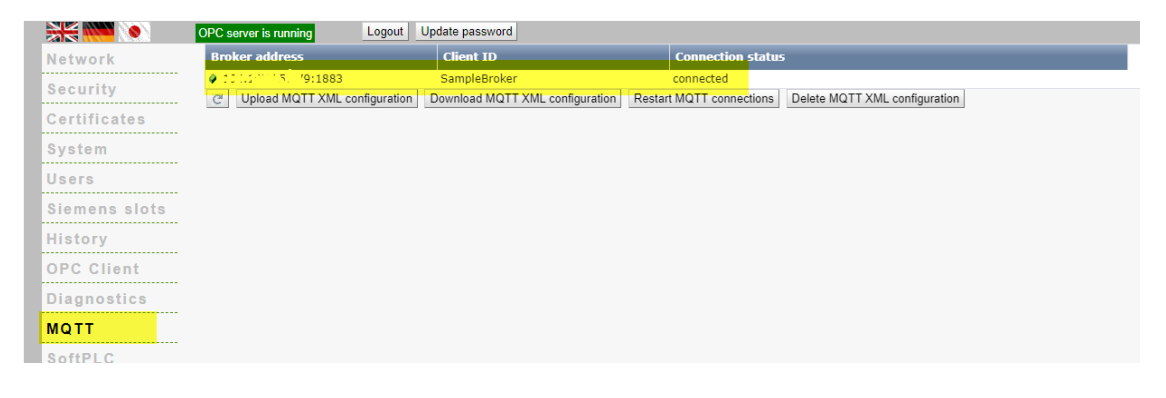

## 8.2.3 Check data in Broker

| 🚭 MQTT.fx - 1.7.1                                                                                               | - 0                                                             | ×            |
|----------------------------------------------------------------------------------------------------|-----------------------------------------------------------------|--------------|
| File Extras Help                                                                                                |                                                                 |              |
| ب سریستان می از مان المعالی المعالی المعالی المعالی المعالی المعالی المعالی المعالی المعالی المعالی المعالی الم | nect                                                            | <b>-</b>     |
| Publish Subscribe Scripts Broker Status Log                                                                     |                                                                 |              |
| LWT Subscribe                                                                                                   | Qc50 Qc51 Qc52 Autorcol                                         | 007          |
| MyTopic 189<br>Dump Messages Mute Unsubscribe                                                                   | MyTopic                                                         | 201<br>QoS 0 |
|                                                                                                    | MyTopic                                                         | 202<br>QoS 0 |
| Topics Collector (3) Scan Stop 😋                                                                                | MyTopic                                                         | 202          |
| LWT                                                                                                    | 20-10-2021 11:56:59.43019664                                    | QoS 0        |
| МуТоріс                                                                                                    | {"RandomScale_01":186,"RandomScale_02":319,"RandomScale_03":78} |              |
| Roboter_Structure                                                                                               |                                                                 |              |

## 8.3 Subscription to values (receive data from broker)

In the following example, the program "MQTT.fx" "publishes" data to a broker. The IoT gateway should "subscribe" this data and write it into the corresponding PLC register in order to reset various counters (Counter01 to Counter03) to "0".

### 8.3.1 Create Topic

Open SampleBroker "by pressing, then right-click on" Subscribe "and select" New topic ".

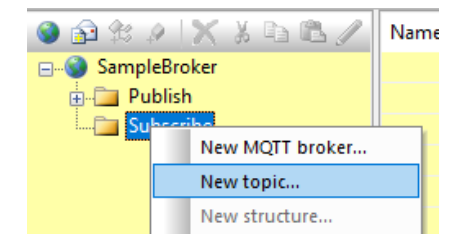

Enter a name for the new topic and confirm with "OK".

| Properties MQTT subscribe to | pic ×      |
|------------------------------|------------|
| Topic name                   | MySubTopic |
| <u>Q</u> K <u>C</u> ance     | Help       |

Pressing "11" next to "Subscribe" shows the new topic

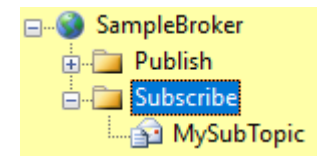

### 8.3.2 Create new variable

Select the new topic, right-click to open the menu and press "Select variables..."

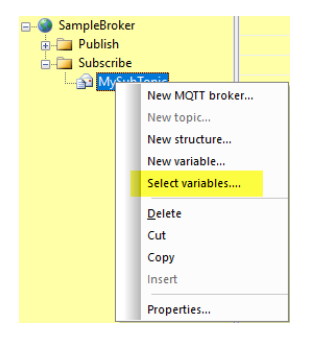

Select the required data in the next window and confirm with "OK"

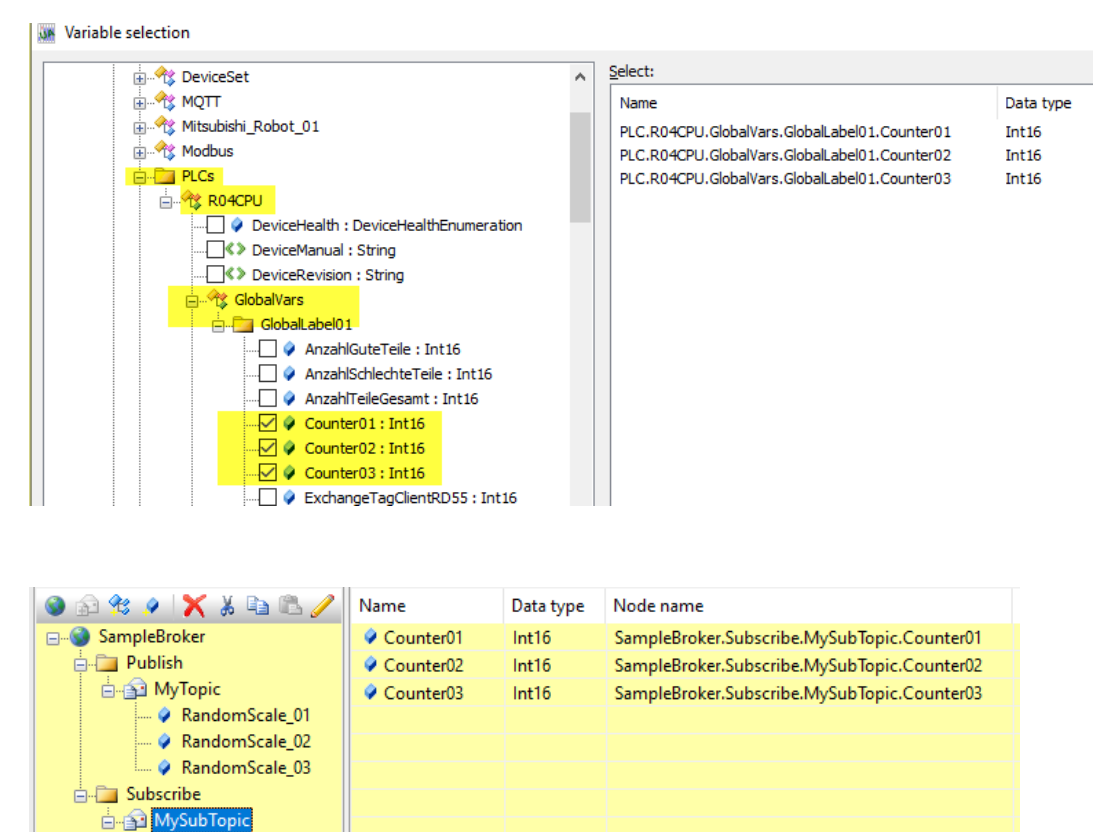

Counter01
 Counter02
 Counter03

Mitsubishi Electric Europe B.V.

### 8.3.3 Function test of "Subscribe"

In the Sunscribe topic, the IoT Gateway expects a string in JSON format from the publisher, which must look like this:

#### {"Counter01":0,"Counter02":0,"Counter03":0}

#### Befor "Publish" on Broker-side 🔷 🔛 MELSOFT GX gnotics Joel Window Help 個 學 學 教 教 教 影 影 解 解 解 解 解 解 解 解 解 例 。 影 例 色 〇 化 100% 平。 評時 > 〇 修 器 即 Max: 0.232mi Project Edit Eind/Replace Con Ŷ Debug Re Dia 🗅 🖻 💾 🎯 🗌 - 🗄 🗶 🗈 🖪 🗠 🗠 🔤 🖼 🖼 🖄 MQTT.fx - 1.7.1 × File Extras Help el 4 ▶ <del>⊊</del> 40.mitsubishielectric.de 1883 Connect Disconnect **-**igle 🛛 😰 Updati Name Current Value Counter01 11189 Counter02 5594 Counter03 1119 Display Format Decimal Decimal Decimal Data Type Word [Signed] Word [Signed] Word [Signed] Publish Subscribe Scripts Broker Status Log « MySubTopic ["Counter01":0,"Counter02":0,"Counter03":0]

#### Short after "Publish" on Broker-side

| MQTT.fx - 1.7.1                             |         |                | - 0      | ×        | Ŧ    |     |                   |                |         |
|---------------------------------------------|---------|----------------|----------|----------|------|-----|-------------------|----------------|---------|
| File Extras Help                            |         |                |          |          | el 4 | ⊧ ≑ | Watch 2[Watching] |                |         |
| 1883 Connect Disconnect                     |         |                |          | <b>-</b> |      | Di  |                   | MON/OFF toggle | Update  |
| _                                           |         |                |          |          |      | ^   | Name              | Current Value  | Display |
| Publish Subscribe Scripts Broker Status Log |         |                |          |          |      |     | Counter01         | 8              | Decimal |
|                                             |         |                |          |          |      | - 1 | Counter02         | 4              | Decimal |
| MySubTonic                                  | Publish | 0050 0051 0052 | Retained | 0°       | -    | -   | Counter03         | 1              | Decima  |
|                                             |         | door door      |          |          | -    | -   |                   |                |         |
| {"Counter01":0,"Counter02":0,"Counter03":0} |         |                |          |          |      | - ~ |                   |                |         |
|                                             |         |                |          |          |      | >   |                   |                |         |

## **9 Teamviewer IoT Connection**

A TeamViewer software is pre-installed in the IoT Gateway from firmware V 7.5. This offers the possibility of accessing almost all Mitsubishi Electric automation components at any time and from anywhere.

Complex modem solutions or the use of a PC on site are a thing of the past.

|               | OPC server is running Logout Update password                                          |
|---------------|---------------------------------------------------------------------------------------|
| Network       | Management Level Control Level TeamViewer IoT                                         |
| Security      | TeamViewer loT Status Online State message from Teamviewer loT                        |
| Certificates  | TeamViewerID                                                                          |
| System        | Assignment Token                                                                      |
| Users         | Group<br>TeamViewer auto start                                                        |
| Siemens slots | Log level Info V                                                                      |
| History       | Proxy settings                                                                        |
| OPC Client    | Proxy address (IP:Port) Internet access over proxy                                    |
| Diagnostics   | Start Ston New assign Remove assignment Download logfile Delate logfile MOTT settings |
| MQTT          |                                                                                       |
| SoftPLC       | Global System Contiguration<br>Hostname rd55up12-v                                    |
| Modbus        | Port 48010                                                                            |
| Mitsubishi    | Nameserver 1                                                                          |
| Rockwell      | Nameserver 2                                                                          |
|               | Apply Revert                                                                          |

To establish a connection via *TeamViewer-IoT*, the Ethernet subnet of the control level must have access to the Internet.

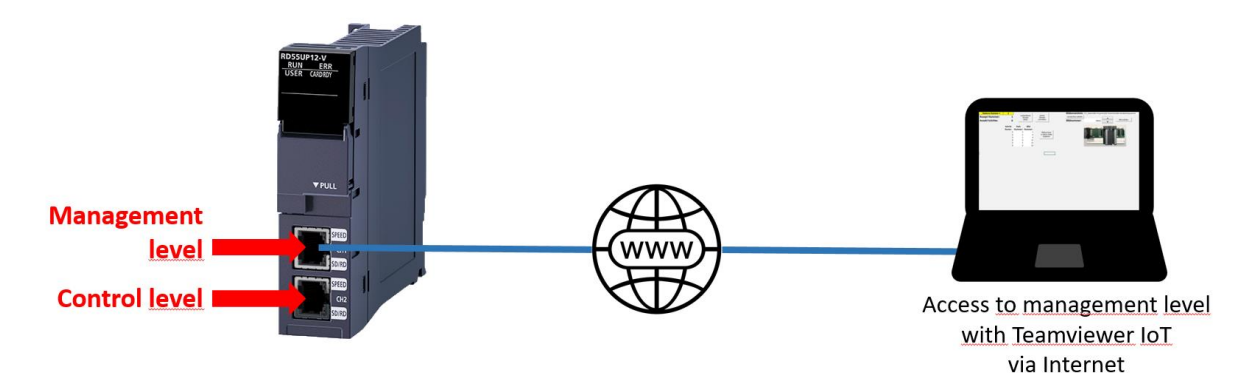

The RD55UP12-V manages two firewall-separated subnet addresses, each with its own MAC address.

| Level         | Port | Subnet            |
|---------------|------|-------------------|
| Control level | CH 1 | Must be different |
| Process level | CH 2 | Must be different |

# 9.1 PC preparations - connected to the Ethernet port of the control level

In order to use the access options of the pre-installed TeamViewer software, the conditions mentioned in the following sub-chapters must be fulfilled.

## 9.1.1 TeamViewer Software

The PC that is to be used to access the external IBH Link UA must have TeamViewer software version 15.9.4 or newer installed.

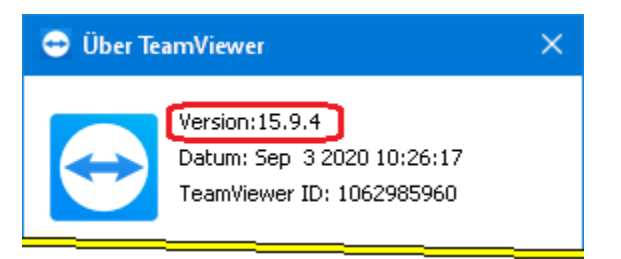

A TeamViewer account with an appropriate licence must be ready to activate.

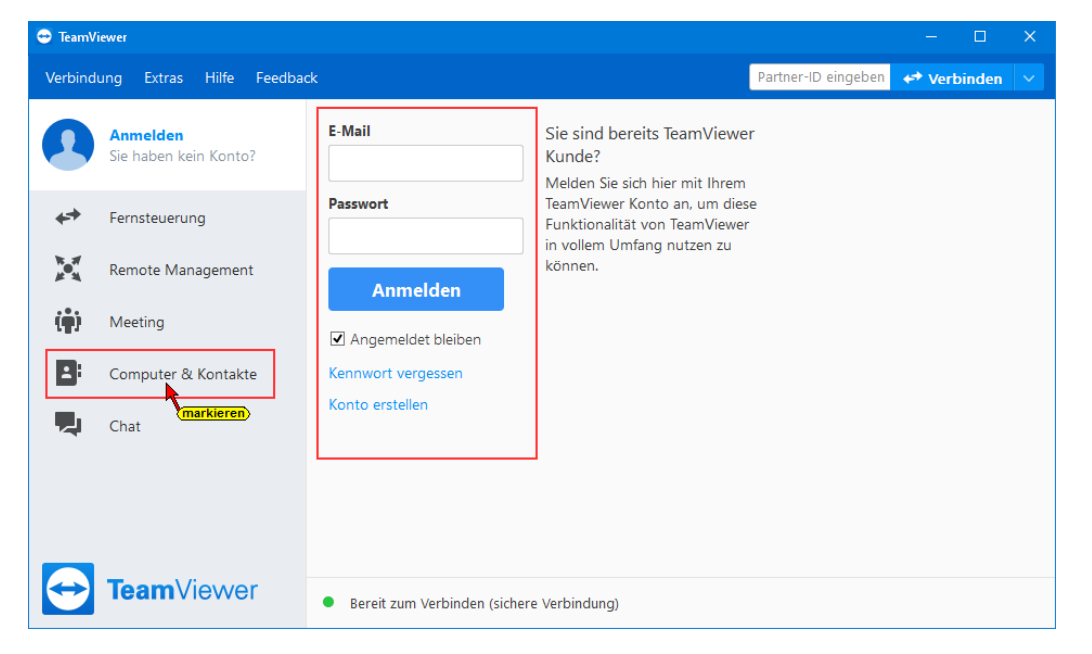

If not already present, a new group must be added under Computers and Contacts after logging in.

| 🔁 TeamV         | ïewer                   |                                                                                                    |                                           |                   |          | _          |          | × |
|-----------------|-------------------------|----------------------------------------------------------------------------------------------------|-------------------------------------------|-------------------|----------|------------|----------|---|
| Verbind         | ung Extras Hilfe Feedba | ck                                                                                                    |                                           | Partner-ID        | eingeben | <b>↔</b> v | erbinden |   |
| 0               | Corporate + IoT         | Q Suche                                                                                                    | <mark>!</mark> ↓<br>Diesen Computer hinzu | Löschen<br>Ifügen | ]        |            |          |   |
| ↔ Fernsteuerung |                         | ✓ Verlauf Entfernten Computer hinzufügen     ✓ rd55up12-v Kontakt hinzufügen     ✓ Meine Computer Neue Gruppe hinzufügen |                                           |                   | igen     |            |          |   |
|                 | Remote Management       | ▼ Showroom                                                                                                    | Sitzungscode erstellen                    |                   | 3        |            |          |   |
| ( <b>ģ</b> )    | Meeting                 | ► Offline (2)                                                                                                    | Kontakte und Geräte in                    | der Umgebung      | en       |            |          |   |
| 8               | Computer & Kontakte     |                                                                                                    |                                           | Sitzungscode ers  | tellen   |            |          |   |
|                 | Chat                    |                                                                                                    |                                           | Teilen            |          |            |          |   |

## 9.1.2 IBHNet IoT setup

Install the software IBHNet-IoT-Setup.exe on the PC. This software is available under

https://download.ibhsoftec.com/neutral/IBHNet-IoT-Setup.exe

is available for download.

#### Install and start IBHNet-IoT software

IBHNet-IoT-Setup.exe Execute

the downloaded file.

Then run the *IBHNet-IoT* programme, which will start the ibhsoftec-agent-service.

The service is displayed as an *IBHNet-IoT tray* in the taskbar. If necessary, change the properties of the taskbar to display the icon.

If the icon shows a stopped service, start the service.

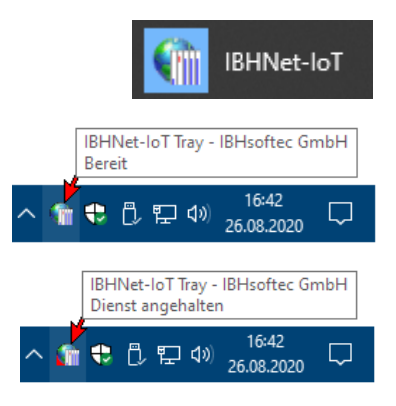

## 9.1.3 TeamViewer IoT Management Console

With the link

https://teamviewer-iot.com/en/

go to the *TeamViewer Internet of Things* login page and log in.

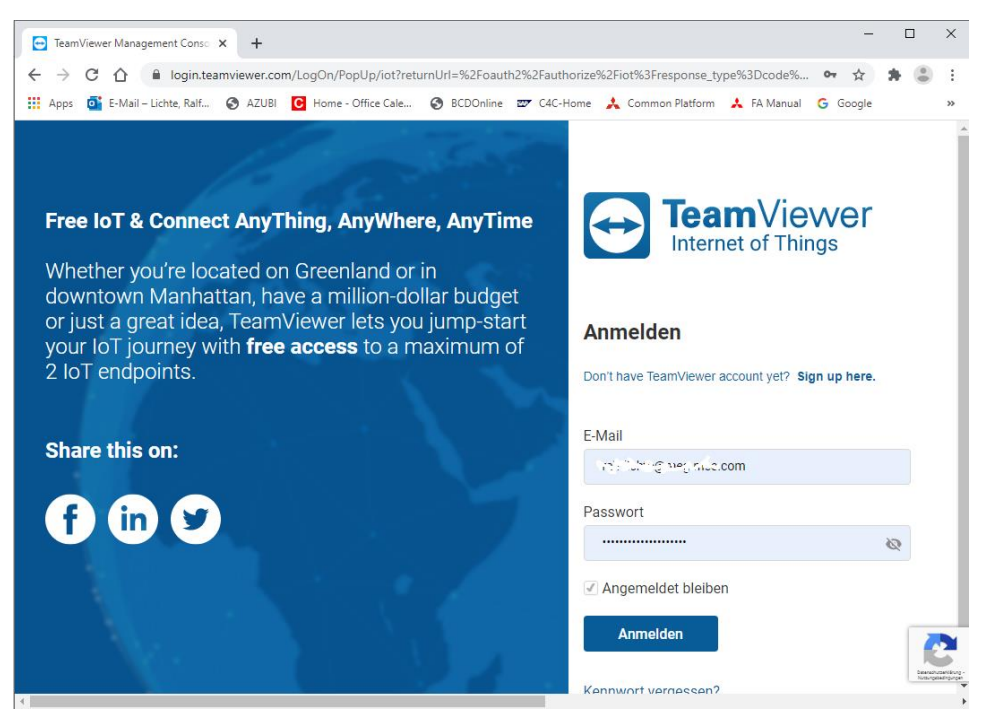

After logging into the **TeamViewer IoT Management Console**, open the **Assignment** *token* dialogue box.

|                                          |                                                                                                    |          | •     | English 🔻 Contact Us | s Licensed           | con 🔻    |
|------------------------------------------|----------------------------------------------------------------------------------------------------|----------|-------|----------------------|----------------------|----------|
| ≡                                        |                                                                                                    |          |       | klicken              | Help                 |          |
| வ் Home                                  | TeamViewer IoT Home                                                                                                    |          |       | klicken              | API Key<br>Assignmer | nt token |
|                                          | DEVICE SUMMARY                                                                                                    | ALARMS   |       |                      | (I Log Out           |          |
| <ul> <li>Device Configuration</li> </ul> | Devices         Metrics           • 0 Online         0 Total           • 1 Offline         1                                  | Critical | Major | Minor                | Warning              |          |
| ⊐⊈ Rules                                 | ۵<br>گ                                                                                                    | ×        |       |                      | 1                    |          |
| ✿ Alarms                                 | + Add Device                                                                                                    |          |       |                      |                      |          |
| Notifications >                          |                                                                                                    |          |       |                      |                      |          |
| ① Dashboard                              | Documentation                                                                                                    |          |       |                      | iewer IoT: H         |          |
|                                          | Getting Started C<br>TeamViewer IoT Agent Installation C<br>TeamViewer IoT Agent Remote Control C<br>Edge Device Management C |          |       |                      |                      |          |

Click on the Copy symbol to copy the assignment token to the Windows clipboard.

| TeamViewer           |                                                               | 🌐 English 🔻 Cont | tact Us | Ralf.Lichte@meg.mee.com ▼<br>Licensed |  |
|----------------------|---------------------------------------------------------------|------------------|---------|---------------------------------------|--|
| ≡                    | Accimentation                                                 |                  |         |                                       |  |
| வி Home              | Assignment token                                              |                  |         |                                       |  |
|                      |                                                               |                  |         |                                       |  |
| Oevice Configuration | Assignment token is used to assign the device to the account. |                  |         |                                       |  |
| ⊐‡ Rules             |                                                               |                  |         |                                       |  |
| 🗘 Alarms             | Renew                                                         |                  |         |                                       |  |
| Notifications >      |                                                               |                  |         |                                       |  |
| Dashboard            |                                                               |                  |         |                                       |  |
| 😵 Extensions >       |                                                               |                  |         |                                       |  |

The **assignment token** must then be copied into the field of the same name in the **IBH** Link UA web browser window Network / TeamViewer IoT.

In addition, the group name previously created in TeamViewer must be entered and the check mark for **Automatically switch on TeamViewer** must be set.

Now you can click on **Reassign** 

|               | OPC server is running Logout Update password                                          |
|---------------|---------------------------------------------------------------------------------------|
| Network       | Management Level Control Level TeamViewer IoT                                         |
| Security      | TeamViewer IoT                                                                        |
| Certificates  | TeamViewerID                                                                          |
| System        | Assignment Token                                                                      |
| Users         | Group Showroom                                                                        |
| Siemens slots | Log level Info V                                                                      |
| History       | Proxy settings                                                                        |
| OPC Client    | Proxy address (IP:Port) Internet access over proxy                                    |
| Diagnostics   | Start Stan New assign Remove assignment Deveload leafile Delete leafile MOTT settings |
| MQTT          | State Stop Trew assignment Download logine Delete logine Incert settings              |
| SoftPLC       | Hostname rd55up12-v                                                                   |
| Modbus        | Port 48010                                                                            |
| Mitsubishi    | Nameserver 1                                                                          |
| Rockwell      | Nameserver 2                                                                          |
|               | Apply Revert                                                                          |

To apply the settings, the **TeamViewer IoT End User Licence Agreement** must be accepted by clicking the **Agree** button.

| TeamViewer® IoT End-User License Agreement                                                                                   |
|----------------------------------------------------------------------------------------------------|
| Team∀iewer® IoT End-User License Agreement                                                                                   |
| You find the full version of the IoT EULA here => <u>http://www.teamviewer.com/link/?url=653670</u>                          |
| This End-user License Agreement including its Annex ("EULA") applies to you                                                  |
| and TeamViewer Germany GmbH ("TeamViewer" or "We") for the licensing and use of our software,                                |
| which includes the TeamViewer software and all versions, features, applications and modules thereto                          |
| ("Software"). This EULA also covers any associated media, printed materials and electronic documentation                     |
| that we make available to you (with our Software and "Product").                                                             |
| Future releases of our Product may warrant amendments to this EULA.                                                          |
| BY CLICKING "ACCEPT", DOWNLOADING OR OTHERWISE USING OUR SOFTWARE,                                                           |
| YOU AGREE TO ALL TERMS AND CONDITIONS OF THIS EULA.                                                                          |
| IF YOU DO NOT AGREE TO ANY OF THE TERMS OF THIS EULA,                                                                        |
| PLEASE IMMEDIATELY RETURN, DELETE OR DESTROY ALL COPIES OF OUR SOFTWARE IN YOUR POSSESSION.                                  |
| If you want to use this software, you have to agree to the terms stated in <u>http://www.teamviewer.com/link/?url=653670</u> |
| bestätigen Zustimmen Nicht Zustimmen                                                                                         |

#### It may take some time for the assignment token to be sent to TeamViever.

After successful login, the online connection to the TeamViewer IoT server is established.

|               | OPC server is running          | Logout Update password       |
|---------------|--------------------------------|------------------------------|
| Network       | Management Level               | Control Level TeamViewer IoT |
| Security      | TeamViewer IoT<br>Status       | Online                       |
| Certificates  | TeamViewerID                   | 2001 Arts                    |
| System        | Assignment Token               |                              |
| Users         | Group<br>TeamViewer auto start | Showroom                     |
| Siemens slots | Log level                      | Info 🗸                       |

Double-click on the ID now entered by TeamViewer and copy it to the clipboard.

Right-click on the **IBHNet-IoT Tray** icon to open the context menu. The command **Agents...** opens the **TeamViewer Shortcuts** dialogue box.

|                                           |  | RD55_IBH                    |  |
|-------------------------------------------|--|-----------------------------|--|
|                                           |  | Close TeamViewer connection |  |
|                                           |  | Agents                      |  |
|                                           |  | Help                        |  |
| IBHNet-IoT Tray - IBHsoftec GmbH<br>Ready |  | <u>H</u> omepage            |  |
|                                           |  | <u>W</u> iki                |  |
|                                           |  | Information                 |  |
|                                           |  | Close IBHNet-IoT Tray       |  |

Insert the TeamViewer ID number in the field with the same name. The display name is transferred to the **TeamViewer account.** This name can be used to establish a connection to the IBH Link UA via the internet.

|                               | leamviewer-UKL                               |                        |                       |            |
|-------------------------------|----------------------------------------------|------------------------|-----------------------|------------|
| RD55_IBH                      | teamviewer8://remotecontrol/?remotecontrolic | l= 2029613303 &forward | ports=[31711:localhos | t:31711:3] |
|                               | will be inserted                             |                        |                       |            |
|                               |                                              |                        |                       |            |
|                               |                                              |                        |                       |            |
|                               |                                              |                        |                       |            |
|                               |                                              |                        |                       |            |
|                               |                                              |                        |                       |            |
|                               |                                              |                        |                       |            |
|                               |                                              |                        |                       |            |
| onnection                     |                                              |                        |                       |            |
| Connection                    | RD55_IBH 2.: enter any name                  |                        |                       |            |
| ionnection<br>visplay name: F | 2 _3773_03 1.: insert                        |                        |                       |            |

Clicking the *Properties* button opens a dialogue box with the specification of the network card via which the IoT Gateway is connected.

| Properties           |                        |            |                          | × |
|----------------------|------------------------|------------|--------------------------|---|
| -Language            | German                 | C Eng      | Jlish                    |   |
| Ethernet card with I | nternet Access         |            |                          |   |
| Intel(R) Ethernet    | Connection (7) I219-LM |            |                          | • |
| -Teamviewer Connec   | tion establishment     |            |                          |   |
| Local Port           | 31711                  | Timeout [m | ns]: 10000               |   |
|                      |                        |            |                          |   |
|                      |                        | confirm    | <u>OK</u> <u>C</u> ancel |   |

Click on the *Add to list* button to adopt the display name and the TeamViewer ID. Click *OK* to close the dialogue box.

The installation of **TeamViewer IoT** in the IoT Gateway is hereby completed.

## 9.1.4 Connection setup

From any PC, a connection can be established via the Internet to the IoT Gateway and thus to the PLC controllers and other devices connected to the control level ports.

The *IBHNet-IoT software* must be installed on this PC, TeamViewer must be started and the login to the *TeamViewer account* must have taken place.

Right-click on the **IBHNet-IoT Tray** icon to open the context menu. The devices registered with the **TeamViewer account** are listed in the upper section of the context menu. Click on the desired device (RD55\_IBH) to establish the connection.

| Close TeamViewer connection<br>Agents                            |
|------------------------------------------------------------------|
| He <u>l</u> p<br><u>H</u> omepage<br><u>W</u> iki<br>Information |
| Close IBHNet-IoT Tray                                            |

The establishment of the connection is displayed.

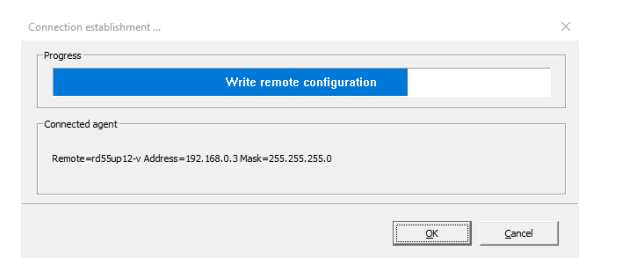

After the connection has been successfully established, the *IBH Link loT* appears as a *WireGuard tunnel* under the network adapters of the PC.

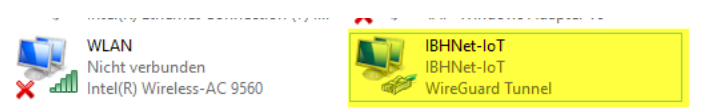

From now on, all controllers and devices that are connected via the *IBH Link UA* control level are accessible.

|               | Logout Update password                                                                                                    |  |
|---------------|----------------------------------------------------------------------------------------------------|--|
| Network       | Management Level Control Level TeamViewer IoT                                                                                         |  |
| Security      | TeamViewer IoT                                                                                                    |  |
| Certificates  | TeamViewerID 2011 5003                                                                                                    |  |
| System        | Assignment Token                                                                                                    |  |
| Users         | Group Showroom                                                                                                    |  |
| Siemens slots | Log level Info                                                                                                    |  |
| Historv       | Proxy settings                                                                                                    |  |
| OPC Client    | Proxy address (IP:Port)                                                                                                    |  |
| Diagnostics   | Internet access over proxy                                                                                                    |  |
| MQTT          | Start         Stop         New assign         Remove assignment         Download logfile         Delete logfile         MQTT settings |  |
| SoftPLC       | Global System Configuration                                                                                                    |  |
| Modbus        | Hostname rd55up12-v                                                                                                    |  |
| Mitaubiabi    | Default gateway                                                                                                    |  |
| MILSUDISHI    | Nameserver 1                                                                                                    |  |
| Rockwell      | Nameserver 2                                                                                                    |  |
|               | Apply Revent                                                                                                    |  |
|               |                                                                                                    |  |
|               | naftan                                                                                                    |  |

During the TeamViewer start-up process, it can happen that no connection is established and error messages are displayed. These error messages are to be closed with Cancel. The start process must be restarted. After the connection has been successfully established, the *IBHNet-IoT tray* icon in the taskbar changes. It gets an additional green marking.

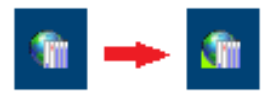

From the PC whose *IBHNet-IoT tray* icon displays the existing online connection, controllers (CPUs / devices) connected to the control level ports can be accessed with the corresponding software (programming system).

# 9.2 Access to controllers (CPUs / devices) that are connected to the ports of the control level.

## 9.2.1 iQ-R CPU

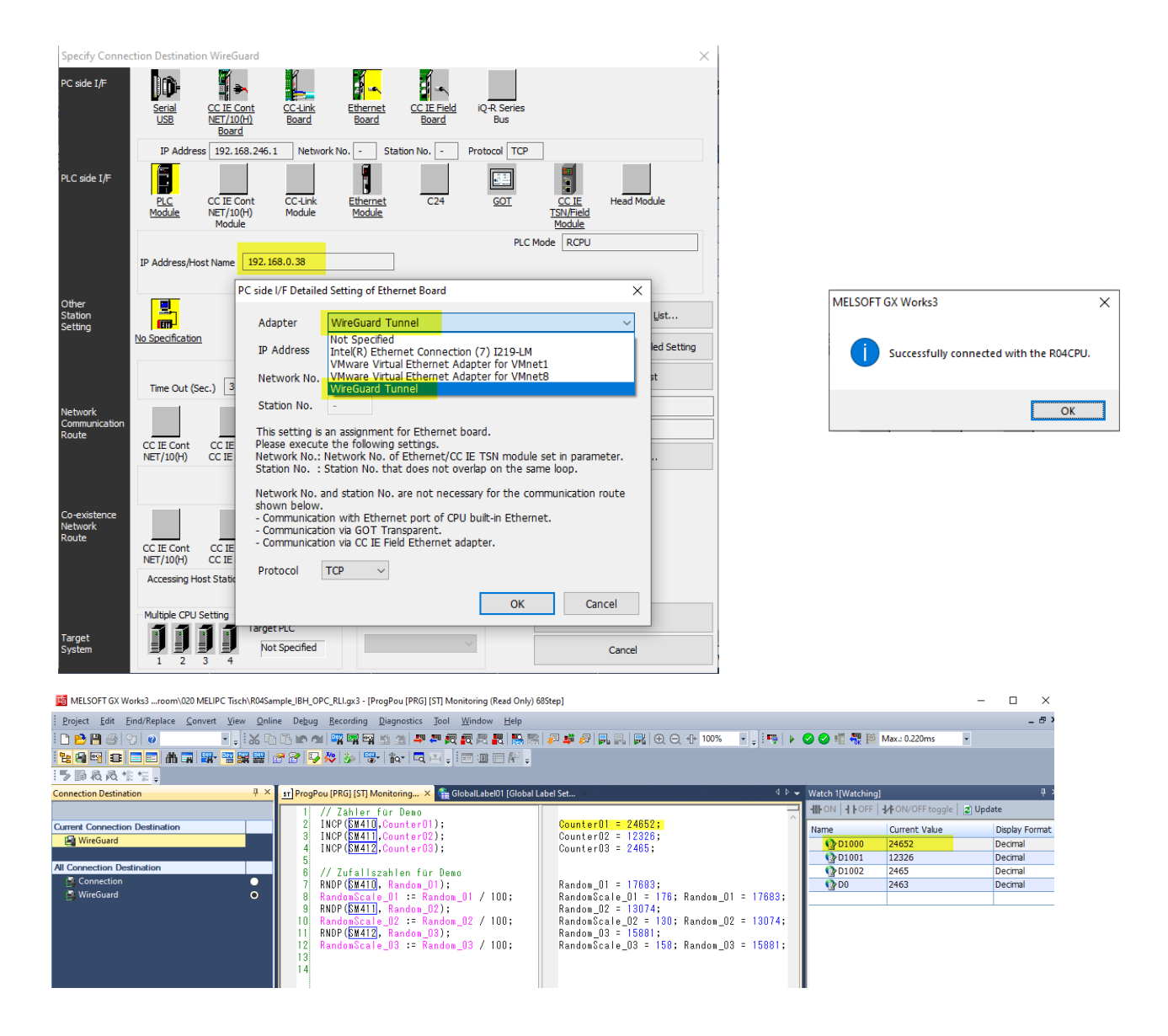

### 9.2.2 Robot

#### Example: Connection with Q172DRCPU

Hardware structure:

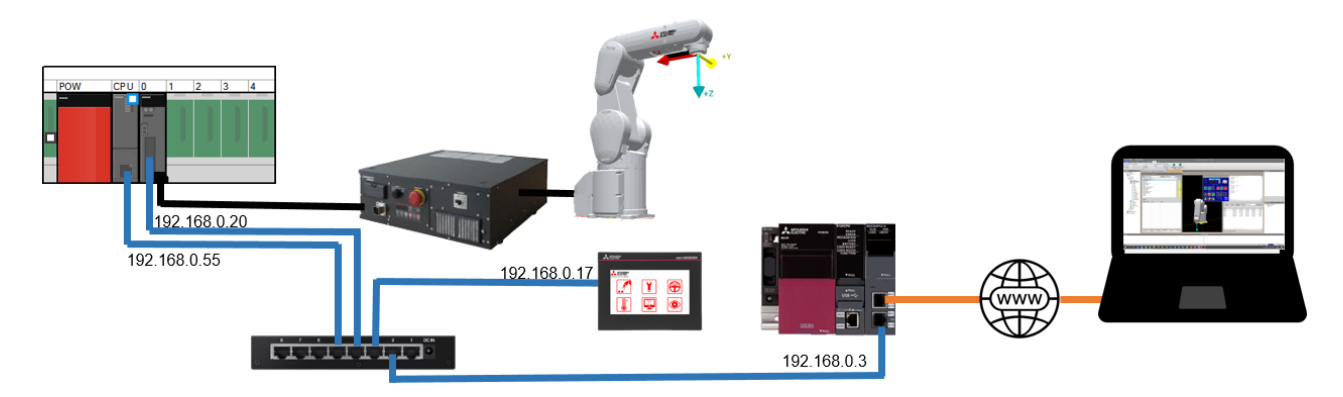

Communication setting in the RT Toolbox 3:

| Workspace<br>□ □ Q172DRCPU<br>□ 30 Monitor<br>□ ○ RC1<br>□ ○ C1<br>□ □ □ Delete Pro<br>□ □ Update Pro<br>□ 0 Update Pro<br>□ 0 Update Pro<br>□ | t<br>pect<br>}                                                                         |                                                |                                                                                                    |                               |        |
|----------------------------------------------------------------------------------------------------|----------------------------------------------------------------------------------------|------------------------------------------------|----------------------------------------------------------------------------------------------------|-------------------------------|--------|
| Edit Project # 1<br>Step.3.Communication<br>Set the communications with the                                                                                                    | robot controller.                                                                      |                                                |                                                                                                    |                               | ×      |
| Step 1.Out Line 2.Robot Model 3.Communication 4.Language                                                                                                    | Network of the Robot     Set the robot controller network.     Cogy This PC Setting    | IP Adress:<br>Subnet Mask:<br>Default Gateway: | 192       . 168       . 0       . 20         255       . 255       . 255       . 0         0       . 0       . 0       . 0 |                               |        |
| 5.Travel Axis<br>6.Robot Additional Axis<br>7.Tool<br>8.Weight and Size                                                                                                    | Connection Method<br>* Set the connection method of RT To<br>Method: CRnQ_R *          | olBox3 and a robot.                            |                                                                                                    |                               |        |
|                                                                                                    | Communication Setting<br>PC side I/F<br>Connection Path<br>Target CPU<br>Timeout [sec] | Etherna<br>CPU 2<br>30                         | et<br>et port IP address designate comm                                                                                    | unicatic                      |        |
|                                                                                                    |                                                                                        |                                                | < <u>B</u> ack                                                                                                    | <u>N</u> ext > <u>F</u> inish | Cancel |

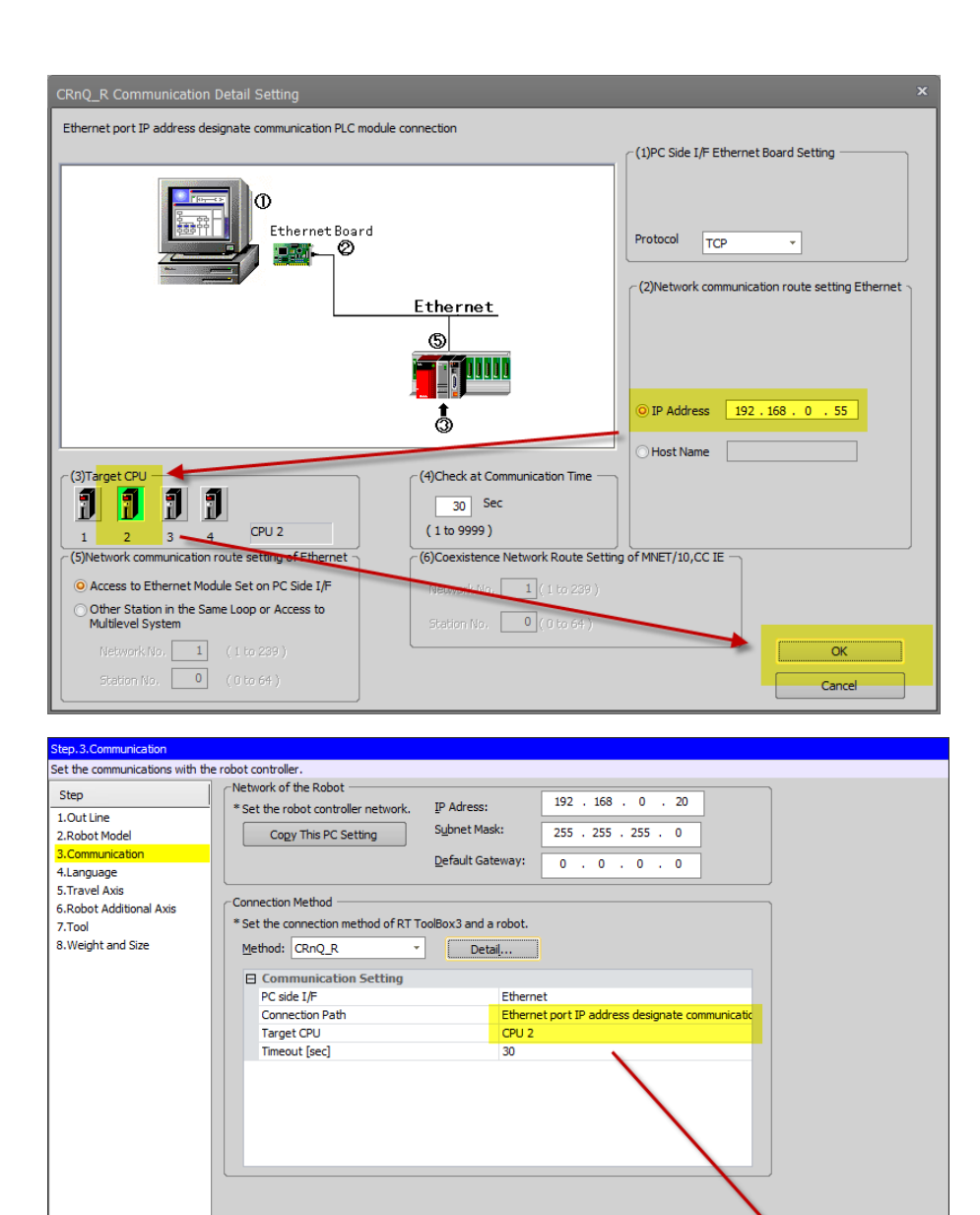

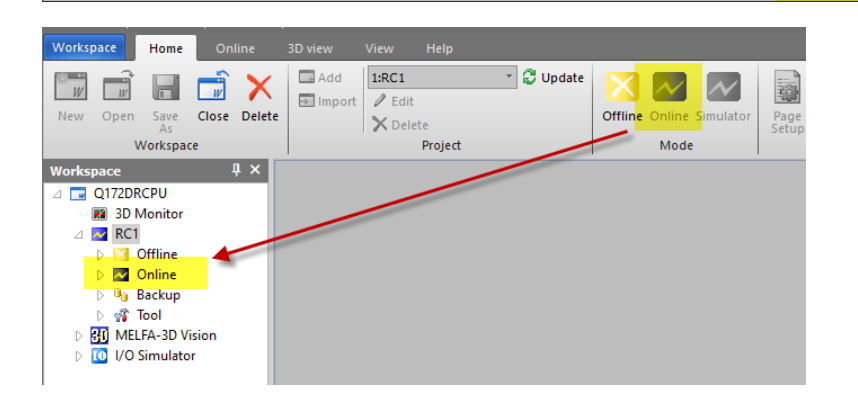

< Back Next > Einish Cancel

## 9.2.3 GOT

In the GT-Designer3, it is not necessary to select an IoT tunnel if one exists; entering the destination IP address of the GOT is sufficient:

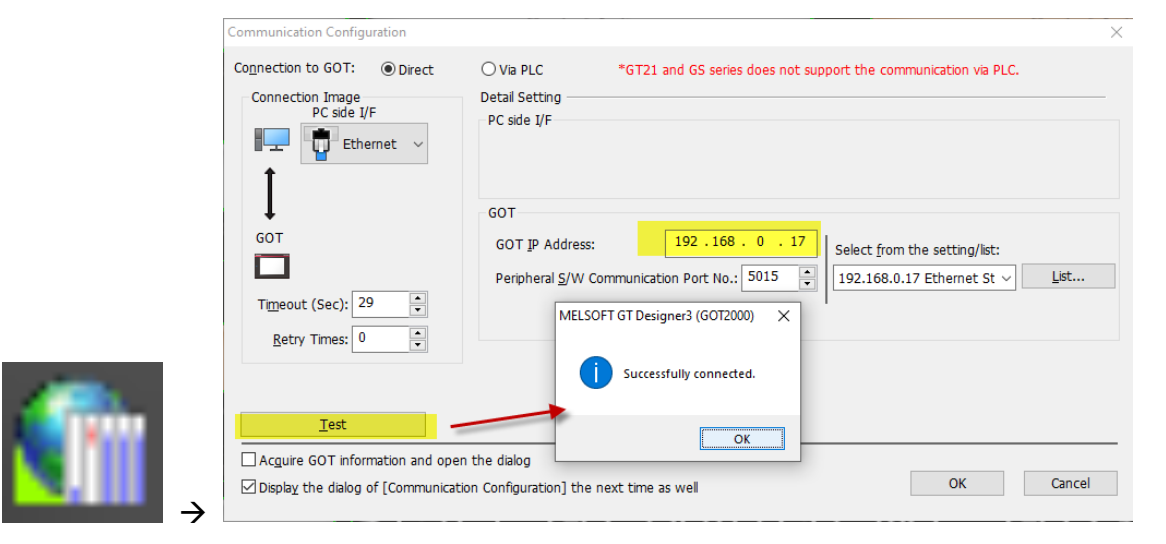